第一法規 法情報総合データベース

D1-Law.com

# 法律判例文献情報 User Guide

Version 1.1

# 目次

| 1 | 『法律判   | 判例文献情報』の概要       | 5  |
|---|--------|------------------|----|
| 1 | .1 編構  | 構成と収録内容          | 5  |
| 1 | .2 『法  | 法律判例文献情報』の構成     | 5  |
|   | 1.2.1  | 「文献情報」の構成        | 5  |
|   | 1.2.2  | 「判例情報」の構成        | 6  |
|   | 1.2.3  | 「発行所情報」の構成       | 6  |
| 2 | 利用の閉   | 開始と終了            | 7  |
| 2 | .1 ロク  | グインとログアウト        | 7  |
|   | 2.1.1  | ログイン             | 7  |
|   | 2.1.2  | ログアウト            | 9  |
| 3 | 基本的な   | な画面構成            | 10 |
| 3 | .1 D1- | -Law.com 共通の画面   | 10 |
| 3 | .2 『法  | 法律判例文献情報』の画面構成   | 13 |
|   | 3.2.1  | 「新着情報」画面         | 13 |
|   | 3.2.2  | 「文献」検索画面         | 14 |
|   | 3.2.3  | 「判例」検索画面         | 14 |
|   | 3.2.4  | 「発行所情報」画面        | 15 |
|   | 3.2.5  | 「検索履歴」画面         | 16 |
|   | 3.2.6  | 検索結果一覧画面         | 17 |
|   | 3.2.7  | 文献・判例の詳細画面       | 18 |
| 4 | 文献・判   | 判例の検索            | 19 |
| 4 | .1 文南  | 献検索              | 19 |
|   | 4.1.1  | 文献編検索エリア(初期表示)   | 21 |
|   | 4.1.2  | 文献編エリア(その他の検索条件) | 25 |
|   | 4.1.3  | パネル入力            | 29 |
|   | 4.1.4  | 入力支援機能(「候補」参照機能) | 33 |
| 4 | .2 判例  | 例検索              | 35 |
|   | 4.2.1  | 判例編検索エリア(初期表示)   | 37 |

|   | 4.2.2  | 判例編検索エリア(その他の検索条件)    | 40   |
|---|--------|-----------------------|------|
|   | 4.2.3  | パネル入力                 | 43   |
|   | 4.2.4  | 入力支援機能(「候補」参照機能)      | 46   |
|   | 4.3 発行 | ī所情報検索                | 48   |
|   | 4.3.1  | 発行所情報エリア              | 50   |
|   | 4.3.2  | 入力支援機能(「候補」参照機能)      | 52   |
| 5 | 検索結郹   | 是一覧                   | . 53 |
|   | 5.1 文南 | ∜・判例の一覧               | . 53 |
|   | 5.1.1  | 文献・判例一覧の印刷            | 60   |
|   | 5.1.2  | 文献・判例一覧のダウンロード        | 62   |
| 6 | 文献・半   | 例の詳細表示                | . 66 |
|   | 6.1 詳紙 | 通画面                   | . 66 |
|   | 6.1.1  | 文献・判例の印刷              | 71   |
|   | 6.1.2  | 文献・判例のダウンロード          | 73   |
|   | 6.2 詳紙 | ∃画面から参照可能な情報          | . 75 |
|   | 6.2.1  | 発行所の参照(文献)            | 75   |
|   | 6.2.2  | 関連する他文献の参照(文献・判例)     | 76   |
|   | 6.2.3  | 本文情報の参照(文献)           | 77   |
|   | 6.2.4  | 同じ著者の文献の参照(文献)        | 79   |
|   | 6.2.5  | 所収文献の参照(文献)           | 80   |
|   | 6.2.6  | 関連判例の参照(文献)           | 81   |
|   | 6.2.7  | 法令名および条項号名のリンク文字列(判例) | 82   |
|   | 6.2.8  | 関連する判例体系の参照(文献)       | 83   |
|   | 6.2.9  | 関連文献の参照(判例)           | 84   |
| 7 | 新着情幸   | ៤                     | . 85 |
|   | 7.1 新着 | 情報(文献編)               | . 85 |
|   | 7.2 新着 | 情報(判例編)               | . 89 |
|   | 7.3 自重 | 助検索                   | . 93 |
|   | 7.3.1  | 自動検索の設定               | 93   |

| 7.3 | 3.2 | 自動検索の結果  | 94 |
|-----|-----|----------|----|
| 7.3 | 8.3 | 自動検索の変更  | 95 |
| 7.3 | 8.4 | 新着メールの配信 | 96 |
| 7.4 | 月刊  | l誌 PDF   | 98 |

# 1 『法律判例文献情報』の概要

# 1.1 編構成と収録内容

『法律判例文献情報』は、「文献編」「判例編」「発行所情報」の3編で構成されています。
 文献編には、1982年以降に刊行された法律関係図書、法律専門雑誌・研究紀要等(約1,300
 誌)、四大新聞(朝日新聞、読売新聞、毎日新聞、日本経済新聞)に掲載された法律関係署
 名論文・対談等の文献情報を網羅的に収録しています。

判例編には、1982 年以降に刊行された判例情報誌 26 誌に掲載された判例情報を網羅的 に収録しています。

発行所情報には、「文献編」に収録されている図書(書籍)、雑誌、研究紀要、新聞の発 行所に関する案内情報を収録しています。雑誌については、所在情報(国立国会図書館請 求番号)も収録しています。

# 1.2 『法律判例文献情報』の構成

『法律判例文献情報』は、「文献情報」、「判例情報」、「発行所情報」という3つの構成に なっています。

# 1.2.1 「文献情報」の構成

「文献編」に収録している「文献情報」は、以下の書誌項目で構成しています(◆は図書、◆は雑誌論文についての項目)。

- ●文献番号……各文献に付与された識別番号
- ●標題……書名または論文名
- ●著者名……著者の氏名
- ◆発行所……図書を発行した発行所
- ◆掲載誌等……論文が掲載された掲載誌名および巻号頁数
- ●発行年月日……図書または掲載誌の発行された年月日
- ◆ISSN……掲載誌の国際標準逐次刊行物番号
- ◆判型等……判型、頁数、定価(発売当時の価格)
- ◆ISBN……国際標準図書番号(※2005 年入手分から)
- ●分類……『法律判例文献情報』独自の分類
- ●事項索引……文献の内容に従って付された独自の事項
- ●形式区分……文献の形式上の区分

# 1.2.2 「判例情報」の構成

「判例編」に収録している「判例情報」は、以下の書誌項目で構成しています。

●判例番号……各判例に付与された識別番号

- ●標題……雑誌掲載時の見出し等
- ●裁判年月日等……裁判所、裁判年月日、(裁判)形式、事件番号
- ●出典……判例が掲載された雑誌名
- ●分類……『法律判例文献情報』独自の分類
- (参照) 法条……判例の参照法条
- ●事項索引……判例の内容に従って付された独自の事項

●法律判例文献情報 ID……総合判例データベース『法律判例文献情報』における判例の識別番号

# 1.2.3 「発行所情報」の構成

「発行所情報」は、以下の項目で構成しています(◆は雑誌についての書誌項目)。

- ◆掲載誌……雑誌名
- ●発行所……図書および雑誌の発行所名
- ●住所……発行所の住所
- ●電話番号……発行所の電話番号
- ◆ISSN……掲載誌の国際標準逐次刊行物番号
- ◆所在情報……国立国会図書館の請求番号

# 2 利用の開始と終了

D1-Law.com を利用するためには、次の動作環境が必要となります。設定は標準状態で問題ありませんが、Web ブラウザのバージョンには注意してください。バージョンが古い場合には、画面が正常に表示されないことがあります。

■通信速度……512kbps 以上(2Mbps 以上推奨)
■OS……Windows 7/8.1/10
■Web ブラウザ……Microsoft Internet Explorer 11、Firefox、Chrome
■Cookie……有効(標準設定)
■SSL……有効(標準設定)
■JavaScript……有効(標準設定)
■スタイルシート(CSS)……有効(標準設定)

# 2.1 ログインとログアウト

# 2.1.1 ログイン

Web ブラウザを起動して、https://www.d1-law.com/にアクセスすると、ログイン画面が現 れます。「ログイン」ボタンをクリックすると、認証画面が表示されます。認証画面でユー ザ ID、パスワードを入力して「ログイン」ボタンをクリックします。

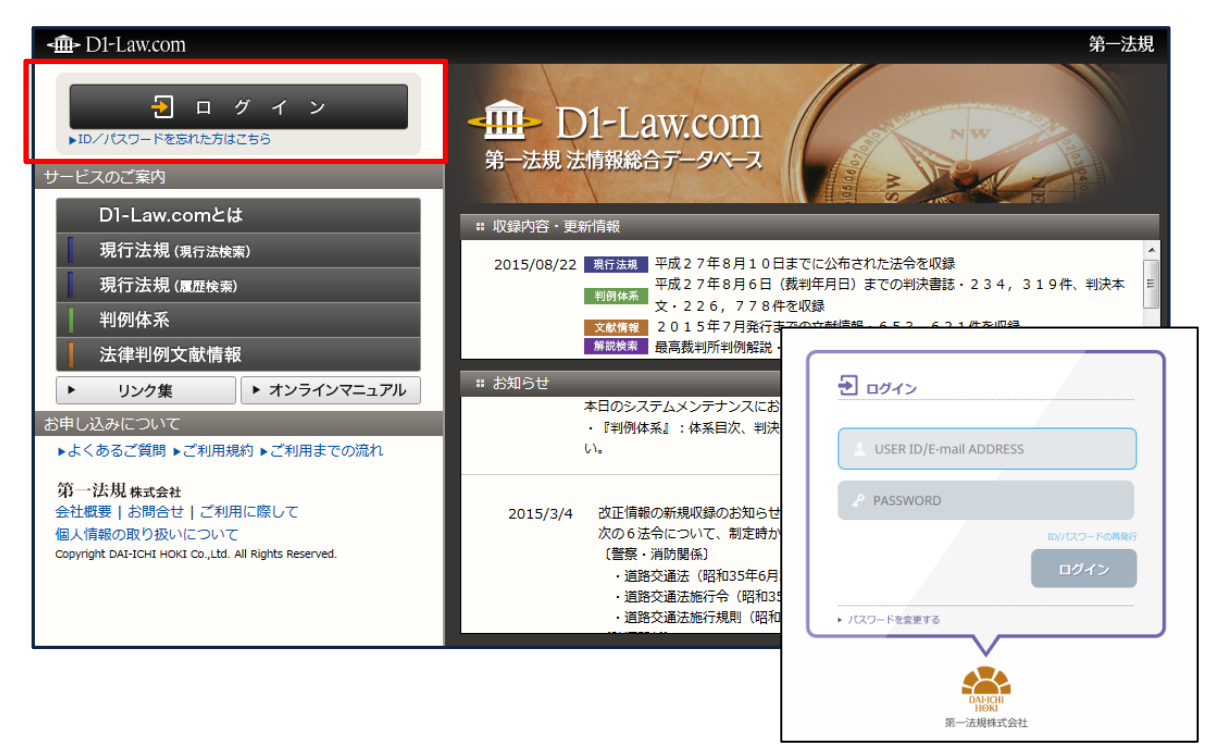

ログイン前画面

認証が完了すると、会員専用のポータルページが現れます。「法律判例文献情報」のボタン や「法律判例文献情報」タブをクリックすると、法律判例文献情報の画面に遷移します。

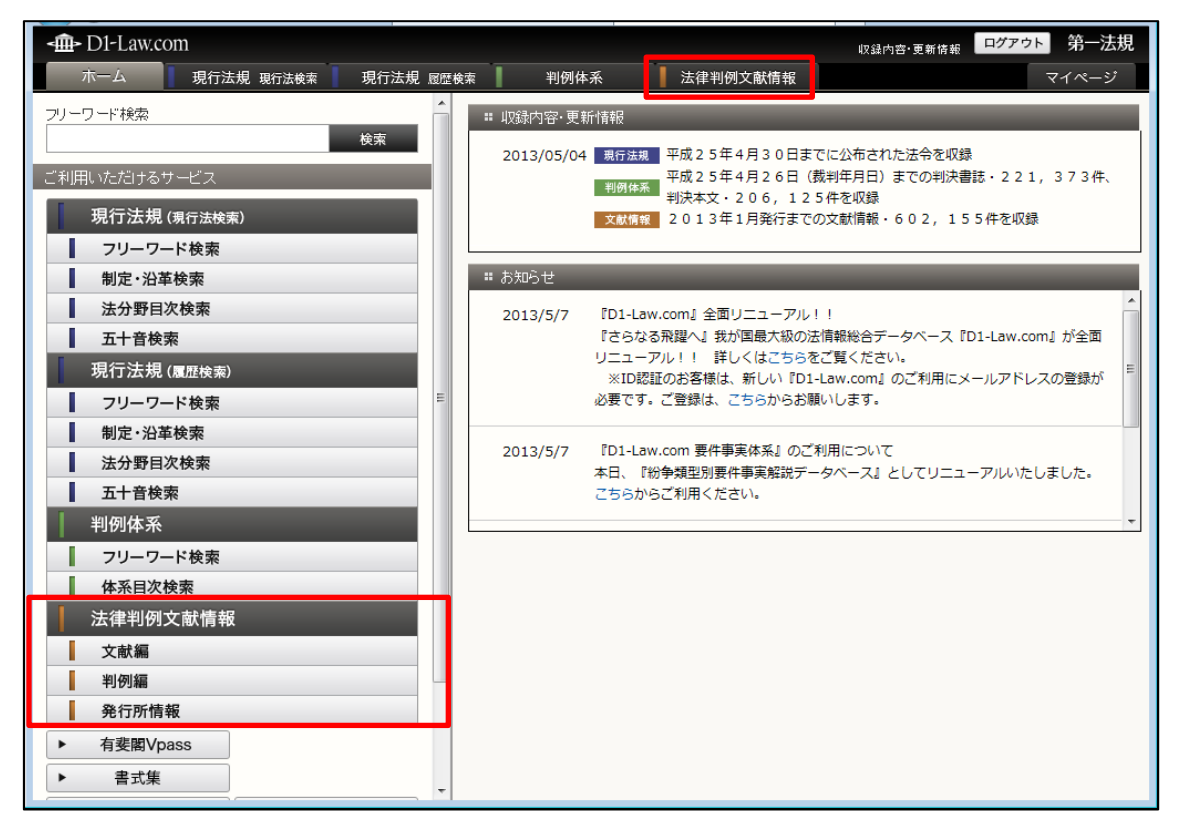

ホーム画面

# ◆認証できないときは

前回の利用時にセッションが完全に終了できていない(ログアウトできていない)場合があり ますので、しばらく時間をおいて再度認証を試みてください。

# 2.1.2 ログアウト

サービスを終了するときは、「ログアウト」ボタンをクリックします。

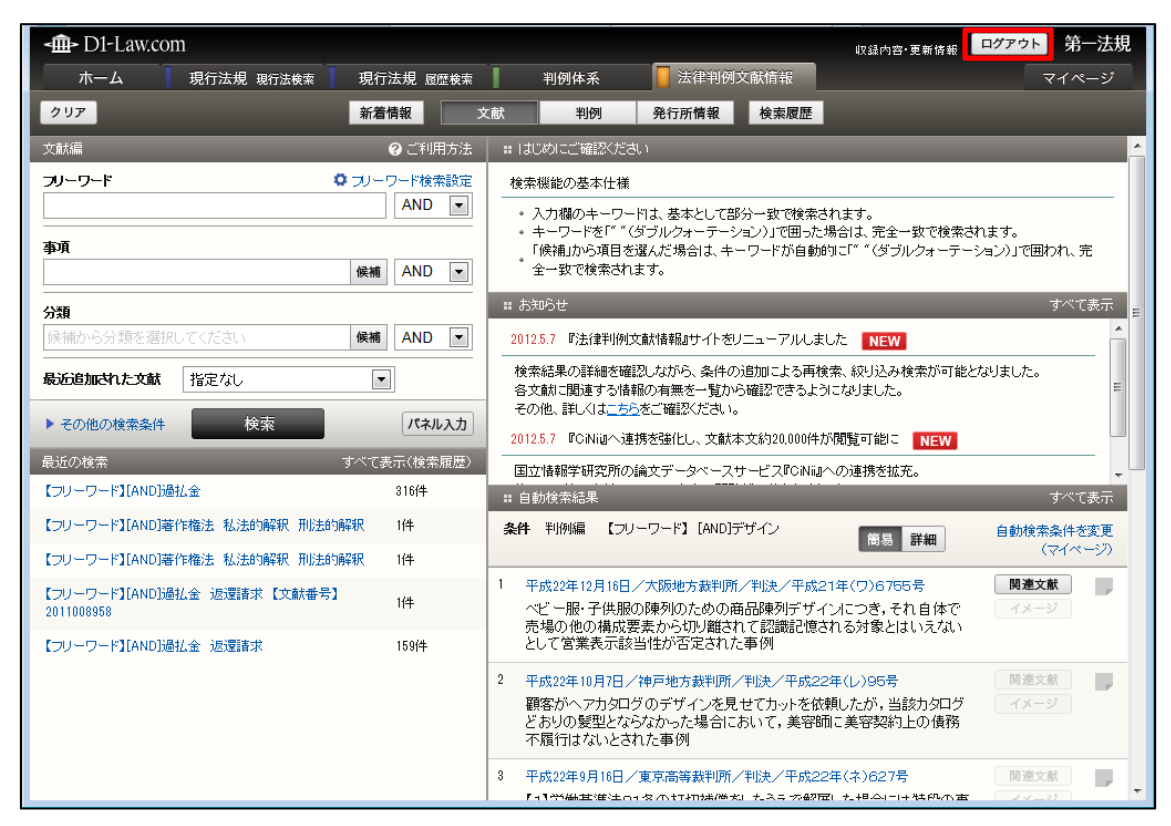

ログアウトボタン位置

#### ◆ログアウトしないでブラウザの「閉じる」ボタンで終了したら

タイムアウトで強制的にセッションを切るまで、お客様の個人 ID でのログインができません。 ご利用終了時には、必ず「ログアウト」ボタンをクリックしてください。

# 3 基本的な画面構成

D1-Law.com では、データベースの利用に必要な機能や、データベースの切り替え等の基本的な操作ボタンを画面上部に配置しています。また、検索画面では、検索語の入力を画面左のエリアで行い、検索結果の一覧を画面右のエリアに表示する構成になっています。

# 3.1 D1-Law.com 共通の画面

D1-Law.com で共通して使用するバー、タブは、画面の上部に配置しています。

| B                            |          | <b>A</b>                                                                                         |
|------------------------------|----------|--------------------------------------------------------------------------------------------------|
| -∰- D1-Law.com               |          | 収録内容・更新情報 ご利用について ユーザーサポート ログアウト 第一法規                                                            |
| 現行法規 現行法検索 現行法規 履歴検索         | 判例体系     | 法律判例文献情報                                                                                         |
| クリア 新潟                       | 音情報 ゴ    | 文献 判例 発行所情報 検索履歴                                                                                 |
| 文献編                          | ⑦ご利用方法   | ** はじめにご確認ください                                                                                   |
| フリーワード ロフリー                  | -ワード検索設定 | 検索機能の基本仕様                                                                                        |
|                              | AND      | ・入力欄のキーワードは、基本として部分一致で検索されます。 ・キーワードを「「(ダブルウォーテーション)」で用った場合は、完全一致で検索されます。                        |
| 事項                           |          | <ul> <li>「候補」から項目を選んだ場合は、キーワードが自動的に「 ~」で囲われ、完全一致で検索されます。</li> </ul>                              |
| 医侧下的                         | AND      | ■ お知らせ すべて表示                                                                                     |
| 分類<br>候補から分類を選択してください。       |          | 2010.6.25 『CiNi』へ連携し、文献本文が閲覧可能に NEW                                                              |
|                              |          | 法情報データベースとして初めて、国立情報学研究所の論文データベースサービスICONillへの連携を開始。<br>約5,900件の文献について、本文の問覧が可能となりました。           |
|                              | •        | ************************************                                                             |
| ▶ その他の検索条件 検索                | パネル入力    | 現在連携可能な主な掲載語はこちら                                                                                 |
| 最近の検索 すべて                    | 表示(検索履歴) | 現在這携可能な主な掲載誌は対象文献数の拡大に向けた作業を維続中。                                                                 |
| 【著者名】[AND]河崎祐子               | 1814     | 接動対象文配の本文テージを随時毎来しくおりよす。<br>ご提供いただける方は、DI-Law.comサポート(support-d1law@daiichihoki.co.ip)までご連絡ください。 |
| 【フリーワード】[AND])肖豊者            | 7172件    | # 自動検索結果         すべて表示                                                                           |
| 【フリーワード】[AND]著作権法私法的解釈+刑法的解釈 | 1件       |                                                                                                  |
| 【フリーワード】[AND]著作権法私法的解釈+刑法的解釈 | 1件       |                                                                                                  |
| 【フリーワード】過払金 返還請求             | 148件     |                                                                                                  |
|                              |          |                                                                                                  |
|                              |          |                                                                                                  |
|                              |          |                                                                                                  |
|                              |          |                                                                                                  |

『D1-Law.com』(共通メニュー)

## A: D1-Law バー

すべてのデータベースに共通の基本バーで、データベース利用に必要となる機能を 提供します。

●収録内容・更新情報……全データベースの収録内容と更新情報を表示します。 ●ログアウト……ログアウトして、D1-Law.comのホームページに戻ります。

# B: グローバルメニュー

- 利用可能なデータベースをタブ表示します。他のデータベースを利用する際は、
   利用したいタブをクリックすることによって行います。
- 「マイページ」タブは、マイページを表示するためのタブです。マイページで

は、初期表示の設定変更のほか、ふせん・メモ、保存した検索条件等の一覧を ログイン ID、または団体の単位で表示します。

#### ◆「マイページ」について

「マイページ」は、ID・パスワードを入れてログインした場合および団体利用の場合に表示 されます。団体利用の場合は、管理者の設定した「ふせん・メモ」の参照、表示の設定内容の 参照が可能となります。

#### C:法律判例文献情報メニューバー

『法律判例文献情報』の検索メニューを表示します。

「文献」、「判例」、「発行所情報」の各ボタンをクリックすると、それぞれの検索画 面を表示します。

また、「新着情報」は、「文献編」、「判例編」の情報のうち、新着の情報(直近1か 月のデータ更新で新たに収録されたもの)に限定した閲覧のほか、「自動検索」の検 索結果(別途、自動検索の設定が必要です)、「月刊誌 PDF」の情報を表示します。 「自動検索」は、ID・パスワードを入れてログインした場合に設定、表示が可能で す。団体利用の場合は、管理者の設定した検索条件結果の閲覧が可能となります。

◆「クリア」ボタン 検索項目入力エリアの入力済みの検索条件を消去する場合は、検索条件入力画面左上にある 「クリア」ボタンをクリックします。

法律判例文献情報メニューバーの下の部分は、左側が検索条件の入力欄、右側が結果一 覧等を表示するエリアです。

| -m- D1-Law.com                |          | 収録内容・更新情報 ご利用について ユーザーサポート <mark>ログアウト</mark> 第一法規                                                                                         |
|-------------------------------|----------|----------------------------------------------------------------------------------------------------|
| 現行法規現行法検索 現行法規履歴検索            | 判例体系     | 🛛 法律判例文献情報 マイページ                                                                                                    |
| クリア 新潮                        | 情報       | 文献 判例 発行所情報 検索履歴                                                                                                    |
| 文献編                           | ❷ ご利用方法  | ** はじめにご確認ください                                                                                                    |
| フリーワード ♀ フリー<br><br>事項        |          | 検索機能の基本仕様   ・ 入力欄のキーワードは、基本として部分一致で検索されます。  ・ キーワードを「「(ダブルクォーテーション)」で囲った場合は、完全一致で検索されます。  ・ 「候補」から項目を選んだ場合は、キーワードが自動的に「「」で囲われ、完全一致で検索されます。 |
|                               | AND      | # お知らせ すべて表示                                                                                                    |
| 分類<br>候補から分類を選択してください 候補      | AND 💌    | 2010.6.25 『CONi』へ連携し、文献本文が閲覧可能に NEW 法情報データベースサービス『CoNi』への連携を開始。                                                                            |
| 最近追加された文献 指定なし                | -        | 約5,900件の文献について、本文の閲覧が可能となりました。                                                                                                    |
| ▶ その他の検索条件 検索                 | パネル入力    | 詳しくはこちらをご確認ください。<br>現在連携可能な主な掲載語はこちら                                                                                                    |
| 最近の検索 すべて<br>【著者名】[AND]河崎祐子   | 表示(検索履歴) | 現在達排可能な主な掲載誌は対乗文献数の拡大に向けた作業を継続中。<br>揉録対乗文献の本文データを随時募集しております。<br>ご提供いただける方は、D1-Lew.comサポート(support-d1lew®daiichih.cki.co.jp)までご連絡ください。      |
| 【フリーワード】[AND]消費者              | 7172件    | ■ 自動検索結果 すべて表示                                                                                                    |
| 【フリーワード】[AND]著作権法 私法的解釈+刑法的解釈 | 1件       |                                                                                                    |
| 【フリーワード】[AND]著作権法私法的解釈+刑法的解釈  | 1件       |                                                                                                    |
| 【フリーワード】過払金 返還請求              | 148件     |                                                                                                    |

『D1-Law.com 法律判例文献情報』検索画面

# D:検索条件入力エリア

検索条件を入力するエリアです。

文献、判例、発行所情報について、各々の情報を検索するのに適した検索条件入力 欄を表示します。各々の入力欄に入力することで、検索を行います。

# E:「最近の検索」エリア

検索項目(文献、判例、発行所)別に、直前に実行した検索の履歴(キーワードや ヒットした件数等)5件までを表示するエリアです。

# F:検索結果一覧の表示エリア

検索実行後の検索結果一覧を表示するエリアです。

検索を行う前は、「はじめにご確認ください」や「お知らせ」、「自動検索結果」等の 情報を表示します。

「自動検索」は、ID・パスワードを入れてログインした場合および団体利用の場合 にご利用いただけます。団体利用の場合は、管理者の設定した内容の閲覧が可能と なります。

# 3.2 『法律判例文献情報』の画面構成

法律判例文献情報ローカルメニューの「新着情報」、「文献」、「判例」、「発行所情報」、「検索履歴」の各ボタンをクリックすることにより、それぞれの検索画面に切り替わります。

#### 3.2.1 「新着情報」画面

法律判例文献情報メニューバーの「新着情報」ボタンをクリックすることで表示します。 〔新着情報画面の詳細について ⇒ 「<u>7 新着情報</u>」参照〕

新着情報は、「文献編」、「判例編」、「自動検索」、「月刊誌 PDF」に分類されていて、画面 左上のボタンをクリックすることにより切り替えることが可能です。

「文献編」、「判例編」では、直近1か月にデータベースに登載された情報に限定して 表示します。画面の表示は、「自動検索」を含め、検索結果一覧の画面と同じ構成になって います。〔検索結果一覧画面の詳細について ⇒ 「<u>5 検索結果一覧</u>」参照〕

「自動検索」は、マイページの「保存した検索条件」画面で、法律判例文献情報の検索 条件に「自動」を設定した際に行われる自動検索の結果一覧です。〔自動検索の詳細につい て ⇒ 「7.3 自動検索」参照〕

「月刊誌 PDF」は、月刊誌直近 12 か月分の情報を PDF 形式で表示します。

#### ◆「自動検索」について

「自動検索」は、ID・パスワードを入れてログインした場合および団体利用の場合にご利用 いただけます。団体利用の場合は、管理者の設定した内容の閲覧が可能となります。

| ▲ D1-Law.com 収録内古・更新情報 ご利用について ユーザーサポート                                                                                           | コグアウト 第一法規   |
|----------------------------------------------------------------------------------------------------|--------------|
| 現行法規 現行法規 頭盔検索 利例体系 📑 法律判例文献情報                                                                                                    | マイページ        |
| 新造情報 文献 判例 発行所情報 検索履歴                                                                                                    |              |
| 文献編 判例編 自動檢索 月刊誌PDF 平田                                                                                                    | 成25年2月26日更新  |
| 該当文献:1608 件                                                                                                    | 4 5 6 81 🕨 🔺 |
|                                                                                                    |              |
|                                                                                                    |              |
| 1 文献番号:2012028546                                                                                                    | 本文情報         |
| 市町村国保の財政基盤強化策の恒久化と財政運営の都道府県単位化の推進―一市町村国保が抱える構造的な問題に対応して 国民健康保険<br>注の一部を対応する注意(平成の体実)建営の専民)(平の4.4.6公本 平の7.4.1(一部平の4.4.1)地行)(注合会解剖) | 関連判例         |
| 版本 1918, p4~17 2012.11.30 朝陽会 ISSN0493-4067                                                                                       | 所収文献         |
| 2 文章大番号:2012027548                                                                                                    | 本文情報         |
| 東日本大震災の教訓・課題を踏まえた。災害対策法制の見直し一大規模広域な災害に対する即応力の強化、大規模広域な災害時における被                                                                    | 関連判例         |
| 災者対応の改善等 災害対策基本法の一部を改正する法律(平成24年法律第41号)(平24・6・27公布・施行)<法令解説>                                                                      | 所収文献         |
| 伊厳元明 時の法事 1918, 約18~32 2012.11.30 朝期憲法 ISSN0483-4067                                                                              |              |
| ◎ 文献番号:2012027872                                                                                                    | 本文情報         |
| 火災予防対策の実効性の向上を図る一雑居ビル等における防火・防災管理体制の強化等、消防機関による火災原因調査権の拡大等(削防法<br>の一部を改正する法律(平成24年法律第38号)(平24・6・27分布 平25・4・1施行)<法令解説>             | 関連判例         |
| 福西竜也 時の法令 1918, p33~46 2012.11.30 朝陽会 ISSN0493-4067                                                                               | PTAXXIIA     |
| 4 文献番号:2012027468                                                                                                    | 本文情報         |
| 政治主導と法の支配(2) (法とは何か23)                                                                                                    | 関連判例         |
| 森蕉昭夫 時の法令 1918, p47~54 2012.11.30 朝陽会 ISSN0493-4067                                                                               | 所収文献         |
| 5 文献番号:2012026794                                                                                                    | 本文情報         |
| 相続の発生前に遺留分の放棄はできますか。相続の放棄についてはどうですか(公正証書ア・ラ・カ・ル・ト20)                                                                              | 関連判例         |
| 藤原勇喜 時の法令 1918, p55~59 2012.11.30 朝陽会 ISSN0493-4067                                                                               | 所収文献         |
| 6 文獻番号:2012028548                                                                                                    | 本文情報         |
| 長寿化の進行と年金(下)(21世紀の年金政策:国際比較からの提案42)                                                                                               | 関連判例         |
|                                                                                                    |              |

| 新 | 看 | 情 | 辙 |
|---|---|---|---|
|   |   |   |   |

# 3.2.2 「文献」検索画面

文献情報を検索する際に利用する検索画面です。初期設定では、検索条件として「フリ ーワード(任意のキーワード)」、「事項キーワード」、「分類」、「最近追加された文献」の4 項目を表示します。その他の検索条件(「著者名」、「掲載誌名」等)により検索する場合は、 「検索」ボタン左の「その他の検索条件」にて検索項目を表示させた後、検索項目を入力 します。〔文献検索の詳細について  $\Rightarrow$  「<u>4.1 文献検索</u>」参照〕

#### ◆ヒット箇所のハイライト表示

フリーワードで検索した場合に、ヒットした文字列をハイライト表示します。

| <b>-∰-</b> D1-Law.com           |          | 1933内含・更新修新 ご利用について ユーザーサポート ログアウト 第一法規                                                            |
|---------------------------------|----------|----------------------------------------------------------------------------------------------------|
| 現行法規現行法検索 現行法規履歴検索              | 判例体系     | 法律判例文献情報         マイページ                                                                             |
| クリア 新着情報                        | 文献       | 判例 発行所情報 検索履歴                                                                                      |
| 文献編 🛛 🖓 ご                       | 〔利用方法 最  |                                                                                                    |
| <b>フリーワード ロ</b> フリーワード          | "検索設定 開助 |                                                                                                    |
| 過払金 返還請求 AN                     | ND 💌     |                                                                                                    |
| 事項                              | 該        | [当文献:159 件                                                                                         |
| (候補 AN                          |          | - 0件選択中 💼 📥 🔚 🗆 全選択 発行年月(日) 降順 💌 簡易 詳細 ∓ 📗                                                         |
| 分類                              | [        | 1 文獻番号:2012026636 形式区分:判例研究 本文情報                                                                   |
| 候補から分類を選択してください 候補 AN           | ND 💌     | 賃金業者と消費賃借取引をした債務者が、平成15年に、弁護士を 関連判例<br>代理人として、賃金業者との間で、残債務の存在を確認してその1                              |
| <b>最近追加された文献</b> 指定なし           |          | 割を弁済して清算する旨の裁判所の和解契約をした場合において、<br>和解契約が公序良俗違反により無効となることはな、みなし弁済の <b>判例体系</b>                       |
| ▶ その他の検索条件 検索 パ                 | 《ネル入力    | 規定の適用の有無を含めて貸金債権や不当利得 <b>返還請求</b> 権の有<br>無及び全額に関する争いだやめることを合意したものであるとぎは、<br>発想響性かっ注意が定されず、実体が更にたる。 |
| 最近の検索 すべて表示(料                   | 検索履歴)    | 岡本裕樹 判例評論 645(判例時報2160), p148~153                                                                  |
| 【著者名】[AND]河崎祐子 18件              | +        | 2012.11.1 判例時報社 ISSN:0438-5888                                                                     |
| 【フリーワード】[AND]消費者 717:           | 2件 📋     | 2 文献番号:2012024415 形式区分:判例研究     世際国内部分子がある。     本文情報     世際国内部分子がある。     本文情報                      |
| 【フリーワード】[AND]著作権法私法的解釈+刑法的解釈 1件 |          | 朝政の利益要先特別の下での利息制政法所定の制政を超える利                                                                       |
| 【フリーワード】[AND]著作権法私法的解釈+刑法的解釈 1件 | .        | された制限超過部分の支払について、貸金業者が同特約の上でこれを受領したことのみを理由として当該貸金業者を民法704条の                                        |
| 【フリーワード】過払金 返還請求 148            | 14       | 「悪意の受益者」と推定することの可否(平成21・7・10最高二小<br>判)(最高裁判所判例解説民事関係23)                                            |
|                                 |          | 加藤正男  法曹峙報  64-10, p161~177   2012.10<br>法曹会  ISSN0023-9453                                        |
|                                 |          | 3 文献番号:2012021875 本文情報                                                                             |
|                                 |          | 過払税額に関する不当利得返還請求(貸金業者の過払金返還と 開進判例<br>納付済み租税返還の法的可能性)                                               |
|                                 |          | 中里実 NBL 985, p19~27 2012.9.15 商事法務<br>ISSN-0287-9670                                               |

「文献」検索画面

# 「判例」検索画面

判例情報を検索する際に利用する検索画面です。「フリーワード(任意のキーワード)」、 「事項キーワード」、「分類」、「最近追加された判例」の4項目を表示します。その他の検 索条件(「裁判所」、「事件番号」、「参照法令」等)により検索する場合は、「検索」ボタン 左の「その他の検索条件」にて検索項目を表示した後、検索項目を入力します。〔判例検索 の詳細について ⇒ 「<u>4.2 判例検索</u>」参照〕

#### ◆ヒット箇所のハイライト表示

フリーワードで検索した場合に、ヒットした文字列をハイライト表示します。

| -∰- D1-Law.com                   | 収録内容・更新情報 ご利用について ユーザーサポート <mark>ログアウト</mark> 第一法規                 |
|----------------------------------|--------------------------------------------------------------------|
| 現行法規 現行法検索 現行法規 履歴検索 判例体系        | - 法律判例文献情報 マイページ                                                   |
| クリア 新着情報 文                       | 試 判例 発行所情報 検索履歴                                                    |
| 判例編                              | 最近追加された判例 ◎ すべて ◎ 1ヶ月 ◎ 3ヶ月 ◎ 半年 ◎ 1年                              |
| <b>フリーワード </b> フリーワード検索設定  AND   | お 単 所 最 高 裁・大 審 院 に し ぎ る                                          |
|                                  | 関連情報 閲達文献あり(99) 解除 目                                               |
| <b>事項</b><br>特許権侵害 差止請求 候補 AND ▼ | 該当判例:198件 1 2 3 4 5 6 … 10 ►                                       |
| ()))                             | - 0件選択中 📫 🙏 듣 🛛 全選択 🛛 裁判年月日 降順 🔽 商場 詳細 🖛                           |
| 候補から分類を選択してください 候補 AND 💌         |                                                                    |
|                                  |                                                                    |
|                                  | 【1】いわゆるブロタク・ハイ・ブロセス・クレームの技術的範囲につ<br>いて、物の構造又は特性により直接的に特定することが出願時にお |
| ▶ その他の検索条件 使祭 パネル人力              | いしてつり能又は困難にあるとの争惰が存在しない場合は,その技術的範囲は,クレームに記載された製造方法によって製造された物       |
| 最近の検索 すべて表示(検索履歴)                | に吹きされるとされた事例<br>【2】特許法104条の3に係る抗弁に関し、いわゆるプロダクト・バイ・                 |
|                                  | ノロセス・クレームの安吉の話定について,物の構造又は特徴とより<br>り                               |
|                                  | 2 平成23年11月30日/知的財產高等裁判所/判決/平成23年(ネ) <b>関連文献</b>                    |
|                                  | 10004号<br>【1】「EZ助手席ナビ」という名称の被告装置は,本件各特許発明に                         |
|                                  | おける構成要件「車載ナビゲーション装置」を充足しないとされた事<br>例                               |
|                                  | 【2】被告装置の「携帯電話端末とサーバーを電話通信回線で接続し<br>て行うナビゲーションサービス」は,本件各特許発明における「車載 |
|                                  | ナビゲーション装置」と均等とはいえないと判断された事例                                        |
|                                  | ◎ 3 平成23年10月19日/東京地方裁判所/判決/平成22年(ワ)23188号 関連文献 ■                   |
|                                  | 先り回るかどが社医療用ナュニノンと9の特許値に至びた差止・廃 イメージ<br>棄請求について、一部認容された事例           |
|                                  | - 4 平成28年6月28日/知的財產高等裁判所/判決/平成22年(ネ)                               |

「判例」検索画面

# 「発行所情報」画面

登載している文献の掲載誌名や発行所名を検索することができます。〔発行所情報の詳細 について ⇒ 「<u>4.3 発行所情報検索</u>」参照〕

| <≘ D1-Law.com                                                                                                    |             | 収録内容・更新情報 ご利用について ユーザーサ                                                                                               | ォート ログアウト 第一法規        |
|----------------------------------------------------------------------------------------------------|-------------|----------------------------------------------------------------------------------------------------|-----------------------|
| 現行法規 現行法検索 現行法規 履歴検索                                                                                                    | 1 判例体系      | ▋ 法律判例文献情報                                                                                                    | マイページ                 |
| 217                                                                                                    | 新着情報        | 計 對例 発行所情報 検索履歴                                                                                                    | 条件を保存                 |
| 発行所情報                                                                                                    | ②ご利用方法      | 該当揭載誌:3943 件                                                                                                    | 1 2 3 4 5 6 … 198 🕨 🌰 |
| <ul> <li>         ・         ・     </li> <li>         ・</li> <li>         ・</li> <li></li></ul> | 候補 AND ▼    | 0件選択中 💼 🕹 🔚 🗆 全選択                                                                                                    | 掲載誌名 昇順 💌 🍝           |
| 検索                                                                                                    | すべて表示(検索履歴) | <ul> <li>1 『"改革の時代"と憲法(憲法理論叢書14)』所収<br/>発行所:較文章<br/>住所:182~0041 新宿区早稲田鶴巻町538 平成ビル1<br/>電話番号:03~3203-6161</li> </ul>   | F                     |
| 【掲載誌】判例タイムズ<br>【掲載誌】判例タイムズ                                                                                                    | 57件<br>55件  | <ul> <li>2 『*危機の時代"と憲法(憲法理論叢書13)』所収<br/>発行所:較文室<br/>住所::62-0041 新宿区早稲田鶴巻町538 平成ビル1</li> </ul>                         | F                     |
| 【掲載誌】刊例タイムズ<br>【掲載誌】ジュリスト                                                                                                    | 55件<br>213件 | <ul> <li>電話番号:US-32US-b101</li> <li>3 『[判例から学ぶ]民事事実認定(シュリスト増刊)』所収<br/>発行所:右期間</li> </ul>                              |                       |
| 【発行所】"第一法規出版"                                                                                                    | 1件          | (1)1111 日本100-0051 千代田区神田神保町2-17<br>電話番号:03-3264-1312                                                                 |                       |
|                                                                                                    |             | <ul> <li>4 『「教育改革」と教育基本法制〔日本教育法学会年報31〕』所は<br/>発行所:海堤間<br/>住所:101-0051 千代田区神田神(梁町2-17<br/>電話番号:08-2804-1312</li> </ul> | ŽI                    |
|                                                                                                    |             | <ul> <li>5 『「構造変動」と労働者・労働行政(社会政策叢書7)』所収<br/>発行所:8支社<br/>住所:806-8203 京都市左京区田中関田町26<br/>電話番号:075-705-0088</li> </ul>    |                       |
|                                                                                                    |             | <ul> <li>6 『「法化」社会のゆくえ(法社会学67)』所収<br/>発行所: 浦堤間<br/>住所: 101-0051 千代田区神田神保町2-17<br/>電話番号: 03-3264-1312</li> </ul>       |                       |
|                                                                                                    |             | 7 『「驅教審」教育改革と教育法(日本教育法学会年報15)』所<br>発行所:有契閣<br>(住所:101-0051 千代田区神田神(昭2-17                                              | Į                     |

「発行所情報」検索画面

# 3.2.3 「検索履歴」画面

メニューバーの「検索履歴」ボタンをクリックすると、これまでに行った検索の履歴一 覧を保持して表示します。検索履歴を掛け合わせて結果を取得する場合は、この画面で行 います。

検索履歴は、直近の 100 件を自動的に記録して表示します。同じ条件で繰り返し検索を 行う場合は、検索条件表示の右側にある「条件を保存」ボタンで検索条件を保存しておく と、素早い再検索が可能になります。

◆「検索履歴」について

「検索履歴」は、ID・パスワードを入れてログインした場合には、過去 100 件までの検索履 歴を保持、団体利用の場合は、ログインからログアウトするまでの間のみ、最大 100 件の検 索履歴を保存します。

| -∰- DI-Law.com<br>現行法規 現行法検索 現行法規 國際検索 判例体系 【法律判例】                                                                  | 収録内容・更新情報 ご利用について ユーザーサポート ログアウ<br>文献情報     | <mark>フト</mark> 第一法規<br>マイページ |
|----------------------------------------------------------------------------------------------------|---------------------------------------------|-------------------------------|
| 新着情報 文献 判例                                                                                                    | 発行所情報 検索履歴                                  |                               |
| <b>検索履歴:</b> 41                                                                                                    |                                             | 123 ►                         |
| 2件選択中 🙊 🗑 📅 📩 🔚 🗆 全選択                                                                                               |                                             | *                             |
| No. 条件名/条件                                                                                                    | 保存 検索日時                                     | 該当件數                          |
| 今日-4月9日                                                                                                    |                                             |                               |
| 1         法律判例文獻情報         法律判例文獻情報         場款法律           【掲載法】判例タイムズ                                              | <b>条件を保存</b><br>14:07:49                    | 57 <b>/</b> 4 ≡               |
| 3月9日                                                                                                    |                                             |                               |
| <ul> <li>2 法(律判例文獻)情報 法(律判例文獻)情報 文獻検索</li> <li>【寄者(名) [AND];可時結子</li> </ul>                                         | 条件を保存         2013-03-09           12:09:34 | 1814                          |
| □ 1 法律判例文献情報 法律判例文献情報 文献検索<br>【フリーワード】 [AND]消費者                                                                     | <b>条件を保存</b> 2018-03-09<br>12:09:07         | 7172(4                        |
| 2月15日                                                                                                    |                                             |                               |
| 2         法(律判例文獻)情報         法(律判例文獻)情報         法(律判例文獻)情報           【フリーワード】[AND]著作権法         私法的编程(*刑法的)解释        | <b>条件を保存</b> 2013-02-15<br>15:59:33         | 1件                            |
| <ul> <li>1 法律判例文獻情報</li> <li>法(律判例文獻情報</li> <li>法(律判例文獻情報</li> <li>スリーワード】[AND]著作権法</li> <li>私法的解釈+刑法的解釈</li> </ul> | <b>条件を保存</b> 2013-02-15<br>15:31:18         | 1件                            |
| 12月17日                                                                                                    |                                             |                               |
| <ul> <li>         1 法(律判例文獻)情報         法(律判例文獻)情報         文獻校索         【フノーワード】過払金 返還請求     </li> </ul>             | <b>条件を保存</b> 2012-12-17<br>14:20:39         | 148件                          |
| 12月12日                                                                                                    |                                             |                               |
| <ul> <li>1 法律判例文獻情報</li> <li>法律判例文獻情報</li> <li>スリーワード】著作権法</li> <li>私法的解釈</li> </ul>                                | <b>条件を保存</b> 2012-12-12<br>11:22:58         | 1件                            |
| 11月30日                                                                                                    |                                             |                               |

「検索履歴」画面

# 3.2.4 検索結果一覧画面

各検索画面で入力した検索の結果一覧は、右ペインに表示します。 この一覧から個別の文献や判例を選択し、詳細を表示することができます。

- 「簡易/詳細」ボタンにより、最低限必要な情報と更に詳細な情報の表示切り替えが可能です。
- 検索結果一覧は、年月日や掲載誌名、著者名等での並べ替えのほか、条件を絞っての 表示も可能です。〔検索結果一覧の詳細について ⇒ 「<u>5 検索結果一覧</u>」参照〕

| -∰- D1-Law.com                                                                                   | 収録内容・更新情報 ご利用について ユーザーサポート ログアウト 第一法規                                          |
|--------------------------------------------------------------------------------------------------|--------------------------------------------------------------------------------|
| 現行法規 現行法検索 現行法規 履歴検索 判例体系                                                                        | 🛛 法律判例文献情報 マイページ                                                               |
| クリア 新着情報                                                                                         | 文献 判例 発行所情報 検索履歴                                                               |
| 文献編 🛛 🖓 ご利用方法                                                                                    | 最近追加された文献 ⊚ すべて ◎ 1ヶ月 ◎ 3ヶ月 ◎ 半年 ◎ 1年 飲込み                                      |
| フリーワード     マリーワード検索設定     スリーワード検索設定     スリーワード検索設定     スリーワード検索設定     スリーワード検索設定     スリーワード検索設定 | 関連情報 本文情報あり(6) 判例情報あり(82) 解除                                                   |
|                                                                                                  | 該当文献:159件 【23456…8▶                                                            |
| 事項<br>————————————————————————————————————                                                       |                                                                                |
|                                                                                                  |                                                                                |
| 73.8<br>(候補から分類を選択してください 候補 AND ▼                                                                | 1 文献番号:2012026636 形式区分:判例研究                                                    |
| 最近追加なた文献を指定だけ、                                                                                   | 代理人として、賃金業者との間で、残債務の存在を確認してその1<br>第次文献<br>割を弁道してき買する旨の裁判外の和解契約分した場合において、       |
|                                                                                                  | 和解契約が公序長俗違反により無効となることはなく、みなし弁済の<br>規定の適用の有無を含めて貸金債権や不当利得 <mark>返還詰業</mark> 権の有 |
| ▶ その他の検索条件 検索 パネル入力                                                                              | 無及び金額に関する争いをやめることを合意したものであるとぎは,<br>諸誤無効の主張が許されず、事情を要用による。                      |
| 最近の検索 すべて表示(検索履歴)                                                                                | 岡本裕樹 判例評論 645(判例時報2160), p148~153                                              |
|                                                                                                  |                                                                                |
| 【フリーワード】[ANDJ自営者 /172件                                                                           | 2 又献番号:2012024416 形式区方:11例研究  単限の利益喪失特約の下での利息制限法所定の制限を超える利  関連判例               |
| しフリーワードJLANDJ著作権法 私法的解釈 + 加法的解釈 1件                                                               | 息の支払の任意性を否定した最高裁判所の判決の言渡し日以前に<br>された制限超過部分の支払について、貸金業者が同特約の下でこ                 |
| しフリーワードJLANDJ著作権法 私法的解釈 + 加法的解釈 1件                                                               | れを受領したことのみを理由として当該貸金業者を民法704条の<br>「悪意の受益者」と推定することの可否(平成21.7.10最高二小             |
| 148件                                                                                             | 判)(最高裁判所判例解説民事関係23)<br>加藤正男 注實時級 64-10, p161~177 2012,10                       |
|                                                                                                  | 法曹会 ISSN0023-9453                                                              |
|                                                                                                  | 3         文献番号:2012021675                                                      |
|                                                                                                  | 」通払税額に関する个当利得返還商水(直金業者の」通払金」返還と 関連判例 納付済み租税返還の法的可能性)  所収文献                     |
|                                                                                                  | 中里実 NBL 985, p19~27 2012.9.15 商事法務<br>ISSN-0287-9670                           |

「検索結果一覧」画面(文献)

#### 3.2.5 文献・判例の詳細画面

検索結果一覧から選択した文献や判例の詳細情報を表示します。

左ペインに文献または判例の詳細情報を、右ペインに関連情報を表示します。関連情報 エリアでは、ボタン、リンク文字列のクリックによって、情報を表示します。

- 「本文参照」ボタン
- 「同じ著者の文献」ボタン
- 「関連判例」ボタン
- 「関連文献」ボタン
- 「所収文献」ボタン
- 「関連する判例体系」ボタン
- 「事項索引」のリンク
- 「発行所」のリンク
- 「ふせん」エリア

〔文献や判例の詳細画面について ⇒ 「<u>6 文献・判例の詳細表示</u>」参照〕

◆「ふせん」について

「ふせん」は、ID・パスワードを入れてログインした場合に設定、参照が可能です。団体利用の場合は、管理者の設定した内容の参照のみが可能となります。

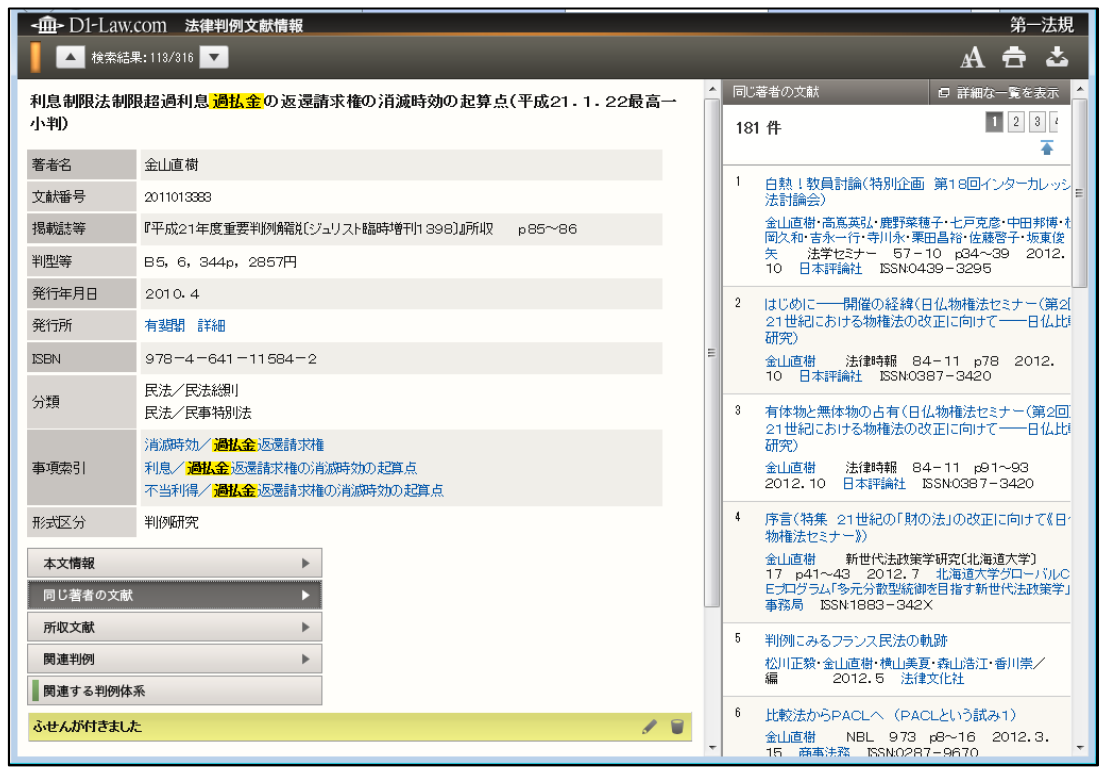

詳細情報表示 (文献)

# 4 文献・判例の検索

「法律判例文献情報」タブをクリックして法律判例文献情報の画面を表示します。初期 設定では「文献」検索の画面に遷移します。

# 4.1 文献検索

文献検索では、フリーワードや事項、分類等の条件を指定して文献を検索することがで きます。

上記の入力項目エリアのほか、画面左側には検索条件を入力するための文献編検索エリ アや、検索の履歴を表示する「最近の検索」があります。

画面右側は、「結果表示エリア」になり、検索結果を表示します。結果表示前は、「はじめにご確認ください」、「お知らせ」、「自動検索結果」の情報を表示します。

◆「最近の検索」、「自動検索結果」について 「最近の検索」、「自動検索結果」は、ID・パスワードを入れてログインした場合および団体 利用の場合にご利用いただけます。「自動検索結果」は、団体利用の場合は、管理者の設定し た内容の閲覧のみが可能です。

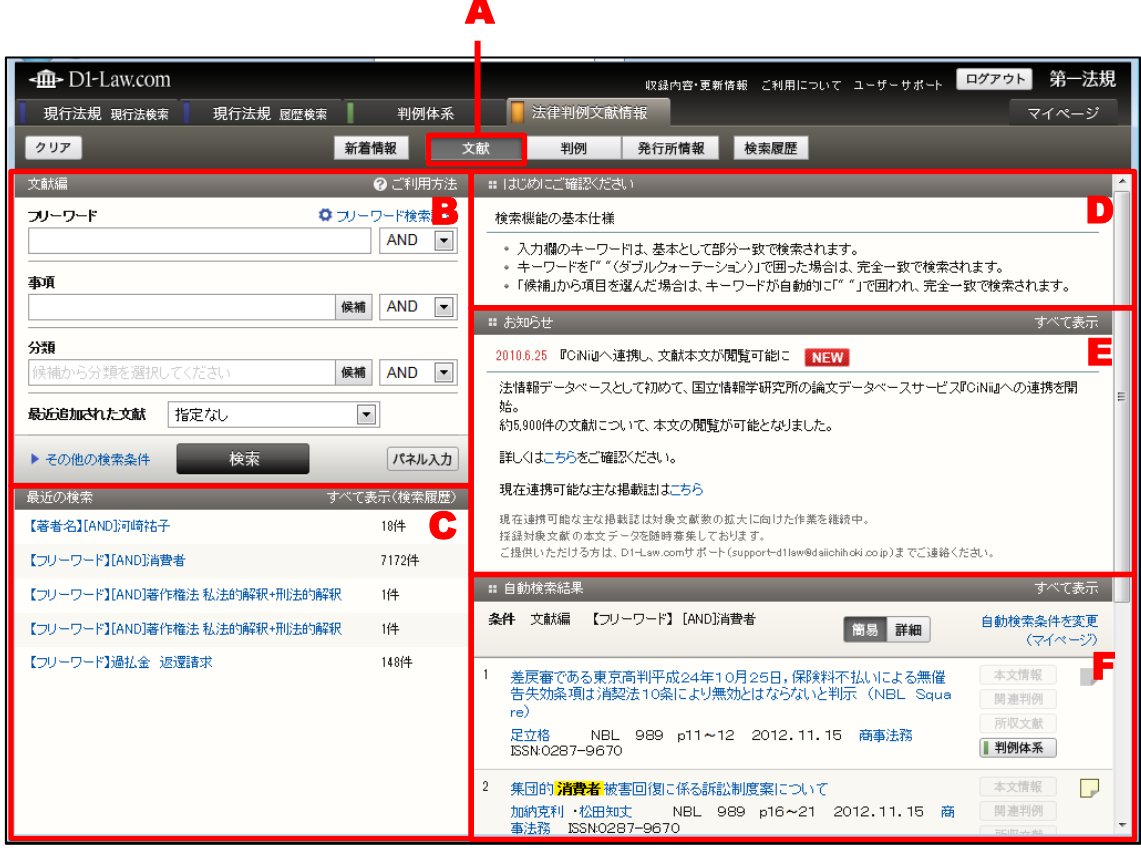

「文献」検索初期画面

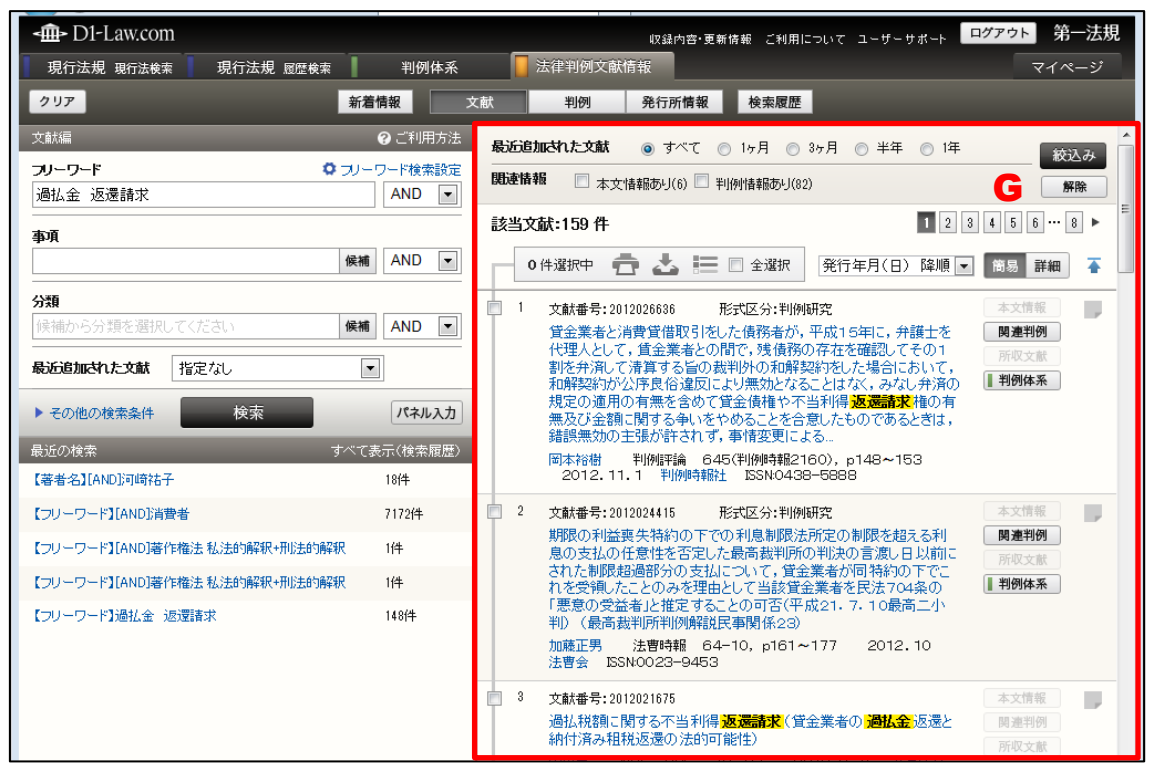

「文献」検索 検索結果一覧画面

#### A:「文献」ボタン

文献検索の画面を表示するためのボタンです。グローバルメニューの「法律判例文 献情報」タブをクリック後、文献の情報を検索する場合にクリックします。

#### B:文献編検索エリア

検索条件を設定するエリアです。

さらに詳細な条件で検索を行う場合は、「その他の検索条件」、「パネル入力」をクリ ックし、検索条件入力画面を変更します。

#### ◆パネル検索時の注意事項

検索条件入力中に「パネル入力」、「パネル解除」の操作を行うと、入力した検索条件はクリア されますのでご注意ください。

#### C:最近の検索エリア

最近の検索エリアには、直近に実行した検索の履歴(キーワードやヒットした件数 等)を5件まで表示します。

●「すべて表示」……「すべて表示(検索履歴)」のリンク文字列をクリックすると、 「検索履歴」画面に遷移し、最大100件の検索履歴を検索実行日ごとに表示します。

#### D: はじめにご確認ください

『法律判例文献情報』のご利用におけるお知らせ事項を表示します。

#### E:お知らせ

『法律判例文献情報』からのお知らせを表示します。

●「**すべて表示」**……「すべて表示」のリンク文字列をクリックすると、別ウィン ドウですべてのお知らせを表示します。

#### F:自動検索結果

自動検索が設定されている場合、設定された検索条件の「すべて表示」のリンク文 字列をクリックすると、自動検索結果一覧画面に遷移します。「自動検索結果」は、  $ID \cdot パスワードを入れてログインした場合のみ有効な機能です。〔自動検索につい$  $て <math>\Rightarrow$  「<u>7.3 自動検索</u>」参照〕

#### G:結果表示エリア

結果表示エリアには、検索結果一覧を表示します。検索前には各種お知らせを表示 します。〔検索結果の詳細について ⇒ 「<u>5 検索結果一覧</u>」参照〕

#### 4.1.1 文献編検索エリア(初期表示)

文献編エリアは、任意のキーワード等の検索条件を指定するための画面です。フリーワ ードの指定の他に、事項や分類、最近追加された文献を指定することが可能です。どれか1 つの検索条件を指定すれば検索できます。すべての入力欄に入力する必要はありません。

| 文献編                          | ❷ ご利用方法  |                                       |   |
|------------------------------|----------|---------------------------------------|---|
| <b>フリーワード</b><br>過払金 返還請求    |          | <b>A</b>                              |   |
| <b>事項</b>                    | 候補 AND ▼ | В                                     |   |
| <b>分類</b><br>候補から分類を選択してください | 候補 AND 💌 | ] c                                   |   |
| <b>最近追加された文献</b><br>指定なし     |          | ] D                                   |   |
| ▶ その他の検索条件 検索                | パネル入力    | ■ ■ ■ ■ ■ ■ ■ ■ ■ ■ ■ ■ ■ ■ ■ ■ ■ ■ ■ | ) |

# ◆完全一致と部分一致

フリーワード検索欄は部分一致で検索します。完全一致で検索する場合は、検索する用語を「" "」で囲んでください。 なお、正確なキーワードを思い当たらない場合は、キーワードの一部を入力後、「候補」ボタ ンで入力候補を表示し、選択することでキーワードを入力可能です(「候補」から取得した場 合は、「完全一致」で検索欄に入力されます)。

## A:フリーワード

フリーワード入力欄に、検索語(フリーワード)を入力します。複数の語を入力す る場合には、語と語の間にスペース(半角または全角)を入力してください。(例: 「過払金 返還請求」)

| 文献編                   | ②ご利用方法 |
|-----------------------|--------|
| フリーワード                |        |
| 過払金 返還請求              | AND 💌  |
| -<br>「文献」検索 検索設定(フリーワ | ード)    |

1.掛合せ条件式……複数の検索語を指定した場合に適用する条件を指定します。 「AND」は、すべての検索語を含む文献を検索します(初期設定)。「OR」は、指 定したいずれかの検索語を含む文献を検索します。「検索式」は、論理演算式を用い て、より複雑な条件を指定します。

#### ◆「検索式」の指定

掛合せ条件式を「検索式」にした場合に指定できる演算子は、次のとおりです。
「\*」……検索語どうしを AND 条件で掛け合わせます。
「+」……検索語どうしを OR 条件で掛け合わせます。
「-」……検索語どうしを NOT 条件で掛け合わせます。
「(」、「)」……論理演算子の通常の優先順位を変更するのに用います。
AND、OR、NOT を組み合わせる場合は、四則演算の規則に従い、カッコを用います。たと えば、「労働」と「賃金」の両方の語を含み、「組合」を含まない文献を探す場合、「(労働\* 賃金)-組合」のように指定します。

2.フリーワード検索設定……クリックすると、フリーワード検索設定の画面が開き ます。検索方法について、「同意語」使用及び「検索範囲」の指定を行うことができ ます。

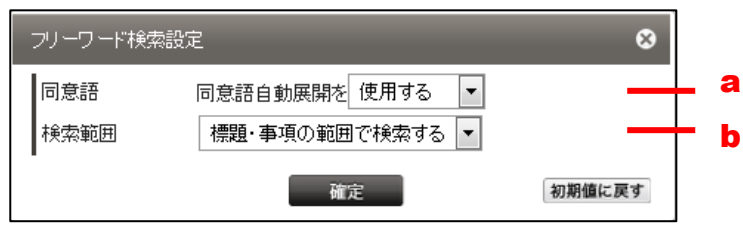

フリーワード検索設定

#### ◆フリーワード検索設定

「フリーワード検索設定」は、変更を行った後、ログアウトするまでの間、設定が有効となり ます。設定の変更を行わない場合は、同意語自動展開を行い、かつ、検索範囲は「標題・事項 の範囲」で検索を行います。

a. 同意語……フリーワード検索欄で指定した検索語及びその同意語も含めた検索を行います。

#### ◆同意語の例

同意語の例としては、つぎのようなものがあります。

- ・あっせん/あっ旋/斡旋
- ・建物の区分所有等に関する法律/区分所有法/マンション法
  - b. 検索範囲・・・・・フリーワード検索時の検索範囲を指定します。「標題・事項」 以外も対象として検索を行う場合は、「標題・事項の範囲で検索する」に 変更します。

#### ◆検索範囲

「フリーワード検索」では、「標題」及び「事項」部分との一致検索を行います。 「標題・事項の範囲以外を含む」に設定した場合は、著者名、雑誌名、発行所等の他の情報を 含めて検索します。

#### B:事項

『法律判例文献情報』では、各文献の内容に即して独自の「事項(キーワード)」を 付与しています。入力や指定の方法はフリーワードと同じです。事項欄にキーワー ドの一部を入力して「候補」ボタンをクリックすると、該当する候補の一覧を右ペ インに表示します。

#### ◆事項の構造

事項は、スラッシュ(/)で区切った親子構造を持っています。左側が「親概念」で、右側が 「子概念」です(例:営業譲渡/過払金返還請求権)。

#### C:分類

収録している文献は、32の大分類、さらに 205の小分類に分類、整理して収録しています。「分類」の入力欄をクリックするか、「候補」ボタンをクリックすると、入力候補表示エリアに分類の入力候補一覧を表示します。一覧から候補を選択すると、「分類」の入力欄に候補が入力され、指定した分類に絞っての検索等が可能になります。〔入力候補表示エリアについて  $\Rightarrow$  「<u>4.1.4 入力支援機能(「候補」参照機</u>能)」の「**B**:入力候補表示エリア」参照〕

#### D:最近追加された文献

文献の収録時期を「指定なし」、「最近1ヶ月に収録された文献」、「最近3ヶ月に収録された文献」、「最近半年に収録された文献」、「最近1年に収録された文献」の条件で表示するための項目です。近時の文献に限定して検索する際にご利用ください。 初期設定は「指定なし」(すべての文献を対象とする)になっています。

# E:「検索」ボタン/パネル入力ボタン

検索条件の設定が完了して、検索を実行する場合には、「検索」ボタンをクリックします。検索の結果は、画面の右に一覧で表示します。〔検索結果一覧の表示について ⇒ 「<u>5 検索結果一覧</u>」参照〕

●「その他の検索条件」……著者名や掲載誌、発行所など、その他の検索条件を指 定する場合に、「その他の検索条件」のリンク文字列をクリックします。〔検索条件 の指定について ⇒ 「<u>4.1.2 文献編エリア(その他の検索条件)</u>」参照〕

●パネル入力……複雑な検索条件を一覧しながら入力できる検索画面です。[パネル入力の詳細について ⇒ 「<u>4.1.3 パネル入力</u>」参照]

# 4.1.2 文献編エリア(その他の検索条件)

「フリーワード」、「事項」の他、さらに詳細な条件で検索を行う場合は、「その他の検索 条件」を利用します。

「その他の検索条件」のリンク文字列をクリックすると、著者名や掲載誌、発行所など、 その他の条件を設定して検索するための画面を表示します。

| 文献編 🛛 🖓 ご利用方法                                       |            |
|-----------------------------------------------------|------------|
| <b>フリーワード ロ</b> フリーワード検索設定                          |            |
| AND                                                 |            |
| 事項                                                  |            |
| 1映欄 AND ~                                           |            |
| 分類<br>候補から分類を選択してください 候補 AND ∨                      |            |
| <b>最近追加された文献</b> 指定なし <                             |            |
| 著者名   候補   AND   >                                  | <b>A</b> [ |
| 掲載誌 候補 巻 号 AND ✓                                    | В          |
| 発行所 候補 AND ~                                        | ] C        |
| <b>発行年月日</b><br>西暦                                  | <b>D</b>   |
| 種別 ●すべて ○図書のみ ○論文のみ                                 | ] E        |
| 外国法 ●含む ○含まない ○外国法のみ                                | ] F        |
| 形式区分指定なし                                            | G          |
| 文献番号                                                | ] "        |
| 裁判年月日     ●和暦 ○西暦       平成 ∨     年     月     日付指定 ∨ | ١.         |
| <b>裁判所</b> 候補                                       | Γ.         |
| <b>事件番号</b> 平成 ∨                                    |            |
| ▲ 閉じる 検索 パネル入力                                      |            |

「文献」検索 検索設定画面 (その他の検索条件)

A:著者名

著者名を指定して検索します。名字または名前だけを指定したり、ひらがなやカタ カナですることも可能です。著者名欄に著者名を入力して「候補」ボタンをクリッ クすると、入力候補表示エリアに該当する候補の一覧を表示します。〔入力候補表示 エリアについて  $\Rightarrow$  「<u>4.1.4 入力支援機能(「候補」参照機能)</u>」の「<u>B:入力候補</u> <u>表示エリア</u>」参照〕

#### ◆外国人名での検索

外国人著者名を検索する場合でも、「姓」と「名」の順で指定します。入力の際は、姓名を連続して入力するか(例:「BennettBill」)、姓名の間にカンマ+半角スペース(,)を入力して ください(例:「Bennett, Bill」)。データベースには、綴りが判明しているものは本来の綴り で登録し、不明のものは片仮名で登録しています。

なお、アルファベットで著者名を表記する場合、大文字と小文字は同じものとして検索します。

#### ◆アクセント記号の入力方法

ウムラートやアクサン等のアクセント記号は、アクセントの付く文字の 1 つ後に入力してく ださい。たとえば、「Söfker,Wilhelm」は「So ¨ fker,Wilhelm」、「Masiá, Juan」は「Masia ´,Juan」のように入力します。

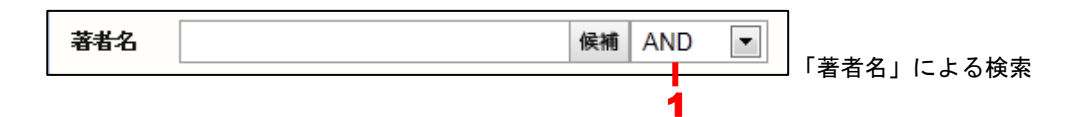

1.掛合せ条件式……複数の検索語を指定した場合に適用する条件を指定します。 「AND」は、すべての検索語を含む文献を検索します(初期設定)。「OR」は、指 定したいずれかの検索語を含む文献を検索します。「検索式」は、論理演算式を用い て、より複雑な条件を指定します。

#### ◆「検索式」の指定

掛合せ条件式を「検索式」にした場合に指定できる演算子は、次のとおりです。

「\*」……検索語どうしを AND 条件で掛け合わせます。

「+」……検索語どうしを OR 条件で掛け合わせます。

「-」……検索語どうしを NOT 条件で掛け合わせます。

「(」、「)」……論理演算子の通常の優先順位を変更するのに用います。

AND、OR、NOT を組み合わせる場合は、四則演算の規則に従い、カッコを用います。たと えば、「労働」と「賃金」の両方の語を含み、「組合」を含まない判例を探す場合、「(労働\* 賃金)-組合」のように指定します。

#### ◆共著者について

共著の場合は、できるかぎり省略せずに、複数の著者名を収録しています。

#### ◆新字と旧字の検索

新字と旧字は、同じものとして検索します。たとえば、「三國」のような旧字の著者に対しは、 新字(「三国」)でも検索することができます。

#### B:掲載誌

論文が掲載された誌名(論文集含む)で検索します。掲載誌名の一部分しかわから ない場合は、「候補」ボタンをクリックして、入力候補表示エリアに表示する候補一 覧から選択して検索することも可能です。〔入力候補表示エリアについて ⇒ 「4.1.4 入力支援機能(「候補」参照機能)」の「B:入力候補表示エリア」参照〕

#### ◆論文集の扱い

論文集は、「図書(書籍)」として収録するとともに、できるかぎり論文ごとに切り分けて収録 しています。

#### C:発行所

図書(書籍)を発行した発行所名で検索します。発行所名の一部分しかわからない 場合は、「候補」ボタンをクリックして、入力候補表示エリアに表示する候補一覧か ら選択して検索することも可能です。〔入力候補表示エリアについて  $\Rightarrow$  「<u>4.1.4</u> 入力支援機能(「候補」参照機能)」の「<u>B:入力候補表示エリア</u>」参照〕

#### D:発行年月日

図書(書籍)または掲載誌の発行された年月日で検索します。年月日の指定は、「日 付指定」、「範囲指定」、「以降」、「以前」から選択できます。入力欄には、年月日を すべて入力する必要はありません。「元号」と「年」、「元号」と「年」、「月」を指定 すると、年、年月の範囲を指定したものとして検索します。詳細な年月日の指定は 以下のとおりです。

●日付指定……指定した日付の文献を検索します。

●範囲指定……上段に自年月日、下段に至年月日を入力します。自年月日を空欄に すると、至年月日以前に発行・発表された文献を検索対象にします。至年月日を空 欄にすると、自年月日以降、最新の収録月までに発行・発表された文献までを検索 対象にします。

●以降……指定した年月日以降に発行・発表された文献を検索します。

●以前……指定した年月日以前に発行・発表された文献を検索します。

## E:種別

文献の基本種別を「すべて」、「図書のみ」、「論文のみ」から選択します。

#### ◆種別の詳細

「図書」とは図書の文献を、「論文」とは雑誌や研究紀要、新聞に掲載された論文等の文献を 示します。また、「論文集」は「図書」として収録するとともに、できる限り論文ごとに切り 分けて収録しています。

#### F:外国法

外国法に関する文献に限定して検索する場合(「外国法のみ」)、または外国に関する

文献を除いて検索する場合(「含まない」)に指定します。通常は、「含む」条件(全 文献を含めて検索する)で検索します。

## G:形式区分

文献の内容によって付与した「形式区分」(書評、判例評釈等)によって検索対象を 限定します。プルダウンの一覧から形式を選択してください。複数の形式区分を OR の条件で検索する場合は、パネル入力の「形式区分」で指定してください。〔パネル 入力について ⇒ 「<u>4.1.3 パネル入力</u>」参照〕

#### ◆形式区分の種類

形式区分には、次の32種類があります。

指定なし/01 学会/02 学界回顧/03 国際会議/04 コンメンタール/05 座談会/ 06 事典/07 辞典/08 条約/09 書式/10 書評/11 資料/12 審決研究/13 シンポ ジウム/14 対談/15 著作集/16 通達/17 特集/18 判例研究/19 判例回顧/20 判例集/21 判例紹介/22 文献目録/23 法令集/24 論文集/25 随筆/26 略歴・著 作目録/27 講演/28 論文紹介/29 文献紹介/30 法令/31 翻訳/32 記念論文集

#### H: 文献番号

各文献に付された「文献番号」(10桁の数列)を入力して検索します。文献をピン ポイントで検索することができます。

#### 1: 判例基本書誌

判例評釈等の「判例に関する文献」は、その文献で論じられる判例の基本書誌情報 で検索することができます。

| 1 — | 裁判年月日 ● 和暦 ○ 西暦          |
|-----|--------------------------|
| •   | 平成 ~ 年 月 日 日付指定 ~        |
| 2—  | - 裁判所 候補                 |
| 3—  | <b>事件番号</b> 平成 ─ 年 ( ) 号 |

1.裁判年月日……裁判年月日またはその範囲を指定して、その裁判についての関連 文献がある場合、リストを表示します。裁判年月日の指定は、「日付指定」、「範囲指 定」、「以降」、「以前」から選択できます。入力欄には、年月日をすべて入力する必 要はありません。「元号」と「年」、「元号」と「年」、「月」を指定すると、年、年月 の範囲を指定したものとして検索します。また、ラジオボタンにより選択すること

<sup>「</sup>裁判情報」による検索

で、西暦による検索も可能です。なお、年月日の指定は次のとおりです。

●日付指定……指定した日付の判例に関する関連文献を検索します。

●範囲指定……上段に自年月日、下段に至年月日を入力します。自年月日を空欄に すると、至年月日以前の判例に関する関連文献を検索対象にします。至年月日を空 欄にすると、自年月日以降、最新の判例に関する関連文献までを検索対象にします。

●以降……指定した年月日以降の判例に関する関連文献を検索します。

●以前……指定した年月日以前の判例に関する関連文献を検索します。

2.裁判所……裁判所を指定して、その裁判所で出された判決の関連文献がある場合、 リストを表示します。裁判所名は、正式名称または略称で検索します。裁判所名称 の一部を入力して「候補」ボタンをクリックすると、該当する裁判所の一覧を入力 候補表示エリアに表示します。〔入力候補表示エリアについて  $\Rightarrow$  「<u>4.1.4 入力支</u> <u>援機能(「候補」参照機能)</u>」の「<u>B:入力候補表示エリア</u>」参照〕

#### ◆裁判所名の略称指定

最高裁の全判例を検索する場合は、「最高裁判所」または「最高裁」と入力します。地裁の全 判例を検索する場合、「地方裁判所」または「地裁」と入力します。地裁、簡裁、家裁につい ても同様です。

3.事件番号……事件番号を指定して、その裁判における関連文献を検索します。入 力欄には、年月日をすべて入力する必要はありません。「元号」と「年」、「元号」と 「年」、「月」を指定すると、年、年月の範囲を指定したものとして検索します。

# 4.1.3 パネル入力

「検索」ボタンの右にある「パネル入力」ボタンをクリックすると、より複雑な検索条 件設定が可能なパネル入力の画面を表示します。

#### ◆パネル検索時の注意事項

検索条件入力中に「パネル入力」、「パネル解除」の操作を行うと、入力した検索条件はクリア されますのでご注意ください。

| 文献編                                                       |              |   | ❷ ご利用方法          |   |
|-----------------------------------------------------------|--------------|---|------------------|---|
| <b>フリーワード ウ</b> フリーワード検索設定                                |              |   |                  |   |
|                                                           |              |   | をすべて含む           |   |
|                                                           |              |   | のいずれかを含む         | Α |
|                                                           |              |   | のどれも含まない         |   |
| 事項                                                        |              |   |                  |   |
|                                                           | 候            | 補 | をすべて含む           | _ |
|                                                           | 候            | 補 | のいずれかを含む         | В |
|                                                           | 候            | 補 | のどれも含まない         |   |
| 分類                                                        |              |   |                  |   |
| 候補から分類を選択し                                                | してください 候     | 補 | をすべて含む           |   |
| 候補から分類を選択し                                                | してください 候     | 補 | のいずれかを含む         | С |
| 候補から分類を選択し                                                | ってください 候     | 補 | のどれも含まない         | - |
| 最近追加された文献                                                 | 指定なし         | _ |                  |   |
|                                                           | 182-60       |   |                  |   |
| 著者名                                                       |              |   | ● OR ○ AND 候補    | D |
| <b>掲載</b> 誌                                               |              |   | OR               | _ |
|                                                           | 候補巻          | 号 | ٠                | E |
| 発行所                                                       |              |   | ●OR ●AND<br>候補 中 | F |
|                                                           |              |   |                  | • |
|                                                           | 月 日          |   | 日付指定 💌           |   |
| 種別 🏾 🔍 すべて 🖉                                              | )図書のみ 🔘 論文のみ |   |                  |   |
|                                                           | 含まない 🔘 外国法のみ |   |                  |   |
| 形式区分                                                      | ☑ すべて        |   | OR               |   |
|                                                           | ☑ 学会 ▲       |   |                  |   |
| 3                                                         |              |   |                  | G |
|                                                           |              |   |                  |   |
| 文献番号                                                      |              |   | OR               |   |
|                                                           |              |   | •                |   |
| 裁判年月日     ●和暦 ○西暦       平成 ∨     年     月     日     日付指定 ∨ |              |   |                  |   |
| <u> 裁判所</u> OR                                            |              |   | -                |   |
| 候補 (+)                                                    |              |   |                  |   |
| 事件番号                                                      |              | _ | OR               |   |
| 平成 🗸 👍 ( ) 号 +                                            |              |   |                  |   |
|                                                           | 検索           |   | パネル解除            | н |

#### A:フリーワード

フリーワード入力欄は、「をすべて含む」(AND)、「のいずれかを含む」(OR)、「の どれも含まない」(NOT)の3つがあり、複雑な掛け合わせができます。それぞれ の欄に検索語(フリーワード)を入力します。複数の語を入力する場合には、語と 語の間にスペース(半角または全角)を入力してください(例:「在職中 発明 対 価」)。各入力欄に、同時に検索語を入力することも可能です(例:「をすべて含む」 欄に「在職中発明」と入力し、「のどれも含まない」欄に「対価」と入力)。

#### B:事項

事項の入力欄も、前述のフリーワード入力欄と同様に、「をすべて含む」(AND)、「の いずれかを含む」(OR)、「のどれも含まない」(NOT)の3つがあり、複雑な掛け 合わせができます。複数の語を入力する場合には、語と語の間にスペース(半角ま たは全角)を入力してください。

各入力欄に、同時に検索語を入力することも可能です(例:「をすべて含む」欄に「発 明利益」と入力し、「のどれも含まない」欄に「対価」と入力)。

事項欄に事項を入力して「候補」ボタンをクリックし、入力候補表示エリアに現れ る候補一覧から選択して検索することも可能です。〔入力候補表示エリアについて ⇒ 「4.1.4 入力支援機能(「候補」参照機能)」の「B:入力候補表示エリア」参照〕

C:分類

分類の入力欄も「をすべて含む」(AND)、「のいずれかを含む」(OR)、「のどれも 含まない」(NOT)の3つがあり、複雑な掛け合わせができます。分類の入力欄を クリックするか、「候補」ボタンをクリックすると、入力候補表示エリアに分類の入 力候補一覧を表示します。一覧から候補を選択すると、「分類」の入力欄に候補が現 れます。〔入力候補表示エリアについて  $\Rightarrow$  「<u>4.1.4 入力支援機能(「候補」参照</u> 機能)」の「<u>B:入力候補表示エリア</u>」参照〕

#### D:著者名

著者名を指定して検索します。パネル検索では、最大で10行までの入力が可能です。

●「+」ボタン……著者名の入力欄を追加します。

●「-」ボタン……著者名の入力欄を削除します。このボタンは、複数の項目欄を 表示した場合に現れます。

●「OR」ボタン……入力した複数の著者名を、「のいずれかを含む」(OR)の条件 を設定します。

●「AND」ボタン……入力した複数の著者名を、「をすべてを含む」(AND)の条件 で検索します。

#### E:掲載誌

論文や論文が掲載された誌名(論文集を含みます)で検索します。パネル検索では、 最大で10件までの入力が可能で、「のいずれかを含む」(OR)の条件で検索します。

●「+」ボタン……掲載誌の入力欄を追加します。

●「-」ボタン……掲載誌の入力欄を削除します。このボタンは、複数の項目欄が 現れているときに表示します。

#### F:発行所

発行所名で検索します。パネル検索では、最大で10件までの入力が可能です。

●「+」ボタン……発行所の入力欄を追加します。

●「-」ボタン……発行所の入力欄を削除します。このボタンは、複数の項目欄が 現れているときに表示します。

●「OR」ボタン……入力した複数の発行所名を、「のいずれかを含む」(OR)の条件を設定します。

●「AND」ボタン……入力した複数の発行所名を、「をすべてを含む」(AND)の条件を設定します。

#### G:形式区分

文献の形式区分によって検索対象を絞り込む場合に使用します。チェックボックス にチェックマークを付けることによって、選択した形式区分のいずれかを含む文献 を対象として絞り込みます。

## H:「検索」ボタン等/パネル解除ボタン

検索条件の設定が完了して、検索を実行する場合には、「検索」ボタンをクリックします。検索の結果は、画面の右に一覧で表示します。〔検索結果一覧の表示について ⇒ 「<u>5 検索結果一覧</u>」参照〕

●パネル「解除」ボタン……パネル入力を解除します。

#### ◆パネルでのみ可能な検索条件の設定

掲載誌、形式区分、文献番号、事件番号の各項目内における複数条件の掛合せは、通常の検索 画面では設定することができません。これらの項目内で掛合せをする場合は、パネル入力機能 を利用してください。

# 4.1.4 入力支援機能(「候補」参照機能)

文献の検索では、検索条件の入力支援機能として、「事項」、「分類」、「著者名」、「掲載誌」、 「発行所」、「裁判所」の項目で「候補」参照機能を利用することができます。

「候補」参照機能では、一部の語を入力して「候補」ボタンをクリックすることにより、 入力したキーワードに部分一致するキーワード候補一覧を入力候補表示エリアに表示しま す。「候補」リストから検索語を選択した場合は、完全一致での検索になります(検索語を ダブルクォーテーションで囲んで検索欄に入力します)。

候補一覧から検索キーワードを選択できますので、検索語が曖昧なときや、適切な検索 語を思いつかないときに便利です。〔入力候補表示エリアについて  $\Rightarrow$  「<u>4.1.4 入力支援</u> 機能(「候補」参照機能)」の「<u>B:入力候補表示エリア</u>」参照〕

#### ◆「候補」参照機能の例外

「候補」参照機能では、多くの場合検索語の一部を入力しなければなりませんが、「分類」の 項目だけは検索語を入力しないで候補の一覧を表示します。

|                                 | Ą          |                              |
|---------------------------------|------------|------------------------------|
| <∰> D1-Law.com                  |            | 収録内宮・更新修報 ログアウト 第一法規         |
| ホーム 現行法規 現行法検索 明                | 5 行法規 履歴検索 | 判例体系 📕 法律判例文献情報 マイページ        |
| クリア                             | 着情報        | 文献 判例 発行所情報 検索履歴             |
| 文献編                             | ⑦ご利用方法     | 入力候補【事項】 🛛 😵                 |
| フリーワード ロフ                       | -ワード検索設定   | 不当利得 候補を検索                   |
| а́а                             |            | 該当候補: 526 1 2 3 4 5 6 … 27 ▶ |
| <b>争</b> 項<br>不当利得              |            | サラリーマン金融/不当利得返還請求訴訟          |
|                                 |            | ファイナンスリース契約/不当利得             |
| 分類                              |            | ファイナンスリース/不当利得               |
| 候補から分類を選択してください                 | £補 AND ▼   | ローマ法/盗不当利得訴権                 |
|                                 |            | ローマ法/不当利得                    |
| 最近追加された文献 指定なし                  | -          | 意匠権/不当利得返還の範囲                |
|                                 | 184113 +   | 因果關係〔民事〕/不当利得                |
| ▶その他の検索条件(快楽                    | 14/1/1     | 仮処分/取消と不当利得                  |
| 最近の検索すべ                         | て表示(検索履歴)  | 会社更生/更生債権届出と不当利得返還請求債権       |
| 【フリーワード】[AND]過払金                | 316件       | 解除/不当利得との関係                  |
|                                 | 1/4        | 株式/失念株と不当利得                  |
| 【フリーワート】LANUJ者作権法、伝法的解释状、用法的解释状 | 117        | 株式/失念株主の不当利得返還請求             |
| 【フリーワード】[AND]著作権法 私法的解釈 刑法的解釈   | . 1件       | 間接強制/決定取消と不当利得               |
| 【フリーワード】[AND]過払金 返還請求【文献番号】     | - 14       | 求價權/求價型不当利得論                 |
| 2011008958                      | 1(4        | 供託/補助金の不当利得返還債務              |
| 【フリーワード】「AND]過払金 返還請求           | 15914      | 競売/債権記載の失念と不当利得              |
|                                 |            | 競売/配当異議の申出答を欠く不当利得返還諸求       |

入力支援機能(「候補」による検索)

#### A:「候補」ボタン

検索語の候補を検索するためのボタンです。任意の検索語を入力後、クリックして ください。

# B:入力候補表示エリア

検索語の候補一覧を表示するエリアです。一覧から該当する候補をクリックすると、

画面左の入力欄に検索語が現れます。

入力候補表示エリアの上部にある検索欄には、現在検索している語を表示していま すが、ここに検索語を追加したり、新しい検索語を入力して、検索をやり直すこと も可能です。

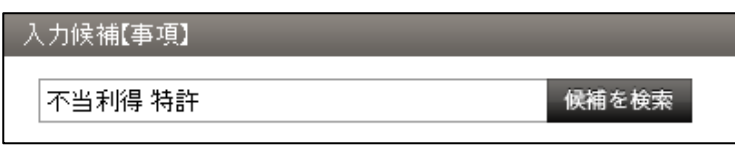

「入力候補」欄による検索

#### ◆「著者名」の「候補」参照機能について

著者名では、「よみがな」から候補の一覧表示することができます。著者名の正確な表記が不 明で読み方だけが判っている場合に便利です。

著者名の検索語入力欄に、ひらがなで著者名の「よみがな」を入力してください(姓だけ、名 だけ、その一部だけでも可)。その状態で「候補」ボタンをクリックすると、右の入力候補表 示エリアにその「よみがな」をもつ著者の一覧を表示します。

たとえば、「みやざわ」と入力すると、「みやざわ」を読みにもつ著者の一覧を表示し、「ひろ こ」と入力すると、「ひろこ」を読みにもつ著者の一覧を表示します。また、「いおきべまこと」 と入力すると、「いおきべまこと」を読みにもつ著者の一覧を表示します。

# 4.2 判例検索

判例検索では、フリーワードや事項のキーワード、分類等の条件を指定して判例情報を 検索することができます。

画面左側には、検索条件を入力するための判例編エリアや、検索の履歴を表示する「最 近の検索」があります。

画面右側には、検索実行後のヒットした判例情報の一覧を表示します。検索前は「はじめにご確認ください」、「お知らせ」、「自動検索結果」の情報を表示します。

◆「自動検索結果」について
「自動検索結果」は、ID・パスワードを入れてログインした場合および団体利用の場合にご
利用いただけます。団体利用の場合は、管理者の設定した内容の閲覧が可能となります。

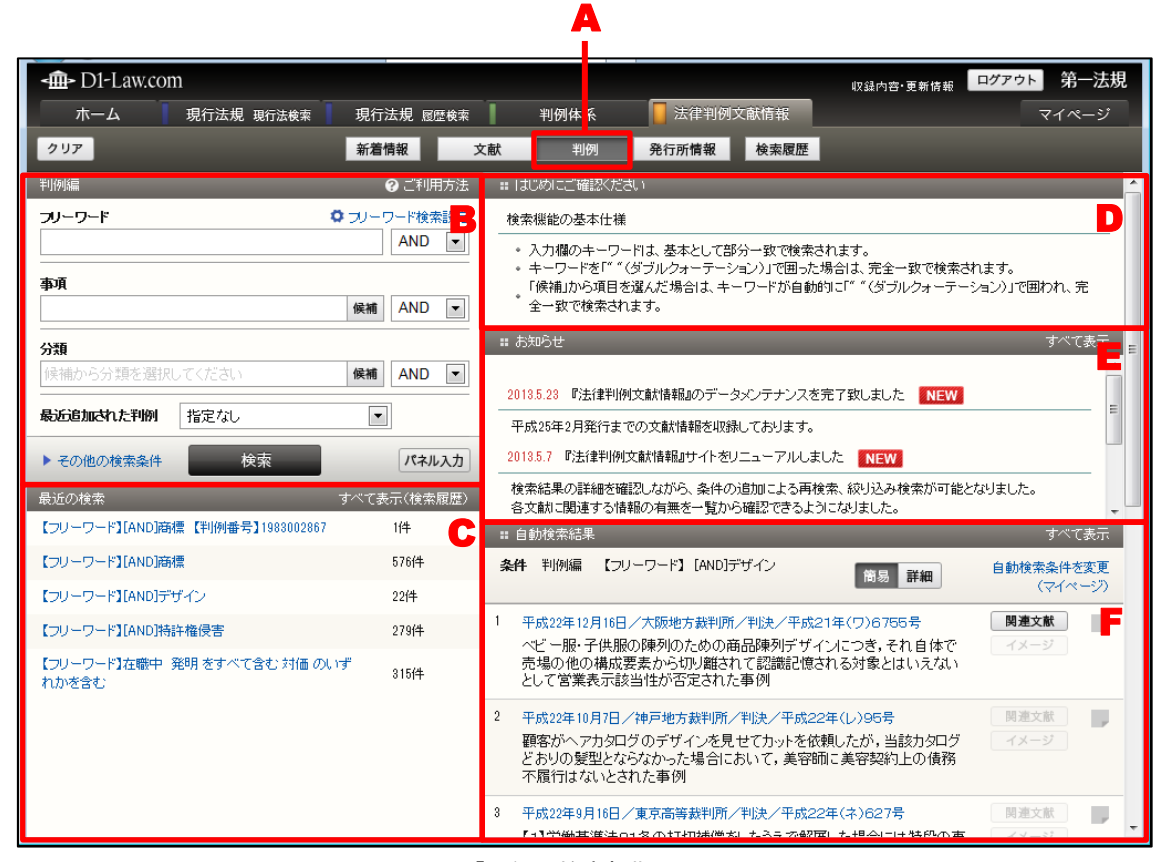

「判例」検索初期画面

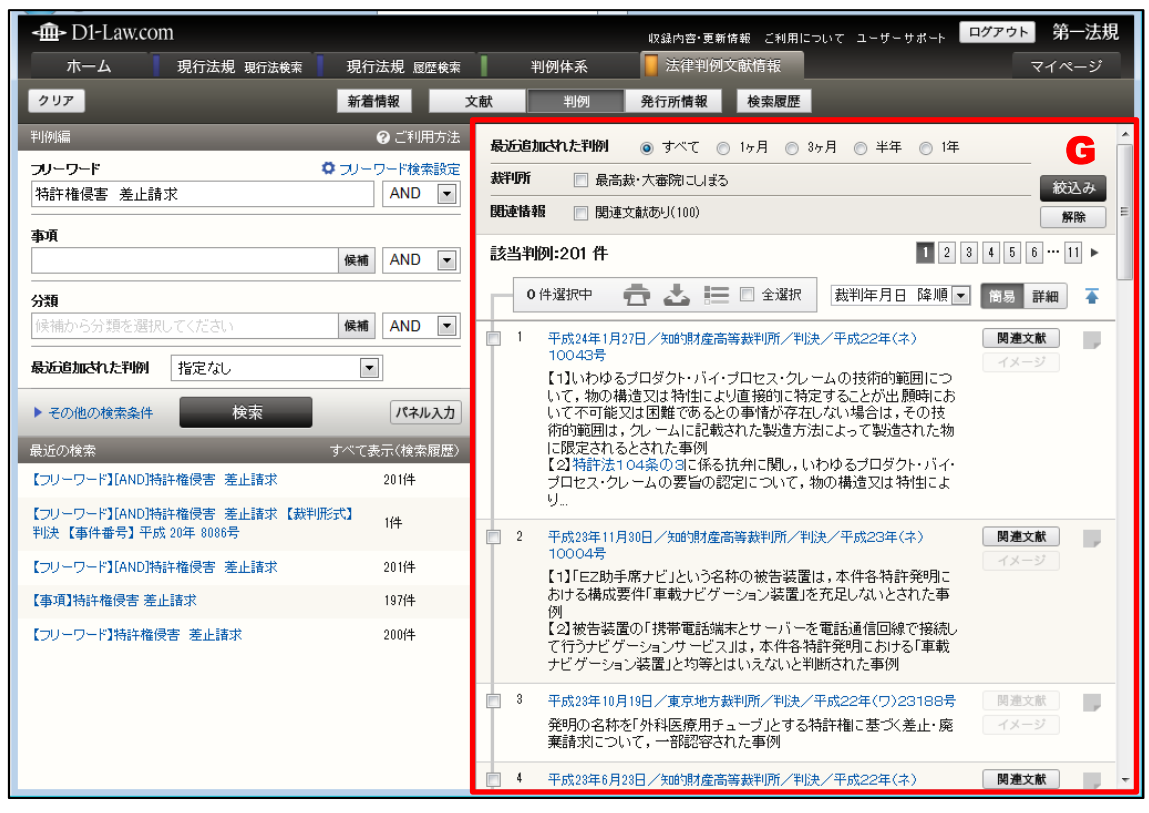

「判例」検索 検索結果一覧画面

# A:「判例」ボタン

判例検索の画面を表示するためのボタンです。

# B:判例編検索エリア

検索条件を設定するエリアです。

さらに詳細な条件で検索する場合は、「その他の検索条件」、「パネル入力」をクリックして、検索条件の入力画面を変更します。

#### ◆パネル検索時の注意事項

検索条件入力中に「パネル入力」、「パネル解除」の操作を行うと、入力した検索条件はクリア されますのでご注意ください。

# C:最近の検索エリア

最近の検索エリアには、直近に実行した検索の履歴(キーワードやヒットした件数 等)を5件まで表示します。

●「すべて表示」……「すべて表示(検索履歴)」のリンク文字列をクリックすると、 「検索履歴」画面に遷移し、最大100件の検索履歴を検索実行日ごとに表示します。

# D:はじめにご確認ください

『法律判例文献情報』の利用におけるお知らせ事項を表示します。

# E:お知らせ

『法律判例文献情報』からのお知らせを表示します。
●「**すべて表示」**……「すべて表示」のリンク文字列をクリックすると、別ウィン ドウですべてのお知らせを表示します。

F:自動検索結果

自動検索の設定が行われている場合、設定された検索条件の結果を一覧表示しま す。「自動検索結果」は、ID・パスワードを入れてログインした場合および団体利用 の場合にご利用いただけます。団体利用の場合は、管理者の設定した内容の閲覧が 可能となります。

〔自動検索について ⇒ 「<u>7.3 自動検索</u>」参照〕

G:結果表示エリア

結果表示エリアには、検索結果一覧を表示します。検索前には各種お知らせを表示 します。〔検索結果の詳細について ⇒ 「<u>5 検索結果一覧</u>」参照〕

# 4.2.1 判例編検索エリア(初期表示)

判例編検索エリアは、任意のキーワード等の検索条件を指定するための画面です。フリ ーワードの指定の他に、事項や分類、最近追加された判例を指定することが可能です。

どれか 1 つの検索条件を指定すれば検索できます。すべての入力欄に入力する必要はありません。

| 判例編                          | ♀ ご利用方法  |   |
|------------------------------|----------|---|
| <b>フリーワード</b><br>特許権侵害 差止請求  |          | A |
| 事項                           | 候補 AND 💌 | B |
| <b>分類</b><br>候補から分類を選択してください | 候補 AND 💌 | С |
| 最近追加された判例 指定なし               |          | D |
| ▶ その他の検索条件 検索                | パネル入力    | E |

「判例」検索 検索設定画面(初期)

#### ◆完全一致と部分一致

フリーワード検索欄は部分一致で検索します。完全一致で検索する場合は、検索する用語を「" "」で囲んでください。

なお、正確なキーワードを思い当たらない場合は、キーワードの一部を入力後、「候補」ボタ ンで入力候補を表示し、選択することでキーワードを入力可能です(「候補」から取得した場 合は、「完全一致」で検索欄に入力されます)。

# A:フリーワード

フリーワード入力欄に、検索語(フリーワード)を入力します。複数の語を入力す る場合には、語と語の間にスペース(半角または全角)を入力してください。(例: 「特許権侵害 差止請求」)

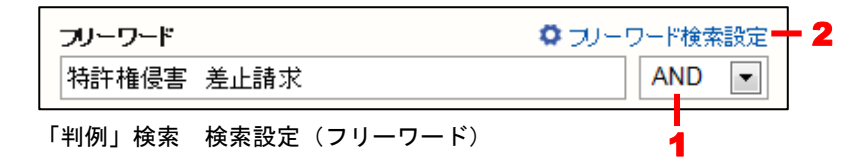

1.掛合せ条件式……複数の検索語を指定した場合に適用する条件を指定します。 「AND」は、すべての検索語を含む判例を検索します(初期設定)。「OR」は、指 定したいずれかの検索語を含む判例を検索します。「検索式」は、論理演算式を用い て、さらに複雑な条件(「NOT」等)を指定します。

◆「検索式」の指定

掛合せ条件式を「検索式」にした場合に指定できる演算子は、次のとおりです。 「\*」……検索語どうしを AND 条件で掛け合わせます。 「+」……検索語どうしを OR 条件で掛け合わせます。 「-」……検索語どうしを NOT 条件で掛け合わせます。 「(」、「)」……論理演算子の通常の優先順位を変更するのに用います。 また、AND、OR、NOT を組み合わせる場合は、四則演算の規則に従い、カッコを用います。 たとえば、「労働」と「賃金」の両方の語を含み、「組合」を含まない判例を探す場合、「(労 働\*賃金)-組合」のように指定します。

2.フリーワード検索設定……クリックすると、フリーワード検索設定の画面が開き ます。検索方法について、「同意語」使用及び「検索範囲」の指定を行うことができ ます。

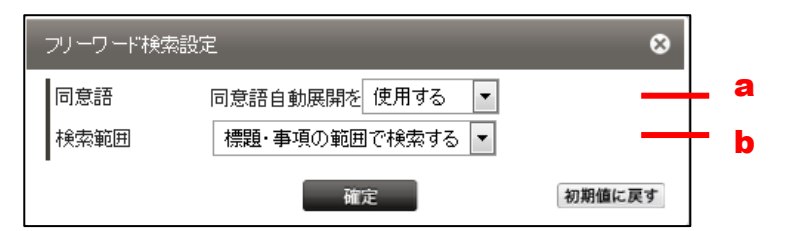

フリーワード検索設定

# ◆フリーワード検索設定

「フリーワード検索設定」は、変更を行った後、ログアウトするまでの間、設定が有効となり ます。設定の変更を行わない場合は、同意語自動展開を行い、かつ、検索範囲は「標題・事項 の範囲」で検索を行います。

a. 同意語……フリーワード検索欄で指定した検索語及びその同意語も含

めた検索を行います。

# ◆同意語の例

同意語の例としては、つぎのようなものがあります。

- ・あっせん/あっ旋/斡旋
- ・建物の区分所有等に関する法律/区分所有法/マンション法
  - b. 検索範囲・・・・・フリーワード検索時の検索範囲を指定します。「標題・事項」 以外も対象として検索を行う場合は、「標題・事項の範囲で検索する」に 変更します。

#### ◆検索範囲

「フリーワード検索」では、「標題」及び「事項」部分との一致検索を行います。 「標題・事項の範囲以外を含む」に設定した場合は、著者名、雑誌名、発行所等の他の情報を 含めて検索します。

#### B:事項

『法律判例文献情報』では、各判例の内容に即して独自の「事項(キーワード)」を 付与しています。入力や指定の方法はフリーワードと同じです。事項欄にキーワー ドの一部を入力して「候補」ボタンをクリックすると、入力候補表示エリアに該当 する候補の一覧を表示します。〔入力候補表示エリアについて  $\Rightarrow$  「<u>4.2.4 入力支</u> <u>援機能(「候補」参照機能)</u>」の「<u>B:入力候補表示エリア</u>」参照〕

#### ◆事項の構造

事項は、スラッシュ(/)で区切った親子構造を持っています。左側が「親概念」で、右側が 「子概念」です(例:営業譲渡/営業に関する債権)。

# C:分類

判例情報は、5 つの大分類、さらに 31 の小分類に分類、整理して収録しています。 「分類」の入力欄をクリックするか、「候補」ボタンをクリックすると、入力候補表 示エリアに分類の入力候補一覧を表示します。一覧から候補を選択すると、「分類」 の入力欄に候補が入力され、指定した分類に絞っての検索等が可能になります。〔入 力候補表示エリアについて  $\Rightarrow$  「<u>4.2.4 入力支援機能(「候補」参照機能)</u>」の「<u>B:</u> 入力候補表示エリア」参照〕

# D:最近追加された判例

判例の収録時期を「指定なし」、「最近1ヶ月に収録された判例」、「最近3ヶ月に収録された判例」、「最近半年に収録された判例」、「最近1年に収録された判例」から 選択します。初期設定は「指定なし」になっています。

# E:「検索」ボタン/パネル入力ボタン

検索条件の設定が完了して、検索を実行する場合には、「検索」ボタンをクリックします。検索の結果は、画面の右に一覧で表示します。〔検索結果一覧の表示について → 「<u>5 検索結果一覧</u>」参照〕

●「その他の検索条件」……著者名や掲載誌、発行所など、その他の検索条件を指定する場合に、「その他の検索条件」のリンク文字列をクリックします。〔検索条件の指定の詳細について ⇒ 「4.2.4 入力支援機能(「候補」参照機能)」参照〕
 ●パネル入力……複雑な検索条件を一覧しながら入力できる検索画面です。〔パネル入力の詳細について ⇒ 「4.2.3 パネル入力」参照〕

# 4.2.2 判例編検索エリア(その他の検索条件)

さらに詳細な条件を設定して検索する場合は、「その他の検索条件」を利用します。

「その他の検索条件」のリンク文字列をクリックすると、参照法令や裁判年月日、裁判 所等の条件を設定するための画面を表示します。

| 判例編 🛛 🕜 ご利用方法                                  |   |
|------------------------------------------------|---|
| <b>フリーワード ロ</b> フリーワード検索設定                     |   |
| AND 🗸                                          |   |
|                                                |   |
| 候補 AND V                                       |   |
| 分類                                             |   |
| 候補から分類を選択してください 候補 AND 〜                       |   |
| <b>最近追加された判例</b> 指定なし ∨                        |   |
| 参照法令                                           | Α |
| <b>候補</b> 条数等 例:709、第34 AND V                  |   |
| 裁判年月日     ●和暦 ○西暦       平成 ∨     年     月     日 | В |
| 裁判所 候補                                         | С |
| <b>裁判形式</b> すべて Y                              | D |
| <b>事件番号</b> 平成 ∨年 () 号                         | E |
| 出典 候補 巻 号                                      | F |
| 判例番号                                           | G |
| ▲ 閉じる 検索 パネル入力                                 |   |

「判例」検索検索設定画面(その他の検索条件)

A:参照法令

各判例の参照法令および条数で検索します。法令名または法令名の略称を入力して ください。法令名の一部しか思い当たらない場合は、キーワードの一部を入力して 「候補」ボタンをクリックし、表示される該当候補から選択してください。必要に 応じて、編名、条数等を入力します。

●「候補」ボタン……入力した参照法令名に部分一致する法令名を、入力候補表示 エリアに表示します。〔入力候補表示エリアについて ⇒ 「<u>4.2.4 入力支援機能</u> (「候補」参照機能)」の「B:入力候補表示エリア」参照〕

#### B:裁判年月日

裁判年月日またはその範囲を指定して検索します。裁判年月日の指定は、「日付指定」、 「範囲指定」、「以降」、「以前」から選択できます。入力欄には、年月日すべてを入 力する必要はありません。「元号」と「年」、「元号」と「年月」の指定にて、年や年 月の範囲を指定したものとして検索します。また、ラジオボタンにより選択するこ とで、西暦による検索も可能です。なお、年月日の指定は以下のとおりです。

●日付指定……指定した裁判年月日の判例を検索します。

●範囲指定……上段に自年月日、下段に至年月日を入力します。自年月日を空欄に すると、至年月日以前の判例を検索対象にします。至年月日を空欄にすると、自年 月日以降、最新の裁判年月日の判例を検索対象にします。

●以降……指定した裁判年月日以降の裁判を検索します。

●以前……指定した裁判年月日以前の裁判を検索します。

#### C:裁判所

裁判所の正式名称または略称で検索します。名称の一部を入力して「候補」ボタン をクリックすると、該当する裁判所の一覧を表示します。一覧から裁判所を選択す ると、その裁判所名を入力欄に反映します。

#### ◆裁判所名の略称指定

最高裁の全判例を検索する場合は、「最高裁判所」または「最高裁」と入力します。地裁の全 判例を検索する場合、「地方裁判所」または「地裁」と入力します。

#### D:裁判形式

裁判の形式で検索します。プルダウンの一覧から形式を選択してください。複数の 形式を OR の条件で検索する場合は、パネル入力の「裁判形式」で指定します。

#### ◆裁判形式の種類

裁判形式には、次の9種類があります。

すべて/判決/決定/審判/中間判決/和解/見解/執行処分/調停/命令

事件番号で検索します。元号+年、元号+年+事件記録符号でも検索できます。

F:出典

判例の出典名で検索します。出典の一部または略称を入力して「候補」ボタンをク リックすると、入力候補表示エリアに該当する候補の一覧を表示します。一覧から 出典を選択すると、その出典名を入力欄に反映します。〔入力候補表示エリアについ て  $\Rightarrow$  「<u>4.2.4 入力支援機能(「候補」参照機能)</u>」の「<u>B:入力候補表示エリア</u>」 参照〕

# G:判例番号

各判例に付与した判例番号で検索します。判例番号は、10桁の半角数字で指定して ください。

# 4.2.3 パネル入力

「検索」ボタンの右にある「パネル入力」ボタンをクリックすると、より複雑な検索条件設定が可能なパネル入力の画面を表示します。パネル入力の画面では、各検索項目の入力欄を縦に展開できるため、より多くの検索条件ができます。

| 判例編                                                                                                    | ❷ ご利用方法                                                                                  |                  |
|----------------------------------------------------------------------------------------------------|------------------------------------------------------------------------------------------|------------------|
| フリーワード                                                                                                    | ♥ フリーワード検索設定                                                                             |                  |
|                                                                                                    | をすべて含む                                                                                   |                  |
|                                                                                                    | のいずれかを含む                                                                                 |                  |
|                                                                                                    | のどれも含まない                                                                                 |                  |
| 本百                                                                                                    |                                                                                          | 1                |
| <del>т</del> и.                                                                                                    | 候補 をすべて含む                                                                                |                  |
|                                                                                                    | 候補 のいずれかを含む                                                                              | В                |
|                                                                                                    | 候補 のどれも含まない                                                                              |                  |
|                                                                                                    | in the field do                                                                          |                  |
| 分類                                                                                                    |                                                                                          |                  |
|                                                                                                    | (疾補)をすべて含む                                                                               | С                |
|                                                                                                    | 候補 のいずれかを含む                                                                              |                  |
|                                                                                                    | 候補 のどれも含まない                                                                              | J                |
| 最近追加された判例 指定なし                                                                                                    |                                                                                          |                  |
|                                                                                                    |                                                                                          |                  |
| → <del></del>                                                                                                    |                                                                                          | D                |
|                                                                                                    |                                                                                          |                  |
| 我判年8月 🔿 和歴 🔿 本歴                                                                                                    |                                                                                          |                  |
|                                                                                                    | 日付指定 >                                                                                   |                  |
| <b>裁判年月日</b> ●和暦 ○西暦<br>平成 → 年 月 日                                                                                                    | 日付指定 >                                                                                   |                  |
| <b>裁判年月日</b> ●和暦 ○西暦<br>平成 → 年 月 日<br><b>裁判所</b>                                                                                                    | 日付指定 >                                                                                   | E                |
| <b>裁判年月日</b> ●和暦 ○西暦<br>平成 → 年 月 日<br><b>裁判所</b>                                                                                                    | 日付指定 >                                                                                   | E                |
| 裁判年月日 ●和暦 ○西暦   平成 → 年 月   毎 日     裁判明     裁判形式                                                                                                    | 日付指定 V<br>候補 •<br>OR                                                                     | E                |
| 裁判年月日    ●和暦    ●西暦    平成    年    月    日     裁判形式    夏    すべて   判決   □                                                                                                    | 日付指定 V<br>候補 +<br>OR                                                                     | E                |
| 裁判年月日 ●和暦 ○西暦<br>平成 ▲ 年 月 日      単成 ▲ 年 月 日     裁判断     裁判形式     夏 すべて     割決     決定     憲判                                                                                                    | 日付指定 V<br>候補 •<br>OR                                                                     | E                |
| 裁判年月日 ●和暦 ○西暦<br>平成 ▲ 月 日   群叩所   数判   数判   数判   、   、   、   、   、   、   、   、   、   、   、   、   、   、   、   、   、   、   、   、   、   、   、   、   、   、   、   、   、   、   、   、   、   、   、   、   、   、   、   、   、   、   、   、   、   、   、   、   、   、   、   、   、   、   、   、   、   、   、   、   、   、   、   、   、   、   、   、   、   、   、   、   、   、   、   、   、   、   、   、   、   、   、   、   、   、   、   、   、   、   、   、   、   、   、   、   、   、   、   、   、   、   、   、   、   、   、   、   、   、   、   、   、   、   、   、   、   、   、   、   、   、   、   、   、   、   、   、   、   、   、   、   、   、   、   、   、   、   、   、   、   、   、   、   、   、   、   、   、   、   、   、   、   、   、   、   、   、   、   、   、   、   、   、   、   、   、   、   、   、   、   、   、   、   、   、   、   、 <p< th=""><th>日付指定 V<br/>候補 •<br/>OR</th><th>F</th></p<>                                                    | 日付指定 V<br>候補 •<br>OR                                                                     | F                |
| 裁判年月日 ●和暦 ○西暦<br>平成 ▲ 年 月 日   数判所   数判形式   数判・  数判・  数判・  本科・  本科・  本本・  本科・  本科・  本科・  本科・ | 日付指定 V<br>候補 •<br>OR                                                                     | F                |
| 裁判年月日 ●和暦 ○西暦 平成 ▲ 月 日      平成 ▲ 年 月 日     裁判形式     数判形式     夏 すべて     割     第     ●     第     ●     中田                                                                                                    | 日付指定 V<br>候補 •<br>OR                                                                     | F                |
| 批判年月日 ●和暦 ○西暦 平成 ▲ 月 日   新判   新判   新判   新判    新判    新   新    新   新    新   新    新   新   新    新   新    新    新     新    新    新    新                                                                                                    | 日付指定 ✓<br>候補 ↔<br>OR<br>€<br>€ ↔                                                         | F<br>G           |
| 批判年月日 ●和暦 ○西暦 平成 ▲ 月 日   第年 月 日   新祥明所   新祥明形式   第十部号   平成 ■ 年   平成 ■ 年   ())   日   日                                                                                                  | 日付指定 ✓<br>候補 ・<br>OR<br>●<br>● ○ R ● AND<br>・                                            | F<br>G<br>H      |
| 批判年月日 ●和暦 ○西暦 平成 ▲ 月 日    平成 ▲ 年 月 日   株判師   株判形式   夏   事件番号   平成 ▲ 年 ())                                                                                                    | 日付指定 ✓<br>候補 ↔<br>OR<br>€<br>€ ↔                                                         | E<br>F<br>G      |
| 批判年月日 ●和暦 ○西暦 平成 ▲ 月 日    平成 ▲ 月 日   米洋明所   米洋明形式   ● すべて   ● 判決   ● 決定   ● 第判     ● 単株番号   平成 ● 年 ())     出典   ● 長                                                                                                    | 日付指定 ✓<br>(候補 ・)<br>OR<br>・<br>・<br>・<br>・<br>・<br>・<br>・<br>・<br>・<br>・<br>・<br>・<br>・  | E<br>F<br>G      |
| 数判年月日 ●和暦 ○西暦 平成 ▲ 月 日        平成 ▲ 年 月 日       歳判所       歳判形式       夏       事件番号       平成 ▲ 年 ())       生典       後 号       判約番号                                                                                                    | 日付指定 ✓<br>(候補 ) •<br>OR<br>○<br>○<br>○<br>○<br>○<br>○<br>○<br>○<br>○<br>○<br>○<br>○<br>○ | E<br>F<br>G<br>H |
| 数判年月日 ●和暦 ○西暦 平成 ▲ 月 日    平成 ▲ 月 日   裁判明所   裁判形式   数判形式   ● すべて   甲次定   ● おき   平成 ● 年 ())     出典   ● 号                                                                                                    | 日付指定 ▼<br>(候補 )<br>OR<br>『<br>『<br>『<br>『<br>『<br>『<br>『<br>『<br>『<br>『<br>『<br>『<br>『   | E<br>F<br>G<br>H |

# ◆パネル検索時の注意事項

検索条件入力中に「パネル入力」、「パネル解除」の操作を行うと、入力した検索条件はクリア されますのでご注意ください。

# A:フリーワード

フリーワード入力欄は、「をすべて含む」(AND)、「のいずれかを含む」(OR)、「の どれも含まない」(NOT)の3つがあり、複雑な掛け合わせができます。それぞれ の欄に検索語(フリーワード)を入力します。複数の語を入力する場合には、語と 語の間にスペース(半角または全角)を入力してください(例:「在職中 発明 対 価」)。各入力欄に、同時に検索語を入力することも可能です。たとえば、「をすべて 含む」欄に「在職中発明」と入力し、「のどれも含まない」欄に「対価」と入力して 検索するといったことが可能です。

#### B:事項

事項の入力欄も、前述のフリーワード入力欄と同様に、「をすべて含む」(AND)、「の いずれかを含む」(OR)、「のどれも含まない」(NOT)の3つがあり、複雑な掛け 合わせができます。複数の語を入力する場合には、語と語の間にスペース(半角ま たは全角)を入力してください。各入力欄に、同時に検索語を入力することも可能 です(例:「をすべて含む」欄に「発明利益」と入力し、「のどれも含まない」欄に 「対価」と入力)。

事項欄に事項を入力して「候補」ボタンをクリックし、入力候補表示エリアに現れ る候補一覧から選択して検索することも可能です。〔入力候補表示エリアについて ⇒ 「4.2.4 入力支援機能(「候補」参照機能)」の「B:入力候補表示エリア」参照〕

# C:分類

分類の入力欄も「をすべて含む」(AND)、「のいずれかを含む」(OR)、「のどれも 含まない」(NOT)の3つがあり、複雑な掛け合わせができます。分類の入力欄を クリックするか、「候補」ボタンをクリックすると、入力候補表示エリアに分類の入 力候補一覧を表示します。一覧から候補を選択すると、検索条件として入力します。 入力欄は複数の分類を連続して選択することが可能なほか、同時に任意の検索語を 入力することも可能です。入力された分類の後ろに半角または全角のスペースを入 力した後、別の候補をクリックして入力します。〔入力候補表示エリアについて ⇒ 「<u>4.2.4 入力支援機能(「候補」参照機能)</u>」の「<u>B:入力候補表示エリア</u>」参照〕

# D:参照法令

それぞれの項目名の内容で検索します。パネル検索では、最大で10行までの入力が可能です。

●「+」ボタン……参照法令の入力欄を追加します。

●「-」ボタン……参照法令の入力欄を削除します。このボタンは、複数の項目欄 が現れているときに表示します。

●「OR」ボタン……入力した複数の参照法令名を、「のいずれかを含む」(OR)の

条件で検索します。

●「AND」ボタン……入力した複数の参照法令名を、「をすべてを含む」(AND)の 条件で検索します。

#### E:裁判所

それぞれの項目名の内容で検索します。パネル検索では、最大で10件までの入力が可能です。

●「+」ボタン……裁判所の入力欄を追加します。

●「-」ボタン……裁判所の入力欄を削除します。このボタンは、複数の項目欄が 現れているときに表示します。

#### F:裁判形式

裁判の形式によって検索対象を限定します。選択した形式のいずれかを含む文献が 対象となります。複数の裁判形式を指定して検索する際は、「OR」の条件で検索し ます。

## G:事件番号

事件番号で検索します。パネル検索では、最大で10行までの入力が可能です。

●「+」ボタン……事件番号の入力欄を追加します。

●「-」ボタン……事件番号の入力欄を削除します。このボタンは、複数の項目欄 が現れているときに表示し、複数の事件番号を指定して検索する際は、「OR」の条 件で検索します。

# H:出典

出典で検索します。パネル検索では、最大で10件までの入力が可能です。

●「+」ボタン……出典の入力欄を追加します。

●「-」ボタン……出典の入力欄を削除します。このボタンは、複数の項目欄が現 れているときに表示します。

●「OR」ボタン……入力した複数の出典名を、「のいずれかを含む」(OR)の条件 で検索します。

●「AND」ボタン……入力した複数の出典名を、「をすべてを含む」(AND)の条件 で検索します。

# 1: 判例番号

判例番号で検索します。パネル検索では、最大で10行までの入力が可能です。

●「+」ボタン……参照法令の項目欄を追加します。

●「-」ボタン……参照法令の項目欄を削除します。このボタンは、複数の項目欄

が現れているときに表示し、複数の判例番号を指定して検索する際は、「OR」の条件で検索します。

#### ◆複数の判例番号を指定した場合の検索

判例番号は、1判例につき1つの番号を有しますので、複数の判例番号を指定した場合は、「OR」の条件で検索します。

# H:「検索」ボタン等/パネル解除ボタン

検索条件の設定が完了して、検索を実行する場合には、「検索」ボタンをクリックします。検索の結果は、画面の右に一覧で表示します。〔検索結果一覧の表示について

⇒ 「<u>5 検索結果一覧</u>」参照〕

●パネル「解除」ボタン……パネル入力を解除します。

#### ◆パネルでのみ可能な検索条件の設定

参照法令、裁判形式、事件番号、判例番号の各項目内における複数条件の掛合せは、通常の検 索画面では設定することができません。これらの項目内で掛合せをする場合は、パネル入力機 能を利用してください。

#### 4.2.4 入力支援機能(「候補」参照機能)

判例の検索では、検索条件の入力支援機能として、「事項」、「分類」、「参照法令」、「裁判 所」、「出典」の項目で「候補」参照機能を利用することができます。

「候補」参照機能では、一部の検索語を入力して「候補」ボタンをクリックすることに より、入力した検索語に部分一致する検索語候補の一覧を入力候補表示エリアに表示しま す。「候補」リストから検索語を選択した場合は、完全一致での検索になります(検索語を ダブルクォーテーションで囲んで検索欄に入力します)。候補一覧から検索する語を選択で きるので、検索語が曖昧なときや、適切な検索語を思いつかないときに便利です。

# ◆「候補」参照機能の例外

「候補」参照機能では、多くの場合検索語の一部を入力しなければなりませんが、「分類」の 項目だけは検索語を入力しないで候補の一覧を表示します。

|                                            | A                  |                                              |  |
|--------------------------------------------|--------------------|----------------------------------------------|--|
| <b>-∰-</b> D1-Law.com                      |                    | <sub>収録内古・更新情報</sub> <mark>ログアウト</mark> 第一法規 |  |
| ホーム 現行法規 現行法検索                             | 步行法规 履歷検索          | 判例体系 法律判例文献情報 マイページ                          |  |
| 29 <b>7</b>                                | 新着情報 タ             | X献 判例 発行所情報 検索履歴                             |  |
| 判例編                                        | ❷ ご利用方法            | 入力候補【事項】 🛛 😵                                 |  |
| フリーワード 🔹 :                                 | ルーワード検索設定<br>AND マ | 不当利得 候補を検索                                   |  |
|                                            |                    | 該当候補: 519 1 2 3 4 5 6 … 26 ►                 |  |
| 不当利得                                       | 候補 AND 🔻           | ファイナンス・リース契約/不当利得                            |  |
|                                            |                    | マンション管理費/未払いと不当利得                            |  |
| 分類                                         |                    | ラス・ヴェガス諸金債務回収金押収に対する不当利得返還請求訴訟判決             |  |
| 候補から分類を選択してください・・・                         | 候補 AND ▼           | 患意占有/不当利得                                    |  |
| <b>長近島加なた到例</b> お空だけ                       | -                  | 仮差押え/将来生ずべき不当利得返還請求権                         |  |
|                                            |                    | 既判力の客観的範囲/財産分与諸求と不当利得返還諸求                    |  |
| ▶その他の検索条件 検索                               | パネル入力              | 競売/配当異議によらない配当金の不当利得返還請求                     |  |
|                                            |                    | 共有/共有物単独占有者に対する不当利得請求                        |  |
| 最近の検索する                                    | べて表示(検索履歴)         | 区分所有権/共用部分無権原使用者に対する不当利得返還請求                 |  |
| 【フリーワード】[AND]商標 【判例番号】1983002867           | 1件                 | 権利監用/不当利得返還請求                                |  |
| 「コリーワード】「AND]産種                            | 576件               | 原告適格/不当利得返還請求権を保全するための債権者代位訴訟                |  |
| LOS 7 FILDING BRINK                        | 01011              | 公序良俗/不当利得返還請求権の譲渡                            |  |
| 【フリーワード】[AND]デザイン                          | 22件                | 更正請求(国税通則法)/申告過誤による不当利得返還請求との関係              |  |
| 【フリーワード】[AND]特許権侵害                         | 279件               | 国際裁判管轄/不当利得                                  |  |
| 「つけ、ロ、ビーナ曲中、祭田 キオペチ合わ 対体 のいぞ               |                    | 差止請求/不当利得返還請求権                               |  |
| ▲ノリーワードコ411mg/中 9年9月をすべて含む 外間のパリチ<br>れかを含む | 315件               | 債権管理回収業者/不動産競売配当に関する不当利得返還請求権行使権限            |  |
|                                            |                    |                                              |  |

入力支援機能(「候補」による検索)

# A:「候補」ボタン

検索語の候補を検索し、表示するためのボタンです。

# B:入力候補表示エリア

検索語の候補一覧を表示するエリアです。一覧から該当する候補をクリックすると、 画面左の入力欄に検索語を完全一致検索の形式で入力します。入力候補表示エリア の上部にある検索欄には、現在検索している語を表示していますが、ここに検索語 を追加したり、新しい検索語を入力して、検索をやり直すことも可能です。

| 入力候補【事項】 |       |
|----------|-------|
| 不当利得 特許  | 候補を検索 |

「入力候補」欄による検索

# 4.3 発行所情報検索

発行所情報検索では、『法律判例文献情報』に収録されている図書(書籍)、雑誌、研究 紀要、新聞の発行所に関する情報を検索することができます。

画面左側には、検索条件を入力するための「発行所情報」エリアや、検索の履歴を表示 する「最近の検索」があります。

画面右側には、ヒットした発行所情報の一覧を表示します。検索前は「はじめにご確認 ください」、「お知らせ」、「自動検索結果」の情報を表示します。

Δ

| -@- D1-Law.com                                |              | 収録 ねぎ 更新情報 ご利用について ユーザーサポート ログアウト 第一法規                                                                                                    |
|-----------------------------------------------|--------------|----------------------------------------------------------------------------------------------------|
| ホーム 現行法規 現行法検索 現行法                            | 去規 履歴検索      | 判例体系 🚺 注判例文献情報 マイページ                                                                                                    |
| クリア 新着情                                       | 镧 >          | C献 判例 発行所情報 検索履歴                                                                                                    |
| 発行所情報                                         | ∂ご利用方法       | :: はじめにご確認ください                                                                                                    |
| <ul> <li>         ·</li></ul>                 | AND V        | 検索機能の基本仕様   ・ 入力欄のキーワードは、基本として部分一致で検索されます。  ・ キーワードを「「、(ダブルクォーテーション)」で囲った場合は、完全一致で検索されます。  ・ 「候補」から項目を遅んだ場合は、キーワードが自動的コニ「、」」で囲われ、完全一致で検索されます。                                                                                                    |
| 最近の検索 すべて表                                    | 示(検索履歴)      | # お知らせ すべて表示                                                                                                    |
| 【掲載誌】、『会社判例と実務・理論(2)(判例タイムズ臨時<br>増刊975)』所収"   | 1/# <b>C</b> | 20106.25 『CONigへ連携」、文献本文が閲覧可能に NEW                                                                                                    |
| 【掲載誌】『『平成14年度主要民事判例解説(判例タイム<br>ズ臨時増刊1125)』所収" | 1件           | 始。<br>約5,900件の文献について、本文の閲覧が可能となりました。                                                                                                    |
| 【掲載誌】判例タイムズ                                   | 57件          | 詳しくはこちらをご確認ください。                                                                                                    |
| 【発行所】第一法規出版                                   | 4件           | 現在連携可能な主な掲載誌はこちら                                                                                                    |
| 【掲載誌】『『警察基本判例・実務200 [別冊判例タイムズ<br>26]』所収『      | 1作           | 現在達佛可能な主な掲載誌は対象文献歌の拡大に向けた作業を継続中。<br>择録対象文献の本文データを随時募集しております。<br>ご提供いただけろ方は、D1-Law.comサポート (support-d1law®d alichih cki .co.ip)までご連絡ください。                                                                                                    |
|                                               |              | :: 自動検索結果         すべて表示                                                                                                    |
|                                               |              | 条件         文献編         【フリーワード】[AND]開示請求         商易         詳細         自動検索条件を変)         -           (マイページ,         (マイページ,         (マイペーン))         (マイページ,         (マイページ,         (マイページ,         (マイページ,         (マイペーン))         (マイペーン)         (マイペーン)         (マイペーン)         (マイペーン)         (マイペーン)         (マイペーン)         (マイペーン)         (マイペーン)         (マイペーン)         (マイペーン)         (マイペーン) |
|                                               |              | 省エネ法に基づき提出された定期報告書の開示の是非(2完)(平成23. 本文開報     10.14最高二小判)(判例で学ぶ行政法12)     関連判例                                                                                                    |
|                                               |              | 宇賀克也 自治実務セミナー 51-10 p36~38 2012.10 第 所収文献<br>一法規 ISSN0287-8526                                                                                                    |

「発行所情報」検索初期画面

| <∎> D1-Law.com                                     |                                  |                                                                   |
|----------------------------------------------------|----------------------------------|-------------------------------------------------------------------|
| ホーム 現行法規 現行法検索 現行法                                 | 規 履歴検索 判例体系                      | - 法律判例文献情報 マイページ                                                  |
| クリア 新着情                                            | 報文献判例                            | 発行所情報 検索履歴                                                        |
| 発行所情報                                              | )ご利用方法<br>該当掲載誌:57件              | 1 2 3 🛌 🖆                                                         |
| <ul> <li>● 掲載誌 ○ 発行所</li> <li>判例タイムズ 候補</li> </ul> | AND I O件選択中                      | - 🕹 🔚 🗈 全選択 - 掲載誌名 昇順 💽 🛟                                         |
|                                                    | <br>1 『逸産分割・逮<br>発行所:判州<br>住所:16 | 言215題-家庭裁判所制度40周年記念(判例タイムズ臨時増刊688)』所収<br>約3イムズ社<br>2-0808 新宿区天神町6 |
| 最近の検索すべて表示                                         | (検索履歴) 電話番号:03-                  | 3260-7161                                                         |
| 【掲載誌】『『会社判例と実務・理論〔2〕〔判例タイムズ臨時<br>増刊975〕』所収"        | (件) 2 『遺産分割事件<br>発行所:判例          | 枠処理の実情と課題(判例タイムズ臨時増刊1137)』所収<br>例タイムズ社                            |
| 【掲載誌】『『平成14年度主要民事判例解説「判例タイム                        | 任刑:16<br>電話番号:03-                | 2-0808 新宿区大行中16<br>3260-7161                                      |
| 人 668-948 TUTT 23.02/04X                           |                                  | 例と実務245題〔判例タイムズ臨時増刊 100〕』所収                                       |
| 【掲載誌】判例タイムズ                                        | 57件 発行所:判例                       | 利タイムズ社<br>- 0000 新安定工作開た                                          |
| 【発行所】第一法規出版                                        | 件 電話番号:03-                       | 2~0808 新宿区天神町18<br>3260-7161                                      |
| 【掲載誌】"『警察基本判例・実務200(別冊判例タイムズ<br>26)』所収"            | 件 『家庭裁判所家<br>臨時増刊996             | R事・少年実務の現状と課題<家庭裁判所制度50周年記念>〔判例タイムズ<br>〕』所収                       |
|                                                    | 発行所:判例<br>住所:16<br>電話番号:03-      | 利タイムズ社<br>2−0808 新宿区天神町6<br>3260-7161                             |

「発行所情報」」検索 検索結果一覧画面

# A:「発行所情報」ボタン

発行所情報(掲載誌、発行所の情報)の検索画面を表示するためのボタンです。

# B:発行所情報検索エリア

検索条件を設定するエリアです。

# C:最近の検索エリア

最近の検索エリアには、直近に実行した検索の履歴(キーワードやヒットした件数 等)を5件まで表示します。

●「すべて表示」……「すべて表示(検索履歴)」のリンク文字列をクリックすると、 「検索履歴」画面に遷移し、最大100件の検索履歴を検索実行日ごとに表示します。

# D:はじめにご確認ください

『法律判例文献情報』の利用にあたって、知っておくと便利な機能等を説明します。

E:お知らせ

『法律判例文献情報』からのお知らせを表示します。

●「**すべて表示」**……「すべて表示」のリンク文字列をクリックすると、別ウィン ドウですべてのお知らせを表示します。

# F:自動検索結果

自動検索の設定が行われている場合、結果を一覧表示します。「自動検索結果」は、 ID・パスワードを入れてログインした場合および団体利用の場合にご利用いただけ ます。団体利用の場合は、管理者の設定した内容の閲覧が可能となります。 〔自動検索について  $\rightarrow$  「<u>7.3 自動検索</u>」参照〕 ●「すべて表示」……「すべて表示」のリンク文字列をクリックすると、「新着情報」 タブの「自動検索」画面に遷移します。

# G:結果表示エリア

結果表示エリアには、検索を実行した結果を表示します。検索前には各種お知らせ を表示しています。〔検索結果の詳細について ⇒ 「5検索結果一覧」参照〕

# 4.3.1 発行所情報エリア

発行所情報エリアは、掲載誌や発行所等の検索条件を指定して検索するための画面です。 検索対象(掲載誌の検索、または発行所の検索)をラジオボタンで選択して、検索語入 力欄に検索語を入力します。掲載誌名等が一部しかわからない場合は、検索語の一部を入 力のして「候補」ボタンをクリックし、入力候補表示エリアに表示する候補一覧から選択 してください。〔入力候補表示エリアについて ⇒ 「<u>4.3.2 入力支援機能(「候補」参照機</u> <u>能)</u>」の「<u>B:入力候補表示エリア</u>」参照〕

| 発行所情報                                           | ⑦ご利用方法   |   |           |        |
|-------------------------------------------------|----------|---|-----------|--------|
| <ul> <li>● 掲載誌 ○ 発行所</li> <li>判例タイムズ</li> </ul> | 候補 AND 💌 | A |           |        |
| 検索                                              |          | В | 「発行所情報」検索 | 検索設定画面 |

# ◆完全一致と前方一致

掲載誌/発行所の検索欄は前方一致で検索します。完全一致での検索を行いたい場合は、検索 したい用語を「" "」で囲んで入力ください。

# A:揭載誌/発行所

掲載誌/発行所の入力欄に、検索語(雑誌名、図書名、発行所)を入力します。複数の検索語を入力する場合には、語と語の間にスペース(半角または全角)を入力 してください。(例:「判例 別冊」)

掲載誌/発行所の入力欄に掲載誌または発行所名の一部を入力して「候補」ボタン をクリックすると、入力候補表示エリアに該当する候補の一覧を表示します。〔入力 候補表示エリアについて ⇒ 「<u>4.3.2 入力支援機能(「候補」参照機能)</u>」の「<u>B:</u> 入力候補表示エリア」参照〕

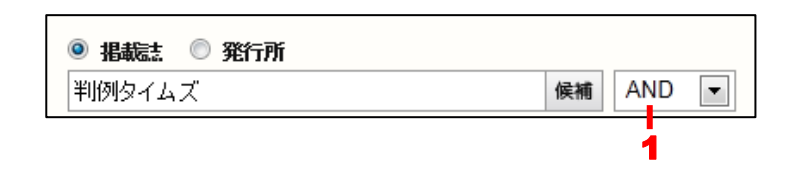

1.掛合せ条件式……複数の検索語を指定した場合に適用する条件を指定します。 「AND」は、すべての検索語を含む発行所情報を検索します(初期設定)。「OR」 は、指定したいずれかの検索語を含む判例を検索します。「検索式」は、論理演算式 を用いて、より複雑な条件を指定します。

# ◆「検索式」の指定

掛合せ条件式を「検索式」にした場合に指定できる演算子は、次のとおりです。 「\*」……検索語どうしを AND 条件で掛け合わせます。 「+」……検索語どうしを OR 条件で掛け合わせます。 「-」……検索語どうしを NOT 条件で掛け合わせます。 「(」、「)」……論理演算子の通常の優先順位を変更するのに用います。 また、AND、OR、NOT を組み合わせる場合は、四則演算の規則に従い、カッコを用います。 たとえば、「労働」と「賃金」の両方の語を含み、「組合」を含まない判例を探す場合、「(労 働\*賃金)-組合」のように指定します。

# E:「検索」ボタン

検索条件の設定が完了して、検索を実行する場合には、「検索」ボタンをクリックします。検索の結果は、画面の右に一覧で表示します。〔検索結果一覧の表示について ⇒ 「5 検索結果一覧」参照〕

# 4.3.2 入力支援機能(「候補」参照機能)

発行所情報の検索では、検索条件の入力支援機能として、「掲載誌」および「発行所」の 項目で「候補」参照機能を利用することができます。

「候補」参照機能では、一部の語を入力して「候補」ボタンをクリックすることにより、 入力候補表示に入力した検索語に部分一致する候補の一覧を表示します。候補一覧から検 索するキーワードを選択します。検索語が曖昧なときや、適切な検索語を思いつかないと きに便利な機能です。

| <∰> D1-Law.com                                                     |                                             |
|--------------------------------------------------------------------|---------------------------------------------|
| ホーム 現行法規 現行法検索 現行                                                  | □法規 B歴検索 判例体系                               |
| クリア 素着                                                             | 精報 文献 判例 発行所情報 検索履歴                         |
| 発行所情報                                                              | ♀ご利用方法         入力候補【掲載誌】         ⊗          |
| <ul> <li>● 掲載法:</li> <li>● 発行所</li> <li>単)例</li> <li>候補</li> </ul> | ND     判例 英米     候補を検索       該当候補: 1件     1 |
| 検索                                                                 | 『英米判例百選<第3版>(別冊ジュリスト139)』所収                 |
| 最近の検索すべて新                                                          | 表示(検索履歴)                                    |
| 【掲載誌】判例 別冊                                                         | 201件                                        |
| 【掲載誌】、『会社判例と実務・理論(2)(判例タイムズ臨時<br>増刊975)』所収"                        | 1/#                                         |
| 【掲載誌】『『平成14年度主要民事判例解説〔判例タイム<br>ズ臨時増刊1125〕』所収『                      | 1 <del>/4</del>                             |
| 【掲載誌】判例タイムズ                                                        | 57/4                                        |
| 【発行所】第一法規出版                                                        | 4/#                                         |
|                                                                    |                                             |

入力支援機能(「候補」による検索)

# A:「候補」ボタン

検索語の候補を検索するためのボタンです。

# B:入力候補表示エリア

検索語の候補一覧を表示するエリアです。一覧から該当する候補をクリックすると、 画面左の入力欄に検索語を入力します。

入力候補表示エリアの上部にある検索欄には、現在検索している語を表示していま すが、ここに検索語を追加したり、新しい検索語を入力して、検索をやり直すこと も可能です。

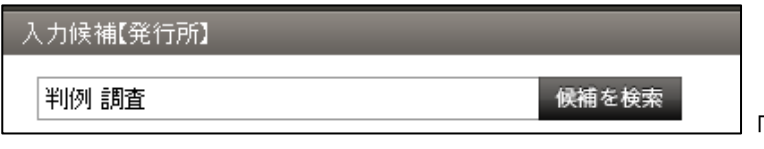

「入力候補」欄による検索

# 5 検索結果一覧

# 5.1 文献·判例の一覧

文献検索、判例検索、発行所情報の検索結果は、画面の右ペインに一覧として表示しま す。〔文献・判例の検索結果一覧について ⇒ 「C: 文献・判例一覧」参照〕

### ◆検索結果一覧の表示件数等の変更

検索結果一覧や標題一覧の表示件数は、マイページの「利用設定」画面で変更することができ ます。検索結果一覧は、『法律判例文献情報』の「検索結果一覧表示設定」にある「一覧表示 件数」で「10件」、「20件」、「30件」、「40件」、「50件」から選択します。標題一覧は、同じ く「一覧表示件数」で「全て」、「50字」、「100字」、「200字」から選択してください。

◆ヒット箇所のハイライト表示 フリーワードで検索した場合に、ヒットした文字列をハイライト表示します。

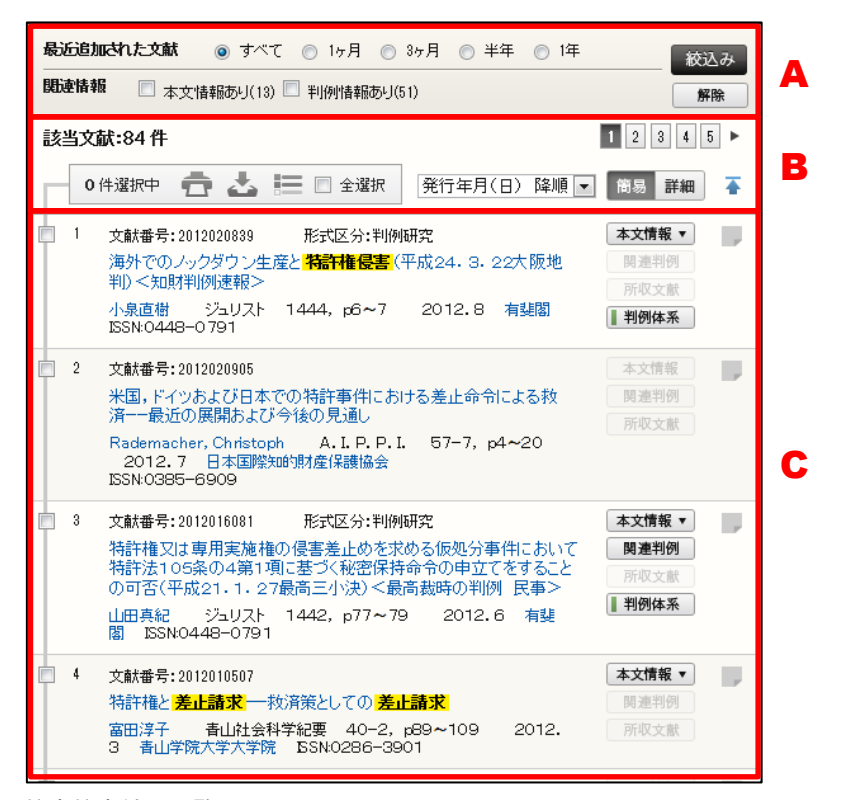

検索検索結果一覧画面

#### A:検索結果の絞り込みエリア

検索結果を絞り込むための条件を設定したり、絞り込みを実行・解除します。

#### ■文献編の一覧

「最近追加された文献」、「関連情報」の2条件による絞り込み表示を設定すること ができます。

●最近追加された文献……年月日の範囲で絞り込みます。「すべて」、「1 ヶ月」、「3 ヶ月」、「半年」、「1 年」から選択します。

●関連情報……関連情報の有無を「本文情報あり」、「判例情報あり」から選択します。

●「絞込み/解除」ボタン……設定した条件で絞り込みを行うときは「絞込み」ボタンをクリックします。絞り込みを解除するときは「解除」ボタンをクリックします。

#### ◆「本文情報あり」とは

「本文情報あり」とは、「CiNii Articles」、「有斐閣 Vpass」、「自治研究データベース」に本文 が登載されており、その参照が可能な文献を示します。「CiNii Articles」収録の本文参照は、 本製品の利用者は参照が可能です。「有斐閣 Vpass」、「自治研究データベース」収録の本文を 参照するには、別途契約が必要となります。

#### ■判例編の一覧

判例検索の結果一覧では、「最近追加された判例」、「裁判所」、「関連情報」の3条件 による絞り込み表示を設定することができます。

●最近追加された文献・判例……年月日の範囲で絞り込みます。「すべて」、「1ヶ月」、「3ヶ月」、「半年」、「1年」から選択します。

●裁判所……裁判所を最高裁もしくは大審院に限定する場合は、「最高裁・大審院に しぼる」にチェックマークを付けます。

●関連情報……関連情報がある判例をに限定する場合は、「関連文献あり」にチェックマークを付けます。

●「絞込み/解除」ボタン……設定した条件で絞り込みを行うときは「絞込み」ボタンをクリックします。絞り込みを解除するときは「解除」ボタンをクリックします。

#### ◆「関連文献あり」とは

「関連文献あり」とは、参照中の判例について、文献に判例評釈等の文献情報があることを示 しています。関連する文献の情報を参照することで、判例についての理解を深めることが可能 です。

# B: ツールバー

検索結果一覧から任意に抽出した情報に限定して表示、印刷、ダウンロードする等 の操作を行う場合に使用します。

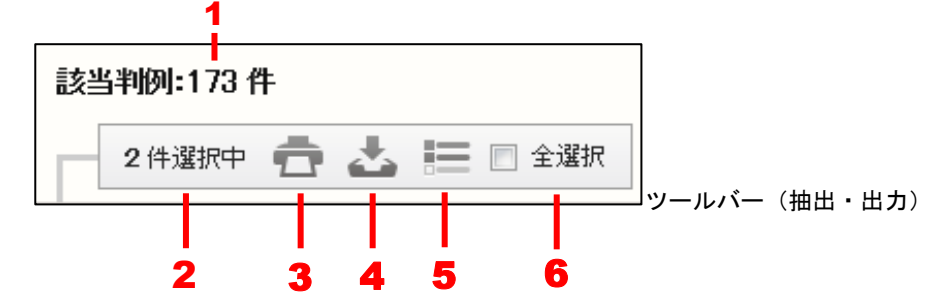

1. 該当判例……検索でヒットした文献・判例の件数を表示します。

2. 選択件数……検索結果の一覧からチェックボックスで選択中の文献・判例の数を 表示します。表示ページが複数に渡る場合でも、チェックマークは連続して付ける ことができますが、最大で 50 件までとなります。〔選択の方法について ⇒ 「C: 文献・判例一覧」参照〕

3. 印刷……チェックボックスにて選択した文献・判例を印刷します。〔印刷の方法 について ⇒ 「5.1.1 文献・判例一覧の印刷」参照〕

4. ダウンロード……チェックボックスにて選択した文献・判例をダウンロードします。〔ダウンロードの方法について ⇒ 「<u>5.1.2 文献・判例一覧のダウンロード</u>」
 参照〕

5. 抽出した一覧……チェックボックスにて選択した文献・判例だけを一覧表示しま す。抽出した状態で一覧を表示している場合は、アイコンがグレーに変化します。 再度クリックすると、選択状態を解除し、抽出前の状態を表示します。

6. 全選択……チェックマークを付けると、現在画面に表示している文献・判例をす べて選択状態にします。チェックマークを外すと、選択を解除します。

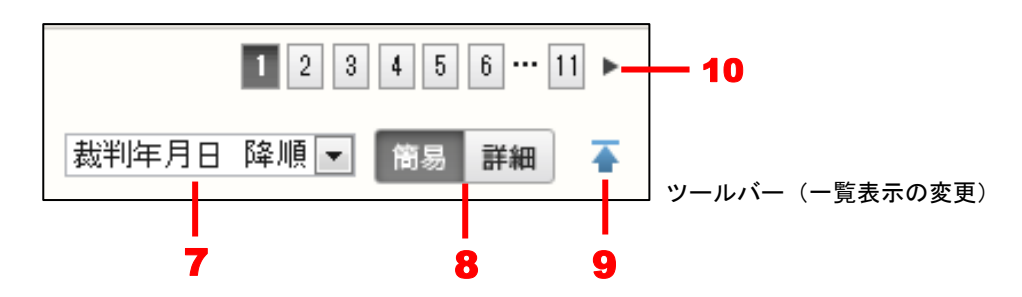

7. 一覧のソート……一覧を「発行年月日、掲載誌名順、著者名順」(文献)、「裁判年月日、裁判所序列順、裁判形式順」(判例)の昇順・降順でソートします。
 8. 簡易/詳細表示……一覧の簡易表示と詳細表示を切り替えます。

#### ◆簡易/詳細表示の違い

検索結果の一覧では、初期設定では「簡易」表示となっています。簡易表示と詳細表示の差は 以下のとおりです。

●文献

簡易表示は、文献標題、著者名等の基礎情報のみを表示します 詳細表示は、簡易表示に加えて、事項索引、分類、内容細目等、当該文献が保有する情報 を表示します。

●判例

簡易表示は、裁判年月日、事件番号等の情報、判決の概要(200文字まで)を表示します。 詳細表示は、簡易表示に加えて、出典、分類、法条、事項索引の情報を表示します。また、 判決の概要は、すべての情報を表示します。

9. 上へ戻る……検索結果一覧の上部に戻ります。

10. 前へ/次へ……検索結果一覧は、初期設定では 20 件までの情報を表示します。
 21 件目以降を表示する場合は、数字のアイコンをクリックするか、黒い三角のアイコンをクリックしてページ表示を切り替えてください。

#### C: 文献・判例一覧

### ■文献編の一覧

文献編の検索結果一覧には、文献番号、形式区分、著者名、掲載誌、所在巻・号・ ページ、発行年月(日)、発行所、ISBN、ISSN 等の情報を表示します。

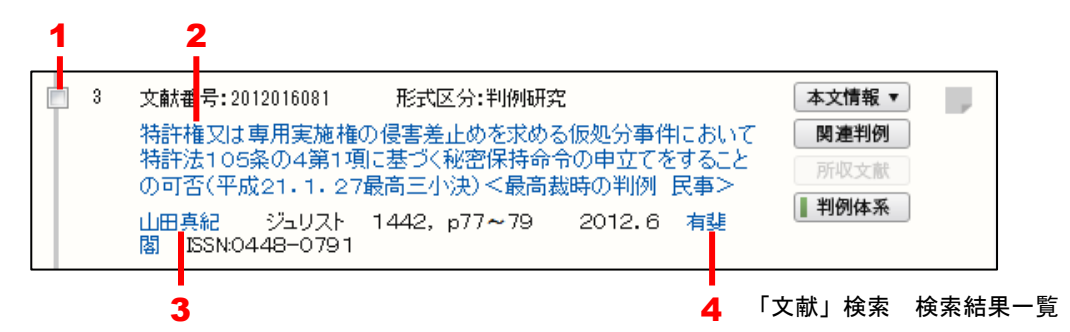

選択のチェックボックス……文献を選択する場合にチェックマークを付けます。
 チェックマークを付けると、その数をツールバーの選択件数欄に表示します。

2. 標題のリンク文字列……別ウィンドウに文献の詳細情報(個別詳細画面)を表示 します。〔詳細情報について ⇒ 「6 文献・判例の詳細表示」参照〕

3.著者名のリンク文字列……別ウィンドウに同じ著者による著作一覧を関連情報表 示エリアに表示します。

**4.発行所のリンク文字列**……掲載誌の発行所等の情報をポップアップ表示します。

#### ◆検索結果一覧で表示する要旨文字数の変更

検索結果一覧で表示する文献の標題文字数は、マイページの「利用設定」画面で変更すること ができます。『法律判例文献情報』の「検索結果一覧表示設定」にある「標題一覧文字数」で 「全て」、「50 字」、「100 字」、「200 字」から選択してください。一覧性を優先する場合は短 い文字数で、一覧上で文献の概要を検討する場合は、長い文字数を設定すると効果的です。

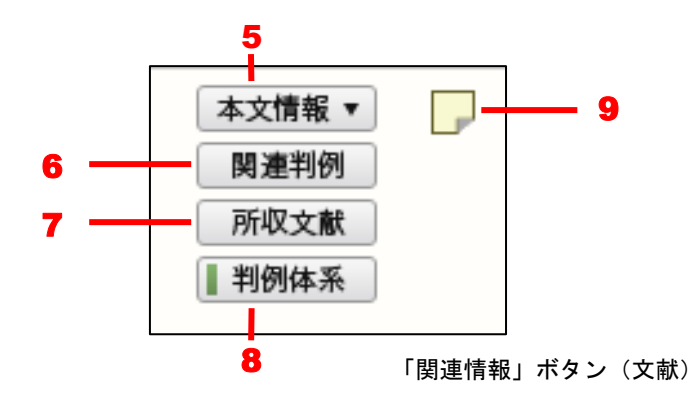

5.本文情報……「CiNii Articles」、「IRDB」、「有斐閣 Vpass」、「自治研究データベース」等に本文が登載されており、参照が可能な文献がある場合に、その文献を別 ウィンドウに表示します。〔本文情報について  $\Rightarrow$  「<u>6.2.3本文情報の参照(文献)</u>」 参照〕

6.**関連判例**……別ウィンドウに同じ著者の他の文献の一覧を表示します。〔関連判例 について ⇒ 「<u>6.2.6 関連判例の参照(文献)</u>」参照〕

7.所収文献……別ウィンドウに所収元図書の情報と、所収元図書に収録されている その他の掲載論文を一括して表示します。〔所収文献について  $\Rightarrow$  「<u>6.2.5 所収文</u> 献の参照(文献)」参照〕

8. 判例体系……別ウィンドウに『判例体系』収録の判例情報を表示します。〔関連 する判例体系について ⇒ 「<u>6.2.8 関連する判例体系の参照(文献)</u>」参照〕

9. **ふせん**……クリックするとふせんが付き、アイコンの色が薄い黄色に変わります。 ふせんが付いた状態のアイコンをクリックすると、ふせんにメモを記入することが できます。「ふせん」は、ID・パスワードを入れてログインした場合のみ有効な機 能です。団体利用の場合は、管理者の設定した内容の参照のみが可能となります。

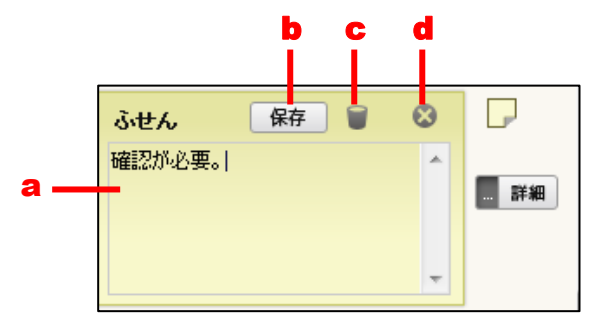

「ふせん」の操作

a.メモ入力欄……メモを入力します。
b.「保存」ボタン……ふせんを保存します。
c.「削除」アイコン……ふせんを削除します。
d.「閉じる」アイコン……ふせんを閉じます。

# ■判例編の一覧

判例編の検索結果一覧には、裁判年月日、裁判所、判決種別、事件番号、判例概要 等の情報を表示します。

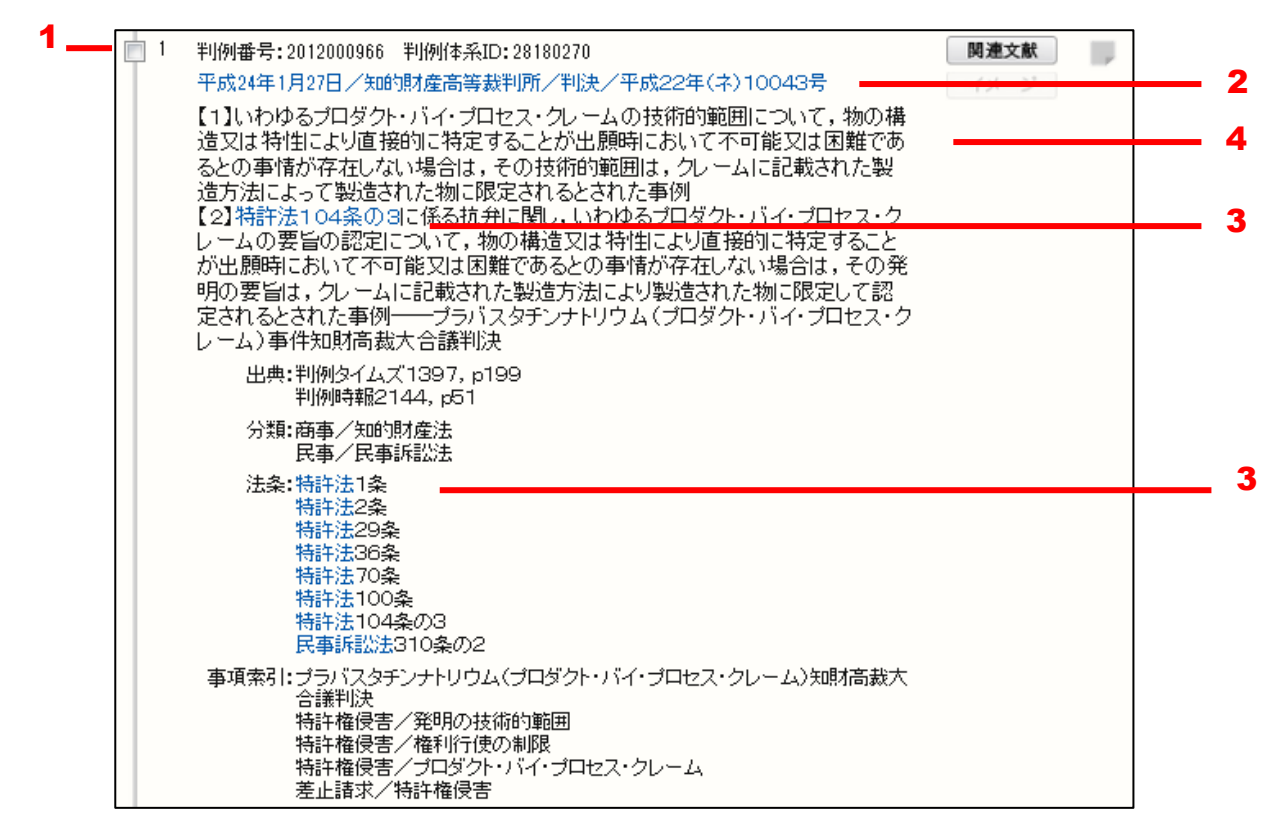

「判例」検索 検索結果一覧

**選択のチェックボックス**……判例を選択する場合にチェックマークを付けます。
 チェックマークを付けると、その数をツールバーの選択件数欄に表示します。

 **2.裁判年月日、裁判所、判決区分、事件番号のリンク文字列**……別ウィンドウに当
 該文献の詳細判例情報(個別障害画面)を表示します。〔詳細情報について ⇒ 「<u>6</u>
 文献・判例の詳細表示」参照〕

法令名および条項号名のリンク文字列……別ウィンドウに法令の条文を表示します。標題中の法令条文表示に条項号名がある場合は、その条項号を頭出しして表示します。法令情報は、『第一法規法令データベース』から表示します。『現行法規』
 等の法令コンテンツをご契約の場合、その法令コンテンツでの条文参照となります。
 4.判例概要……判例の概要を表示します。

#### ◆一覧での判例の選択

文献/判例一覧から選択する場合、一覧のページを跨いでチェックマークを付けることができます。表示中のページのすべての判例を選択する場合は、ツールバーの「全選択」のチェック ボックスにチェックマークを付けてください。全チェックマークを解除する場合は、ここのチ ェックマークを外してください。

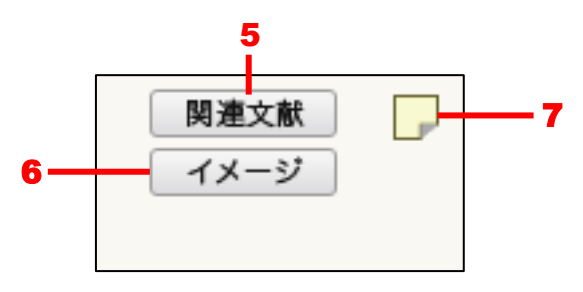

「関連情報」ボタン(判例)

5.関連文献……当該判例についての判例評釈等がされている文献の一覧を別ウィン ドウに表示します。

6.**イメージ**……判例に関係する図や写真等がある場合に表示され、クリックするこ とで別ウィンドウにイメージを表示します。

7. **ふせん**……クリックするとふせんが付き、アイコンの色が薄い黄色に変わります。 ふせんが付いた状態のアイコンをクリックすると、ふせんにメモを記入することが できます。ふせんにメモを保存している場合は、マウスポインタでポイントすると メモの内容をポップアップ表示します。「ふせん」は、ID・パスワードを入れてロ グインした場合のみ有効な機能です。

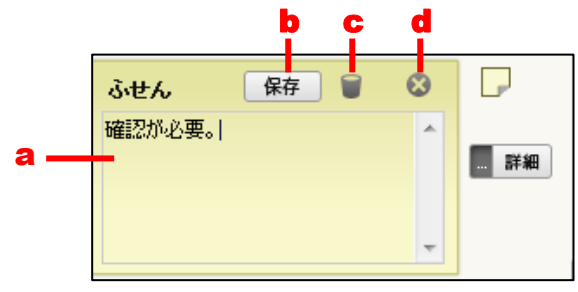

「ふせん」の操作

a.メモ入力欄……メモを入力します。

- b.「保存」ボタン……ふせんを保存します。
- c.「削除」アイコン……ふせんを削除します。
- d.「閉じる」アイコン……ふせんを閉じます。

# 5.1.1 文献・判例一覧の印刷

文献・判例一覧を印刷する場合は、ツールバーの「印刷」アイコンをクリックし、一覧 印刷画面を開きます。印刷する情報や対象は、印刷設定画面で細かく指定することが可能 です。〔ツールバーについて ⇒ 「<u>B:ツールバー</u>」参照〕

| 文献一覧印刷画面                                                                                                  | 印刷設定確定                                                                                 |                                                                                            | 8 |
|----------------------------------------------------------------------------------------------------|----------------------------------------------------------------------------------------|--------------------------------------------------------------------------------------------|---|
| 出力項目                                                                                                    |                                                                                        |                                                                                            |   |
| 文献情報                                                                                                    | ● 簡易 ◎ 詳細                                                                              |                                                                                            | R |
| <ul> <li>□ すべて</li> <li>② 文献番号</li> <li>② 著者名</li> <li>② 発行年月日</li> <li>□ ISBN</li> <li>⑦ 形式区分</li> </ul> | <ul> <li>✓ 標題</li> <li>✓ 掲載誌等</li> <li>✓ 判型等</li> <li>→ 分類</li> <li>✓ 関連率1例</li> </ul> | <ul> <li>✓ 内容細目</li> <li>✓ 発行所</li> <li>□ ISSN</li> <li>✓ 事項索引</li> <li>■ 関連発行所</li> </ul> |   |
| 検索条件出力                                                                                                    | ◎ する <sup>●</sup> しねい                                                                  |                                                                                            |   |
| 印刷対象                                                                                                    |                                                                                        |                                                                                            |   |
| <b>選択件数:2件/一覧件数:</b><br>● すべて<br>● 違択したもの<br>● 範囲指定 No.                                                   | 1 <b>53件</b> (印刷は最大50件です)<br>~ No.                                                     |                                                                                            | C |

印刷設定 (文献)

# A:印刷ツールバー

出力の画面を表示するための「印刷設定確定」ボタンや、文献・判例一覧印刷画面 を閉じるための「×」アイコンなどが並んだツールバーです。

●「印刷設定確定」ボタン……印刷を実行するボタンです。印刷する項目を選択し てクリックすると、印刷プレビューを表示し、「印刷実行」ボタンをクリックすると、 Windows の印刷ダイアログボックスが開きます。必要に応じて、プリンタの選択、 印刷設定を行ってください。すべての準備が整ったら「印刷」ボタンをクリックし て印刷します。

●「×」アイコン……一覧印刷の画面を閉じます。

# B:出力項目指定エリア

印刷する項目を指定します。文献編と判例編での選択可能な項目は、以下のとおり です。

# ■文献編の出力項目

選択可能な項目は、「文献情報」と「検索条件出力」に分かれています。

| 出力項目    |            |        |         |
|---------|------------|--------|---------|
| 文献/情報   | ◉ 簡易 ◎ 詳細  |        |         |
| 🗌 ಕಸ್   |            |        |         |
| 🗹 文献番号  |            | ☑ 4票是更 | ☑ 内容細目  |
| ☑ 著者名   |            | ☑ 掲載誌等 | ☑ 発行所   |
| 🗹 発行年月日 |            | ☑ 判型等  | ISSN    |
| ISBN    |            | 🔲 分類   | ☑ 事項索引  |
| 🗹 形式区分  |            | ☑ 関連判例 | 📃 関連発行所 |
| 検索条件出力  | ◎ する 🖲 しない |        |         |

印刷設定(文献項目選択)

●文献情報……出力する内容を「簡易」、「詳細」から選択します。「簡易」を選択すると、「文献番号」、「標題」、「著者名」、を出力します。「詳細」を選択すると、画面上の項目から出力項目を選択することができます。

●検索条件出力……検索条件を出力するかしないかを選択します。

# ■判例編の出力項目

選択可能な項目は、「判例情報」と「検索条件出力」に分かれています。

| 出力項目                           |                                                           |                            |
|--------------------------------|-----------------------------------------------------------|----------------------------|
| 判例情報                           | ● 商易 ◎ 詳細                                                 |                            |
| □ すべて<br>▼判例番号<br>▼出典<br>▼事項索引 | <ul> <li>☑ 標題</li> <li>☑ 分類</li> <li>☑ 判例(本系ID</li> </ul> | ☑ 裁判年月日等<br>☑ 法条<br>□ 関連文献 |
| 検索条件出力                         | <ul> <li>する</li> <li>しない</li> </ul>                       |                            |

印刷設定(判例項目選択)

●判例情報……出力する内容を「簡易」、「詳細」から選択します。「簡易」を選択すると、「判例番号」、「標題」、「裁判年月日等」を出力します。「詳細」を選択すると、 画面上の項目から出力する項目を選択することができます。

●検索条件出力……検索条件を出力するかしないかを選択します。

# C:印刷対象指定エリア

印刷の対象となる文献・判例を選択します。「すべて」を選択すると検索結果一覧の 判例がすべて対象となります。「選択したもの」を選択すると検索結果一覧で選択し た判例が対象となります。「選択範囲」を選択して番号の範囲(検索結果一覧の文献・ 判例に付いている番号)を入力すると、その範囲の判例が対象となります。一度に 印刷できるのは 50 件までです。

出力項目と印刷対象を指定して「印刷設定確定」ボタンをクリックすると、別ウィンド ウで印刷プレビュー画面を表示します。

| 以下の内容を印刷します                                                                           |                                                                                                    |
|---------------------------------------------------------------------------------------|----------------------------------------------------------------------------------------------------|
| 【標題】 過払金返還請求における悪意の受<br>【著者名】 宮田浩史                                                    | 益者の意義と不当利得類型論                                                                                                    |
| 【標題】 過払金返還請求事件における一連<br>【著者名】 篠田隆夫                                                    | 計算の条件 (簡裁民事実務研究37)                                                                                                    |
| 【標題】 貸金業者と消費貸借取引をした債<br>認してその1割を弁済して清算す<br>ることはなく,みなし弁済の規定<br>めることを合意したものであると<br>四十公封 | 務者が,平成15年に,弁護士を代理人として,賃金業者との間で,残債務の存在を確<br>る旨の裁判外の和解契約をした場合において,和解契約が公序良俗違反により無効とな<br>の適用の有無を含めて貸金債権や不当利得返還請求権の有無及び金額に関する争いをや<br>きは,錯誤無効の主張が許されず,事情変更による |
| 【者有右】    阿本伯彻                                                                         |                                                                                                    |
| 【標題】 過払金・残された論点と最近の裁<br>正当性 (サラ金・商エローンー                                               | 判例(3)――クレジット・カード会社に対する請求・貸付なき返済,残高無視計算の<br>―利息制限法と過払金)                                                                                                   |
| 【著者名】    瀧康暢                                                                          |                                                                                                    |
| 【標題】 信託譲渡を用いた貸金債権流動化<br>【著者名】 大森景一                                                    | スキームと過払金返還請求 (サラ金・商工ローン――債権譲渡)                                                                                                    |

印刷プレビュー画面(文献)

印刷プレビュー画面を確認後、「印刷実行」ボタンをクリックすると、Windowsの印刷ダ イアログボックスが開きます。必要に応じて、プリンタの選択、印刷設定を行い、印刷し ます。

# 5.1.2 文献・判例一覧のダウンロード

文献・判例一覧をダウンロードする場合は、ツールバーの「ダウンロード」アイコンを クリックします。ダウンロードする情報や対象は、一覧ダウンロード画面で細かく指定す ることが可能です。〔ツールバーについて ⇒ 「B:ツールバー」参照〕

| -                                                                                        |                                                                               |                                                        |                                                           |                                                             | <b>- A</b> |
|------------------------------------------------------------------------------------------|-------------------------------------------------------------------------------|--------------------------------------------------------|-----------------------------------------------------------|-------------------------------------------------------------|------------|
| 一覧ダウンロード                                                                                 |                                                                               | ダウンロード実行                                               |                                                           |                                                             | ⊗          |
| ファイル形式選択                                                                                 |                                                                               |                                                        |                                                           |                                                             | R          |
| ◎ リッチテキスト形式(                                                                             | írtí) <sup>©</sup> テキスト形式(txt) <sup>©</sup> PDF(pdf)                          | ) 🖲 RIS形式(ris)                                         |                                                           |                                                             |            |
| 出力項目                                                                                     |                                                                               |                                                        |                                                           |                                                             |            |
| 文献情報                                                                                     | ◉ 簡易 ◎ 詳細                                                                     |                                                        |                                                           |                                                             | C          |
| <ul> <li>□ すべて</li> <li>① 文献番号</li> <li>① 発行所</li> <li>□ 分類</li> <li>■ 検索条件出力</li> </ul> | <ul> <li>√ 標題</li> <li>⑦ 発行年月日</li> <li>⑦ 事項索引</li> <li>⑦ する ◎ しない</li> </ul> | <ul> <li>✓内容細目</li> <li>✓判型等</li> <li>✓形式区分</li> </ul> | <ul> <li>✓ 著者名</li> <li>□ ISSN</li> <li>✓ 閱速判例</li> </ul> | <ul> <li>✓ 掲載誌等</li> <li>☐ ISBN</li> <li>□ 関連発行所</li> </ul> |            |
| ダウンロード対象                                                                                 |                                                                               |                                                        |                                                           |                                                             |            |
| <b>選択件数:24/→覧件]</b><br>● すべて<br>● 選択したもの<br>● 難囲指定 №                                     | 欧: 163件(ダウンロード は最大5 0件です♪<br>~ No.                                            |                                                        |                                                           |                                                             | D          |

ダウンロード設定 (文献)

# A:ダウンロードツールバー

ダウンロードを実行するための「ダウンロード実行」ボタンや、一覧ダウンロード 画面を閉じるための「×」アイコン等が並んだツールバーです。

# B:ファイル形式選択エリア

ダウンロードするファイル形式を選択します。

#### ◆一覧ダウンロードの出力項目

初期設定で出力する項目は、マイページの「利用設定」画面で変更することができます。『法 律判例文献情報』の「ダウンロード共通設定」にある「ファイル形式(初期状態)」で項目を 選択してください。

# ■文献編のファイル形式

文献では、ファイル形式を「リッチテキスト形式(.rtf)」、「テキスト形式(.txt)」、 「PDF 形式(.pdf)」、「RIS 形式(.ris)」から選択できます。初期設定は、「リッチ テキスト形式(.rtf)」になっています。

### ■判例編のファイル形式

判例では、ファイル形式を「リッチテキスト形式(.rtf)」、「テキスト形式(.txt)」、 「PDF 形式(.pdf)」から選択できます。初期設定は、「リッチテキスト形式(.rtf)」 になっています。

# C:出力項目エリア

ダウンロードする項目を指定します。文献編と判例編では、選択可能な項目が異なります。

# ■文献編の出力項目

選択可能な項目は、「文献情報」と「検索条件出力」に分かれています。

| 出力項目                                                                   |                           |                           |                           |                                                             |
|------------------------------------------------------------------------|---------------------------|---------------------------|---------------------------|-------------------------------------------------------------|
| 文献情報                                                                   | ● 簡易  ● 詳細                |                           |                           |                                                             |
| <ul> <li>□ すべて</li> <li>☑ 文献番号</li> <li>☑ 発行所</li> <li>□ 分類</li> </ul> | ☑ 標題<br>☑ 発行年月日<br>☑ 事項索引 | ☑ 内容細目<br>☑ 判型等<br>☑ 形式区分 | ☑ 著者名<br>□ ISSN<br>☑ 閱速判例 | <ul> <li>✓ 掲載誌等</li> <li>☐ ISBN</li> <li>□ 関連発行所</li> </ul> |
| 検索条件出力                                                                 | ◎ する ම しない                |                           |                           |                                                             |

#### ダウンロード設定(文献項目選択)

●文献情報……出力する内容を「簡易」、「詳細」から選択します。「簡易」を選択すると、「文献番号」、「標題」、「著者名」を出力します。「詳細」を選択すると、画面上の項目から出力項目を選択することができます。

●検索条件出力……検索条件を出力するかしないかを選択します。

# ■判例編の出力項目

選択可能な項目は、「判例情報」と「検索条件出力」に分かれています。

| 出力項目                                                    |                                          |                                                |                |     |
|---------------------------------------------------------|------------------------------------------|------------------------------------------------|----------------|-----|
| 半山伊川書奉展                                                 | ◉ 簡易 ◯ 詳細                                |                                                |                |     |
| <ul> <li>□ すべて</li> <li>☑ 判例番号</li> <li>☑ 法条</li> </ul> | <ul> <li>✓ 標題</li> <li>✓ 事項索引</li> </ul> | <ul> <li>✓ 裁判年月日等</li> <li>✓ 判例体系ID</li> </ul> | ☑ 出典<br>□ 関連文献 | ☑分類 |
| 検索条件出力                                                  | ◎ する 🖲 しない                               |                                                |                |     |

#### ダウンロード設定(判例項目選択)

●判例情報……出力する内容を「簡易」、「詳細」から選択します。「簡易」を選択すると、「判例番号」、「標題」、「裁判年月日等」を出力します。「詳細」を選択すると、 画面上の項目から出力する項目を選択することができます。 ●検索条件出力……検索条件を出力するかしないかを選択します。

# D:ダウンロード対象指定エリア

ダウンロードの対象となる文献・判例を選択します。「すべて」を選択すると検索結 果一覧の文献・判例がすべて対象となります。「選択したもの」を選択すると検索結 果一覧で選択した判例が対象となります。「選択範囲」を選択して番号の範囲(検索 結果一覧の各判例に付いている番号)を入力すると、その範囲の判例が対象となり ます。一度にダウンロードできるのは50件までです。

ファイル形式、出力項目、ダウンロード対象を指定して「ダウンロード実行」ボタンを クリックすると、設定したファイルのダウンロードが始まります。

# 6 文献・判例の詳細表示

# 6.1 詳細画面

検索結果の一覧から文献標題(文献編)または判決情報(判例編)のリンク文字列をク リックすると、別ウィンドウに1件単位で文献・判例の詳細情報を表示します。詳細画面 では、一覧の情報を見やすく表示するとともに、関連情報を容易に取得することができま す。

| - D1-Law                | /com 法律判例文献情報                                                                                                |     | 第一法規                                                                                                    |
|-------------------------|----------------------------------------------------------------------------------------------------|-----|----------------------------------------------------------------------------------------------------|
| 🔺 検索結                   | 果: 113/316 🔽                                                                                                 |     | A 岩 🕹                                                                                                    |
| 利息制限法制<br>小判)           | 限超過利息 <mark>過払金</mark> の返還請求権の消滅時効の起算点(平成21.1.22最高一<br><mark>B</mark>                                        |     | 同J著者の文献                                                                                                    |
| 著者名                     | 金山直樹                                                                                                    | II. | •                                                                                                    |
| 文献番号                    | 2011013383                                                                                                   |     | 白熱!教員討論(特別企画)第18回インターカレッショ<br>法討論会)                                                                         |
| 掲載誌等                    | 『平成21年度重要判例構筑(ジュリスト臨時増刊1398)』所収 p85~86                                                                       |     | 金山直樹・高嶌英弘・鹿野菜穂子・七戸克彦・中田邦博・札<br>岡久和・吉永一行・寺川永・栗田昌裕・佐藤啓子・坂東俊                                                   |
| 判型等                     | B5, 6, 344p, 2857円                                                                                           |     | 矢 法学セミナー 57-10 p34~39 2012.<br>10 日本評論社 ISSN:0439-3295                                                      |
| 発行年月日                   | 2010. 4                                                                                                    |     | 2 はじめに――開催の経緯(日仏物権法セミナー(第2[                                                                                 |
| 発行所                     | 有週間詳細                                                                                                    |     | 21世紀における物権法の改正に向けて――日仏比!<br>研究)                                                                             |
| ISBN                    | 978-4-641-11584-2                                                                                            | =   | 金山直樹 法律時報 84-11 p78 2012.                                                                                   |
| 分類                      | 民法/民法線 <br>民法/民事特別法                                                                                          | l   | 3         有体物の占有(日仏物権法セミナー(第2回)                                                                             |
| 事項索引                    | 消滅時効/ <mark>過払金</mark> 返還請求権<br>利息/ <mark>過払金</mark> 返還請求権の消滅時効の起算点<br>不当利得/ <mark>過払金</mark> 返還請求権の消滅時効の起算点 |     | 21世紀150754%推步0001110100000000000000000000000000000                                                          |
| 形式区分                    | 判例断究                                                                                                    |     | 4 序言(特集 21世紀の「財の法」の改正に向けて《日<br>物権法セミナー》)                                                                    |
| 本文情報 同じ著者の文献            | ►<br>₹                                                                                                    |     | 金山道高樹 新世代法政策学研究(北海道大学)<br>17 p41~43 2012.7 北海道大学グローバルC<br>Eプログラム(多元/教型転離)を目指す新世代法政策学)<br>事務局 ISSN:1883-342X |
| 所収文献<br>関連判例<br>関連する判例( | ►<br>►                                                                                                    |     | 5 判例にみるフランス民法の執路<br>松川正築:金山道樹:横山美夏:森山浩江:香川崇/<br>編 2012.5 法律文化社                                              |
| ふせんが付きまし                | t. / 🗑                                                                                                    | -   | 6 比較法からPACLへ(PACLという試み1)<br>金山直樹 NBL 973 p8~16 2012.3.<br>15 商憲注税 ISSN0287-9670                             |

詳細情報表示 (文献)

# A:詳細画面ツールバー

文献・判例の詳細情報を順に表示するためのアイコンのほか、文字サイズ変更、印 刷、ダウンロード等のアイコンを表示するツールバーです。

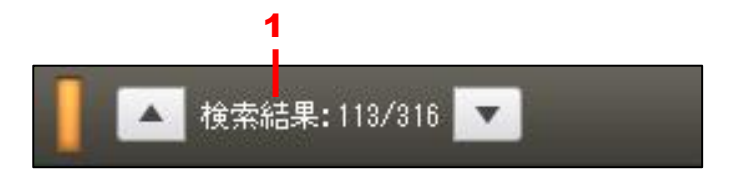

#### ツールバー (件数表示・表示移動)

1. 「検索結果の移動」ボタン……一覧表示順に文献・判例間の詳細画面を順番に表示します。「▲」ボタンをクリックすると前の文献・判例に移動し、「▼」ボタンを

クリックすると次の文献・判例に移動します。

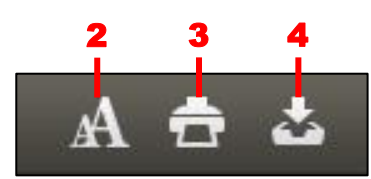

# ツールバー(文字サイズ・出力アイコン)

2.「文字サイズ変更」アイコン……文字のサイズを変更する場合にクリックします。 サイズ変更の対象は左の詳細情報表示エリアです。アイコンをクリックすると、ツ ールバーの下段に文字サイズ変更のエリアが現れます。「最大」、「大」、「中」、「小」、 「最小」の各ボタンをクリックすると、文字のサイズが変更します。

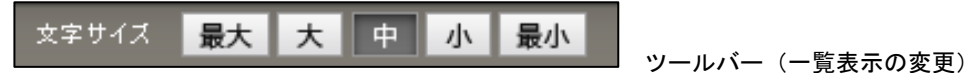

3. 「印刷」アイコン……表示している文献、判例情報を印刷します。〔印刷の方法 について ⇒ 「6.1.1 文献・判例の印刷」参照〕

4. 「ダウンロード」アイコン……表示している文献、判例情報をダウンロードしま す。〔ダウンロードの方法について ⇒ 「<u>6.1.2 文献・判例のダウンロード</u>」参照〕

#### B:詳細情報表示エリア

文献・判例の詳細情報と、関連情報がある場合はその情報の存在を表示します。関 連情報は、ボタン、リンク文字列をクリックすることで詳細情報を表示します。

# ■文献編の詳細情報

標題のほか、著者名や掲載誌、発行年月日、分類、事項索引といった詳細情報を表示します。

| 正同文朝                     |                                                       | •                              |             |        |      |     |
|--------------------------|-------------------------------------------------------|--------------------------------|-------------|--------|------|-----|
| 同じ著者の文                   | 献                                                     | •                              |             |        |      | 5   |
| 本文情報                     |                                                       | •                              |             |        |      |     |
| 形式区分                     | 判例研究                                                  |                                |             |        |      |     |
| 事項索引                     | <mark>商標 権/商標</mark> 登録無効<br>除斥期間/商標登録無<br>商標法/登録無効審判 | 審判請求と <mark>除。</mark><br>効審判請求 | <b>新期</b>   |        | 条文表示 |     |
| 分類                       | 知的財産法/工業所有権                                           | l法· 弁理士法                       |             |        |      |     |
| ISBN                     | 978-4-641-11488                                       | 3-3                            |             |        |      |     |
| 発行所                      | 有翡翠詳細                                                 |                                |             |        |      | -+1 |
| 発行年月日                    | 2007. 11                                              |                                |             |        |      |     |
| 判型等                      | B5, 7, 256p, 2600F                                    |                                |             |        |      |     |
| 掲載誌等                     |                                                       | 列百選〔別冊ジ:                       | _リスト188)」所収 | p80~81 |      |     |
| 有有石<br>立 <del>試延</del> 号 | 2009027994                                            |                                |             |        |      |     |
| 著者名<br>文献 <del>政</del> 号 | 小橋盤                                                   |                                |             |        |      |     |

詳細情報表示 (文献)

1. 発行所のリンク文字列……発行所に関する詳細情報をポップアップ表示します。 ポップアップ表示を閉じるには、発行所の欄に表示される「閉じる」のリンク文字 列をクリックするか、ポップアップ表示の右上にある「×」ボタンをクリックしま す。

| 掲載誌  | 『平成21年度重要判例解説〔ジュリスト臨時増<br>刊1398〕』所収 | 8 |
|------|-------------------------------------|---|
| 発行所  | 有奜閣                                 |   |
| 住所   | 101—0051 千代田区神田神保町2—17              |   |
| 電話番号 | 03-3264-1312                        |   |

発行所情報表示

2.事項索引のリンク文字列……同一の事項索引を持つほかの文献一覧を関連情報表示エリア(C)に表示します。

3.「条文表示」ボタン……『現行法規』を別途ご契約の場合は、「事項索引」の親事 項が法令名の場合に「条文表示」ボタンを表示し、法令条文を参照することができ ます。

4.「本文情報」ボタン……「CiNii Articles」、「IRDB」、「有斐閣 Vpass」、「自治研 究データベース」等に本文が登載されており、参照が可能な文献がある場合に表示 されるボタンです。クリックすると、別ウィンドウに本文情報を表示します。〔本文 情報について  $\Rightarrow$  「<u>6.2.3 本文情報の参照(文献)</u>」参照〕

#### ◆本文情報参照可能な文献について

「CiNii Articles」、「IRDB」収録の本文は、本製品の利用者は参照が可能です。「有斐閣 Vpass」、「自治研究データベース」、「第一法規デジタルアーカイブス」、「最高裁判所判例解説」、「法曹時報」、「法令解説資料総覧」収録の本文を参照するには、別途契約が必要となります。

5.「同じ著者の文献」ボタン……同一著者が発表した文献の一覧を関連情報表示エ リア(C)に表示します。〔同じ著者の文献について ⇒ 「<u>6.2.4 同じ著者の文献</u> の参照(文献)」参照〕

6.「所収文献」ボタン……その文献が収録されている論文集(所収元)に所収され ている文献の一覧を関連情報表示エリア(C)に表示します。〔所収文献について ⇒ 「<u>6.2.5 所収文献の参照(文献)</u>」参照〕

**7.「関連判例」ボタン**……その文献が評釈を行っている対象判例を関連情報表示エ リア (**C**) に表示します。〔関連判例について  $\Rightarrow$  「<u>6.2.6 関連判例の参照 (文献)</u>」 参照〕

8.「関連する判例体系」ボタン……本文献が判例との評釈論文であり、対象判例が 収録されている場合に判例情報を関連情報表示エリア(C)に表示します。〔関連す る判例体系について ⇒ 「<u>6.2.8 関連する判例体系の参照(文献)</u>」参照〕

9.「ふせんを付ける」……文献情報にふせんを付けます。「ふせん」は、ID・パスワ ードを入れてログインした場合に設定、参照が可能です。団体利用の場合は、管理 者の設定した内容の参照のみが可能となります。

# ■判例編の詳細情報

判例では、裁判年月日等(裁判年月日、裁判所、事件番号)、標題のほか、判例番号 や裁判年月日等、出典、法条といった詳細情報を表示します。

| 【1】非権利者が借<br>提供の場所」を音<br>【2】非権利者が付<br>法で表示する商標<br>【3】「図1」なる空<br>三者の使用に定<br>【4】非権利者は、<br>先使用権を有しな<br>【5]商標法の一部<br>理的範囲について | 日する「古澤」、「こたん」又は「KOTAN」の各標章が、商標法26条1項3号に、サウ技務の<br>適に用いられる方法で表示する商標であるとは認められないとされた事例<br>日する「古澤」の標章が、商標法26条1項1号にいう「自己の名称」を普適に用いられる方<br>ぎあるとは認められないとされた事例<br>録商種が、いかゆる特別顕著性を欠く商標とはいえず、商標法3条1項、26条1項により第<br>、て排他権が及ばないとされた事例<br>同人が使用する「古澤」、「こたん」又は「KOTAN」の各標章について、商標法32条所定の<br>いとした事例<br>珍改正する法律(平成3年法律第65号)附則3条1項による継続的使用権が認められる地<br>判断をした事例 | 1     |
|----------------------------------------------------------------------------------------------------|----------------------------------------------------------------------------------------------------|-------|
| 判例番号                                                                                                    | 1999000713                                                                                                    |       |
| 裁判年月日等                                                                                                    | 平成9年12月9日/大阪地方裁判所/判決/平成7年(ワ)13225号                                                                                                    |       |
| 出典                                                                                                    | 知的財産権関係民事・行政裁判例集29-4,p1224<br>判例タイムズ967,p237                                                                                                    |       |
| 法条                                                                                                    | <ul> <li>         ·         ·         ·</li></ul>                                                                                                    | <br>1 |
| 分類                                                                                                    | 刑事/刑法<br>商事/30的财產法                                                                                                    |       |
| 事項 <b>乘</b> 引                                                                                                    | 差止請求/商標権侵害           商標権/役務提供の場所           商標権/社誌的使用権           商標権/サービスマーク           商標権/自己の名称の著名な略称           商標権/先使用権           商標権/注意語(質師の推定)           商標権/特別顕著性の欠如           損害語(質師の推定/商標権侵害)                                                                                                    | <br>2 |
| 判例体系ID                                                                                                    | 28030904                                                                                                    |       |
| 関連文献                                                                                                    | •                                                                                                    | 3     |
| イメージ                                                                                                    |                                                                                                    | 4     |
| ふせんを付ける                                                                                                    |                                                                                                    | 5     |

詳細情報表示(判例)

1.法令名および条項号名のリンク文字列……別ウィンドウに法令条文を表示します。 標題中の法令条文表示に条項号名がある場合は、その条項号を頭出しして表示しま す。法令情報は、『第一法規法令データベース』から表示します。『現行法規』等の 法令コンテンツをご契約の場合、その法令コンテンツでの条文参照となります。

2. 事項索引のリンク文字列……同一の事項索引を持つほかの判例一覧を関連情報 表示エリア(C)に表示します。

3.「関連文献」ボタン……判例に対する評釈論文の情報がある場合は、その文献一 覧を関連情報表示エリア(C)に表示します。〔関連文献について  $\Rightarrow$  「<u>6.2.9 関</u> 連文献の参照(判例)」参照〕

4.「イメージ」ボタン……判例に関連する画像や写真等のイメージを別ウィンドウ で表示します 5.「ふせんを付ける」……文献情報にふせんを付けます。「ふせん」は、ID・パスワ ードを入れてログインした場合に設定、参照が可能です。団体利用の場合は、管理 者の設定した内容の参照のみが可能となります。

# C:関連情報表示エリア

事項索引のリンク文字列や「同じ著者の文献」ボタン等をクリックして、参照して いる文献の関連情報を一覧で表示するエリアです。表示した一覧のリンク文字列を クリックすると、指定した関連情報の詳細を表示します。

また、画面右上の「詳細な一覧を表示」ボタンをクリックすると、一覧形式で詳細な情報を表示します。

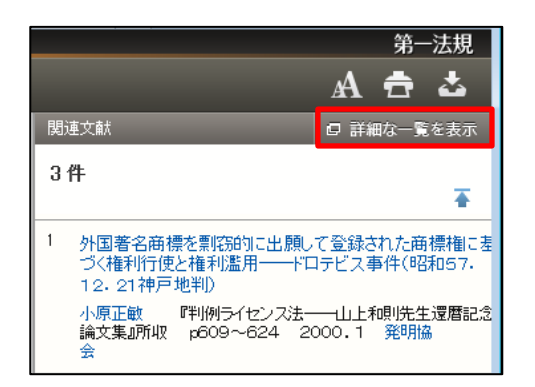

「詳細な一覧を表示」ボタン

| 判例 関連文献一覧                                                                                                    |                                     |
|----------------------------------------------------------------------------------------------------|-------------------------------------|
| <b>现近连条件 【開</b> 達文献記】1983013668 2001055025 2007021090                                                                                                    |                                     |
| <b>最近追加された文献</b> <ul> <li>● すべて</li> <li>● 1ヶ月</li> <li>● 3ヶ月</li> <li>● 半年</li> <li>● 1年</li> </ul>                                                                                                    | 絞込み                                 |
| 開達精報 🔲 判例情報版步(3)                                                                                                    | 解除                                  |
| 該当文献:3 件                                                                                                    | 0                                   |
| 0件選択中 🚔 📩 🔚 🗈 全選択                                                                                                    | 降順 🔽 簡易詳細 春                         |
| 1         文献番号:2007021090         形式区分:判例研究           外国著名商標を開設的に出願して登録された商標権に基づく権利行使と権利濫用――ドロテビス事件(昭和57.12.21神戸地判)           小原正載         『判例ライセンス法――山上和明児先生還暦記念論文集創知収 p609~624         A5,828p         2000.1         発明協会         ISBN4・<br>-0653-7           分類:知時財産法/工業所有権法・弁理士法<br>民法/民法総則<br>事項常引:権利の濫用/商課権行便<br>商課権/権利の濫用                                                                                     | ▲文情報<br>図進判例<br>-8271 所収文献<br>■判例体系 |
| 2         文献番号:2001055025         形式区分:判例研究<br>類似登録商標を譲り受けていた元代理店によるオリジナル商標の使用差止と権利濫用(昭和57.12.21神戸地判)<br>満田重昭           運動の構造を請り受けていた元代理店によるオリジナル商標の使用差止と権利濫用(昭和57.12.21神戸地判)           満田重昭         門州府構法・村林隆一先生還層記念論文集通所収 p733~742           A5, 10, 908p, 8000円         1991.1           第四重昭         門州府構法・村林隆一先生還層記念論文集通所収 p733~742           分類:200%財産法/工業所有権法・弁理士法<br>民法/民法規則<br>事項索引:権利の濫用/商標権行使<br>商標権/権利の濫用 | 本文情報<br>國連判例<br>所収文献<br>』判例体系       |
| <ul> <li>□ 3 文献番号:1983013668 形式区分:判例研究<br/>外国商標を買窃して出願し登録された商標権に基づく権利行使が権利濫用とされた事例(ドロテビス事件)(昭和57.12.21神戸地判)<br/>実務シリーズ79)</li> <li>木村県 特許管理 33-8,p1039~1042 1983.8 日本特許協会 ISSN0287-8909</li> <li>分類:知時期産法/工業所有権法:弁理士法<br/>民法規則</li> <li>事項索引:権利の濫用/商標権行使<br/>商標権/権利の濫用</li> </ul>                                                                                                    | 本文情報<br>関連判例<br>所収文献<br>1<br>判例体系   |

関連情報一覧表示(判例)

# 6.1.1 文献・判例の印刷

文献・判例の詳細情報を印刷する場合は、ツールバーの「印刷」アイコンをクリックします。印刷する情報や対象は、詳細印刷の画面で細かく指定することが可能です。〔ツール バーについて ⇒ 「A:詳細画面ツールバー」参照〕

|                                                                        |                                                           |                                                           |                                                           |                                                             | - A |
|------------------------------------------------------------------------|-----------------------------------------------------------|-----------------------------------------------------------|-----------------------------------------------------------|-------------------------------------------------------------|-----|
| 詳細印刷                                                                   |                                                           | 印刷設定確定                                                    |                                                           |                                                             | 8   |
| 印刷項目                                                                   |                                                           |                                                           |                                                           |                                                             |     |
| <ul> <li>□ すべて</li> <li>② 文献番号</li> <li>② 発行所</li> <li>□ 分類</li> </ul> | <ul> <li>✓ 標題</li> <li>ダ 発行年月日</li> <li>✓ 事項条引</li> </ul> | <ul> <li>☑ 内容細目</li> <li>☑ 判型等</li> <li>☑ 形式区分</li> </ul> | <ul> <li>☑ 蓄書名</li> <li>□ ISSN</li> <li>☑ 関連判例</li> </ul> | <ul> <li>✓ 掲載誌等</li> <li>□ ISBN</li> <li>□ 開速発行所</li> </ul> | В   |

印刷設定(文献項目選択)

#### A:印刷ツールバー

出力の画面を表示するための「印刷設定確定」ボタンや、「詳細印刷」画面を閉じる ための「×」アイコンなどが並んだツールバーです。

●「印刷設定確定」ボタン……印刷する項目(情報)を選択後、印刷を実行するボ タンです。クリックすると、別ウィンドウに印刷プレビューを表示します。プレビ ュー確認後、「印刷実行」ボタンをクリックすると、Windowsの印刷ダイアログボ ックスが開きます。必要に応じて、プリンタ選択、印刷設定を行ってください。す べての準備が整ったら「印刷」ボタンをクリックして印刷します。

●「×」アイコン……詳細印刷の画面を閉じます。

# B:詳細印刷設定エリア

印刷の詳細設定を選択します。文献編と判例編の選択可能な項目は、次のとおりで す。

#### ■文献編の印刷項目

文献の印刷項目は、「すべて」、「文献番号」、「標題」、「内容細目」、「著者名」、「掲載 誌等」、「発行所」、「発行年月日」、「判型等」、「ISSN」、「ISBN」、「分類」、「事項索 引」、「形式区分」、「関連判例」、「関連発行所」です。初期設定では、「文献番号」、 「標題」、「内容細目」、「著者名」、「掲載誌等」、「発行所」、「発行年月日」、「判型等」、 「事項索引」、「形式区分」、「関連判例」にチェックマークが付いています。

# ■判例編の印刷項目

判例の印刷項目は、「すべて」、「判例番号」、「標題」、「裁判年月日等」、「出典」、「分類」、「法条」、「事項索引」、「判例体系 ID」、「関連文献」です。初期設定では、「すべて」と「関連文献」以外にすべてチェックマークが付いています。

印刷項目を指定して「印刷設定確定」ボタンをクリックすると、別ウィンドウにプレビ ュー画面を表示します。

| 印刷用画面           | 印刷実行                                                                | ⊗ |
|-----------------|---------------------------------------------------------------------|---|
| 以下の内容を印刷します     |                                                                     |   |
| 【判例番号】          | 1983002887                                                          |   |
| 【標題】            | 【1】「図1」なる標草と「図2」なる登録商標とは,外観において類似し,林呼において同一であるから,全体として<br>類似するとした事例 |   |
|                 | 【2】【1】掲記の登録商標の商標権に基づき【1】掲記の標章の使用の差止め等を求める請求が,権利の濫用に当たる<br>とされた事例    |   |
| 【裁判年月日】         | 昭和57年12月21日                                                         |   |
| 【裁判所】<br>【裁判形式】 | 伊戶地方該判所<br>判決                                                       |   |
| 【事件番号】          | 昭和53年(7)1264号                                                       |   |
| 【出典】<br>【分類】    | 無体財産権関係民事・行政裁判例集14一3,p813<br>商事/知的財産法                               |   |
|                 | 民事/民法                                                               |   |
| 【法杀】            | 工業所有権の保護に関する1883年3月20日のパリ条約6条<br>民法1条                               |   |
|                 | 商標法36条                                                              |   |
| 【事項索引】          | 商標法37条<br>権利濫用/商標権侵害差止請求                                            |   |
|                 | 差止請求/商標権侵害                                                          |   |
|                 | 商標/外観にわいて類似する<br>商標/称呼において類似する                                      |   |
| 【判例体系ID】        | 27753118                                                            |   |
|                 |                                                                     |   |
|                 |                                                                     |   |
|                 |                                                                     |   |
|                 |                                                                     |   |
|                 |                                                                     |   |

印刷プレビュー画面(文献)

ツールバーの「印刷実行」ボタンをクリックすると、Windowsの印刷ダイアログボック スが開きます。必要に応じて、プリンタ選択、印刷設定を行ってください。すべての準備 が整ったら「印刷」ボタンをクリックして印刷します。
## 6.1.2 文献・判例のダウンロード

文献・判例をダウンロードする場合は、ツールバーの「ダウンロード」アイコンをクリ ックします。ダウンロードする情報やファイル形式等は、詳細ダウンロード画面で細かく 指定することが可能です。〔ツールバーについて ⇒ 「<u>A:詳細画面ツールバー</u>」参照〕

| 詳細ダウンロード     ダウンロード実行       ダウンロード設定     ファイル形式選択       ファイル形式選択     リッチテキスト形式(trt)       出力項目       『すべて<br>》文試番号       『常語』       ア内容細目       『若名       第約7所       第17年月日       『判型等       「SSN       「SBN       「SBN       「分類       『事項索引 |                                                                        |                                                           |                                                           |                                                           |                                                              | - A |
|----------------------------------------------------------------------------------------------------|------------------------------------------------------------------------|-----------------------------------------------------------|-----------------------------------------------------------|-----------------------------------------------------------|--------------------------------------------------------------|-----|
| ダウンロード設定       ファイル形式/選択       リッチテキスト形式(rtf)       テキスト形式(rtf)       PDF(pdf)       RS形式(ris)         出力項目                                                                                                    | 詳細ダウンロード                                                               |                                                           | ダウンロード実行                                                  |                                                           |                                                              | 8   |
| ファイル形式選択       リッチテキスト形式(xt)       アトキスト形式(xt)       PDF(pdf)       RIS形式(ris)         出力項目 <th>ダウンロード設定</th> <th></th> <th></th> <th></th> <th></th> <th></th>                                                                               | ダウンロード設定                                                               |                                                           |                                                           |                                                           |                                                              |     |
| 出力項目         「すべて         「文献番号       「標題       「内容細目       「著者名       「掲載誌等       「         「発行所       「発行年月日       「判型等       ISSN       ISBN         「分類       「事項来引       「形式区分       「関連判例       関連発行所                                   | ファイル形式選択                                                               | ◎ リッチテキスト形式(rtf) 🤇                                        | ◯ テキスト形式(txt) ◯ PDF(pdf)                                  | ◎ RIS形式(ris)                                              |                                                              | В   |
| ■ すべて       ▼ 文献番号       『 標題       『 内容細目       『 著者名       『 晶載誌等       【         ● 発行所       ② 発行年月日       ③ 判型等       □ ISSN       □ ISBN         ● 分類       ● 御項索引       ● 形式区分       ● 関連判例       ■ 関連発行所                               | 出力項目                                                                   |                                                           |                                                           |                                                           |                                                              |     |
|                                                                                                    | <ul> <li>□ すべて</li> <li>▽ 文献番号</li> <li>⑦ 発行所</li> <li>□ 分類</li> </ul> | <ul> <li>☑ 標題</li> <li>☑ 発行年月日</li> <li>☑ 事項索引</li> </ul> | <ul> <li>☑ 内容細目</li> <li>☑ 判型等</li> <li>☑ 形式区分</li> </ul> | <ul> <li>☑ 著者名</li> <li>□ ISSN</li> <li>☑ 閱速判例</li> </ul> | <ul> <li>✓ 掲載註等</li> <li>□ ISB N</li> <li>□ 関連発行所</li> </ul> | С   |

ダウンロード設定(文献項目選択)

#### A:ダウンロードツールバー

ダウンロードを実行するための「ダウンロード実行」ボタンや、文献・判例本文ダ ウンロード画面を閉じるための「×」アイコン等が並んだツールバーです。

## B:詳細ダウンロード設定エリア

ファイル形式や出力項目を設定します。

### ■文献編のファイル形式

**文献**では、ファイル形式を「リッチテキスト形式 (.rtf)」、「テキスト形式 (.txt)」、 「PDF 形式 (.pdf)」、「RIS 形式 (.ris)」から選択できます。初期設定では、「リッ チテキスト形式 (.rtf)」になっています。

## ■判例編のファイル形式

**判例**では、ファイル形式を「リッチテキスト形式(.rtf)」、「テキスト形式(.txt)」、 「PDF 形式(.pdf)」から選択できます。初期設定では、「リッチテキスト形式(.rtf)」 になっています。

# ■文献編の出力項目

文献では、出力項目を「すべて」、「文献番号」、「標題」、「内容細目」、「著者名」、「掲 載誌等」、「発行所」、「発行年月日」、「判型等」、「ISSN」、「ISBN」、「分類」、「事項 索引」、「形式区分」、「関連判例」、「関連発行所」から選択できます。初期設定では、 「文献番号」、「標題」、「内容細目」、「著者名」、「掲載誌等」、「発行所」、「発行年月 日」、「判型等」、「事項索引」、「形式区分」、「関連判例」にチェックマークが付いて います。

# ■判例編の出力項目

判例では、出力項目を「すべて」、「判例番号」、「標題」、「裁判年月日等」、「出典」、 「分類」、「法条」、「事項索引」、「判例体系 ID」、「関連文献」から選択できます。初 期設定では、「すべて」と「関連文献」以外にすべてチェックマークが付いています。

#### ◆一覧ダウンロードの出力項目

初期設定で出力する項目は、マイページの「利用設定」画面で変更することができます。『法 律判例文献情報』の「ダウンロード設定」にある「ファイル形式(初期状態)」と「ダウンロ ード設定」で項目を選択してください。

ダウンロード設定と出力項目を指定して「ダウンロード実行」ボタンをクリックすると、 設定したファイルをダウンロードします。

# 6.2 詳細画面から参照可能な情報

文献・判例の詳細画面では、事項索引のリンク文字列や関連情報表示エリアのリンク文 字列等から、関連する情報を参照することができます。ここでは、それらの利用方法を説 明します。

# 6.2.1 発行所の参照(文献)

発行所のリンク文字列をクリックすると、発行所に関する詳細情報をポップアップ表示 します。

| <ul> <li>● D1-Law</li> <li>● ▲ 株素結</li> <li>継続的な金銭</li> <li>□により発生した</li> <li>□における、上記</li> <li>高一小判)</li> </ul> | /COM 法律判例文献情報<br>(课: 2/166 マー<br>消費貸借取引に関する基本契約が,利息<br>: <mark>過払金</mark> をその後に発生する新たな借入会<br>見取引により生じた <mark>過払金返還請求</mark> 権のう | 制限法所定の制限<br>を債務に充当する<br>肖滅時効の起算点 | 段を超える利息の弁済<br>旨の合意を含む場合<br>〔平成21 - 1 - 22最 |     | 1 | A f | 第一法 | 規 |
|----------------------------------------------------------------------------------------------------|----------------------------------------------------------------------------------------------------|----------------------------------|--------------------------------------------|-----|---|-----|-----|---|
| 著者名                                                                                                    | 中村心                                                                                                    |                                  |                                            |     |   |     |     |   |
| 文献番号                                                                                                    | 2013002993                                                                                                    |                                  |                                            |     |   |     |     |   |
| 掲載誌等                                                                                                    | 『最高裁判所判例解説――民事篇<平成21年)<br>89                                                                                                    | 寛>〔上〕〔1月~6月分                     | ујјијбиу ⊳73∼                              |     |   |     |     |   |
| 判型等                                                                                                    | A5, 48, 498p, 4524円                                                                                                    |                                  |                                            |     |   |     |     |   |
| 発行年月日                                                                                                    | 2012.12                                                                                                    |                                  | E                                          |     |   |     |     |   |
| 発行所                                                                                                    | 法曹会 閉じる                                                                                                    | 掲載誌                              | 『最高裁判所判例解説───民事篇<平成21年                     | E 🛛 |   |     |     |   |
| 分類                                                                                                    | 民法/民法総則<br>民法/民事特別法                                                                                                    | 発行所                              | 法曹会                                        |     |   |     |     |   |
| 事項索引                                                                                                    | -<br>消滅時効/通払金返還請求権<br>利息/過払金返還請求権の消滅時効の起算。                                                                                      | 住所                               | 100-0013 千代田区霞が関1-1-1                      |     |   |     |     |   |
| 1 201021                                                                                                    | 不当利得/ <mark>過払金返還請求</mark> 権の消滅時効の                                                                                              | 電話番号                             | 03-3581-3953                               |     |   |     |     |   |
| 形式区分                                                                                                    | 判例研究                                                                                                    |                                  |                                            |     |   |     |     |   |
| 同じ著者の文献                                                                                                    | ξ ►                                                                                                    |                                  |                                            |     |   |     |     |   |
| 所収文献                                                                                                    | •                                                                                                    |                                  |                                            |     |   |     |     |   |
| 関連判例                                                                                                    | •                                                                                                    |                                  |                                            |     |   |     |     |   |
| 関連する判例体                                                                                                    | 来                                                                                                    |                                  |                                            |     |   |     |     |   |
| ふせんを付ける                                                                                                    |                                                                                                    |                                  |                                            |     |   |     |     |   |

#### 発行所情報参照

ポップアップ表示を閉じるには、発行所の欄に表示される「閉じる」のリンク文字列を クリックするか、ポップアップ表示の右上にある「×」ボタンをクリックします。

# 6.2.2 関連する他文献の参照(文献・判例)

文献・判例の詳細画面で事項索引のリンク文字列をクリックすると、同一の事項索引を 持つ文献または判例情報を右の関連情報表示エリアに一覧表示します。

一覧から文献のリンク文字列をクリックすると、別ウィンドウで該当する文献の詳細情 報を表示します。

| ▲ 枚索結                   | .com 法律判例文献情報<br>果: 4/316 🔽                                                      |   |   | 第一法規                                                                                                    |
|-------------------------|----------------------------------------------------------------------------------|---|---|----------------------------------------------------------------------------------------------------|
| 著者名<br>文献番号<br>掲載誌等     | 大澤彩<br>2012026731<br>判例聖論 645(判例時報2160), p153~159<br>2012 11 1                   | * | 1 | 【みなど弁済1の歴史とその問題点――利息制限法の<br>世社243条廃止の必要性について(特集 書び: 多)<br>務者かいない社会を目指して)<br>前原正道 月報司法書士 491 p13~18 =<br>2013.1 日本司法書士会達合会 SSN0388-<br>2578                                                                                                    |
| 発行所<br>発行所<br>ISSN      | 判例時報社 詳細       0438-5888       民法/不当利得       金融 保険業法/金融取引法       民法/民事特別法        |   | 2 | いわゆるリボルビング方式の貸付サについて、賞会<br>が賞金業の規制等に関する法律(平成18年法律第一<br>号による改正前のもの)17条1項に規定する書面とし<br>文付する書面に個々の貸付けの時点での残元利金に<br>き最低返済額を毎月の返済期日に返済する場合の近<br>期間,返済金額等の記載としない場合、当該貸金業<br>は、最高者単不成17年(受)第560号同年12月15日!<br>一小法廷判決,民集56巻10号2899頁の言渡し日                              |
| 事項索引                    | 不当利得/悪意の受益者<br>賃金業規制法/みなし弁済<br>利息/みなし弁済<br>利息/みなし弁済<br>利息/海豚超過利息<br>賃金業規制法/書面の交付 | ш |   | てのっても、週位金の取得にしてた法で104条の1000<br>受益者106のを2推定されるか(平成23,12,1最高・<br>小判) <最新判例批評60><br>大課彩 判例評論 645(判例時報2160) p153<br>~159 2012,11,1 判例時報社 ISSN0438-<br>5888                                                                                                    |
| 形式区分<br>同じ著者の文献<br>関連判例 | ¥I/95开究<br>▶ ▶ ●                                                                 |   | 4 | リホルビンク方式の貸付けをした賃金業者の懇意の<br>定(平成23.12.1最高一小判)<判例紹介><br>川地宏行 民商法籍誌 146-2 p70~76<br>2012.5 有基間 ISSN1342-5056<br>制限超過利息に関する反制定法的判決と厳格合解釈<br>の方法的検討——民法上の法形成に関する民法総<br>的研究補遺(平成18.1.13最高二小判)<br>中村苔也 法政理論(新潟大学) 44-4 p21~<br>41 2012.3 新潟大学法学会 ISSN0286-<br>1577 |

同一事項を持つ他文献の参照①

|                     | /.com 法律判例文献情報                                           |   |
|---------------------|----------------------------------------------------------|---|
| 📘 🔺 検索統             | · · · · · · · · · · · · · · · · · · ·                    | A |
| 「みなし弁済」の<br>再び,多重債績 | D 歴史とその問題点――利息制限法の必要性と43条廃止の必要性について(特集<br>務者がいない社会を目指して) |   |
| 著者名                 | 茆原正道                                                     |   |
| 文献番号                | 20130006551                                              |   |
| 揭載誌等                | 月報司法書士 491, p13~18                                       |   |
| 発行年月日               | 2013-1                                                   |   |
| 発行所                 | 日本司法書士会連合会 詳細                                            |   |
| ISSN                | 0388-2578                                                |   |
| 分類                  | 民法/民事特别法<br>金融·保険業法/金融業法一般<br>民法/ 衡権総論                   |   |
| 事項索引                | 管金業法/みなし弁済<br>利息/みなし弁済                                   |   |
| 同じ著者の文蘭             | <b>₹</b> ►                                               |   |
|                     |                                                          |   |

同一事項を持つ他文献の参照②

# 6.2.3 本文情報の参照(文献)

詳細画面に「本文情報」ボタンがある場合は、「CiNii Articles」、「IRDB」から本文参照 が可能な文献があることを示します。「有斐閣 Vpass」、「自治研究データベース」、「第一法 規デジタルアーカイブス」、「最高裁判所判例解説」、「法曹時報」、「法令解説資料総覧」を 別途契約している場合で本文参照が可能な場合にも「本文参照」ボタンを表示します。

| ▲ 検索結果         | COM 法律判例文献情報<br>ℝ:1/1 ▼                                     |               |   |
|----------------|-------------------------------------------------------------|---------------|---|
| 利息制限法制]<br>小判) | 見超過利息過払金の返還請求権の消滅時効の起算点<br>-                                | (平成21.1.22最高一 |   |
| 著者名            | 金山直樹                                                        |               |   |
| 文献番号           | 2011013383                                                  |               |   |
| 揭載誌等           | 『平成21年度重要判例解説〔ジュリスト臨時増刊1398〕』所収                             | p85~86        |   |
| 判型等            | B5, 6, 344p, 2857円                                          |               |   |
| 発行年月日          | 2010.4                                                      |               |   |
| 発行所            | 有週間詳細                                                       |               |   |
| ISBN           | 978-4-641-11584-2                                           |               | = |
| 分類             | 民法/民法総則<br>民法/民事特別法                                         |               |   |
| 事項索引           | 消滅時効/過公金返還請求権利息/過公金返還請求権の消滅時効の起算点<br>不当利得/過公金返還請求権の消滅時効の起算点 |               |   |
| 形式区分           | 判例研究                                                        |               |   |
| 本文情報           | •                                                           |               |   |
| 同じ著者の文献        | •                                                           |               |   |
| 所収文献           | •                                                           |               |   |
| 関連判例           | •                                                           |               |   |

#### 本文情報の参照

| <b>CiNii</b> 日本の論文をさがす 大学図書館の本をさがす                                                                                                    | 新規登録 ログイン                                                  | English |  |  |  |  |  |  |
|----------------------------------------------------------------------------------------------------|------------------------------------------------------------|---------|--|--|--|--|--|--|
|                                                                                                    | <u>»</u>                                                   |         |  |  |  |  |  |  |
| E<br>民集未登載最高裁民訴事例研究(29)更生会社であった貸金業者において、届出期間内に届出がされなかった更<br>生債権である過払金返還請求権につきその責めを免れる旨主張することが信義則に反しないとされた事例[最高裁<br>判所平成22.6.4第二小法廷判決]<br>"Minshu mitosai Saikosai minso jirei kenkyu nijukyu" Kosei gaisha de atta kashikin gyosha ni<br>oite, todokede kikannai ni todokede ga sarenakatta kosei saiken de aru kabaraikin henkan<br>seikyuken ni tsuki sono seme o manugareru mune shuchosuru koto ga shingisoku ni hanshinai to<br>sareta jirei (Saiko saibansho Heisei nijuninen rokugatsu yokka Daini shohotei hanketsu) |                                                            |         |  |  |  |  |  |  |
| ▲ 村田 典子 ▲ 民事訴訟法研究会                                                                                                    |                                                            |         |  |  |  |  |  |  |
| この論文を読む/探す 各種コ                                                                                                    | -F                                                         |         |  |  |  |  |  |  |
| IR PREText 課題ノポジナリ NII論文 400 NDI-OPAC Di分田会図書館であをさがす NII書誌 CiNii Books - 大学図書館でさがす 本文言語                                                                                                    | D(NAID):<br>19380557<br>D(NCID):<br><u>0224504</u><br>コード: |         |  |  |  |  |  |  |
| · 抄錄· Jou                                                                                                    | J :<br>mal Article                                         |         |  |  |  |  |  |  |

「CiNii」の画面

#### ◆論文本文参照サイトとは

「CiNii (サイニィ)」は、論文本文のデータや当該雑誌の所蔵館情報などを参照することがで きます。国立情報学研究所(NII)が管理、運営を行う電子アーカイブシステムです。 「IRDB(学術機関リポジトリデータベース)」は、日本国内の学術機関リポジトリに登録され たコンテンツのメタデータを収集し、提供するデータベース・サービスです。国立情報学研究 所(NII)が管理、運営を行っています。 「有斐閣 Vpass」は、有斐閣が提供する有斐閣重要判例検索サービスです。 「自治研究データベース」は、第一法規発行の月刊誌『自治研究』が記事単位で検索・閲覧で きるデータベースです。 「第一法規デジタルアーカイブス」は、第一法規発行の『自治研究』『税務会計研究』『日弁連 研修叢書 現代法律実務の諸問題』が記事単位で検索・閲覧できるデータベースです。 「最高裁判所判例解説」、「法曹時報」は、法曹会刊行の判例解説誌です。 「法令解説資料総覧」は、制定、改正法令、省令の内容等を解説した総合情報誌です。 「有斐閣 Vpass」、「自治研究データベース」、「第一法規デジタルアーカイブス」、「最高裁判所 判例解説」、「法曹時報」および「法令解説資料総覧」の利用には、別途契約が必要です。

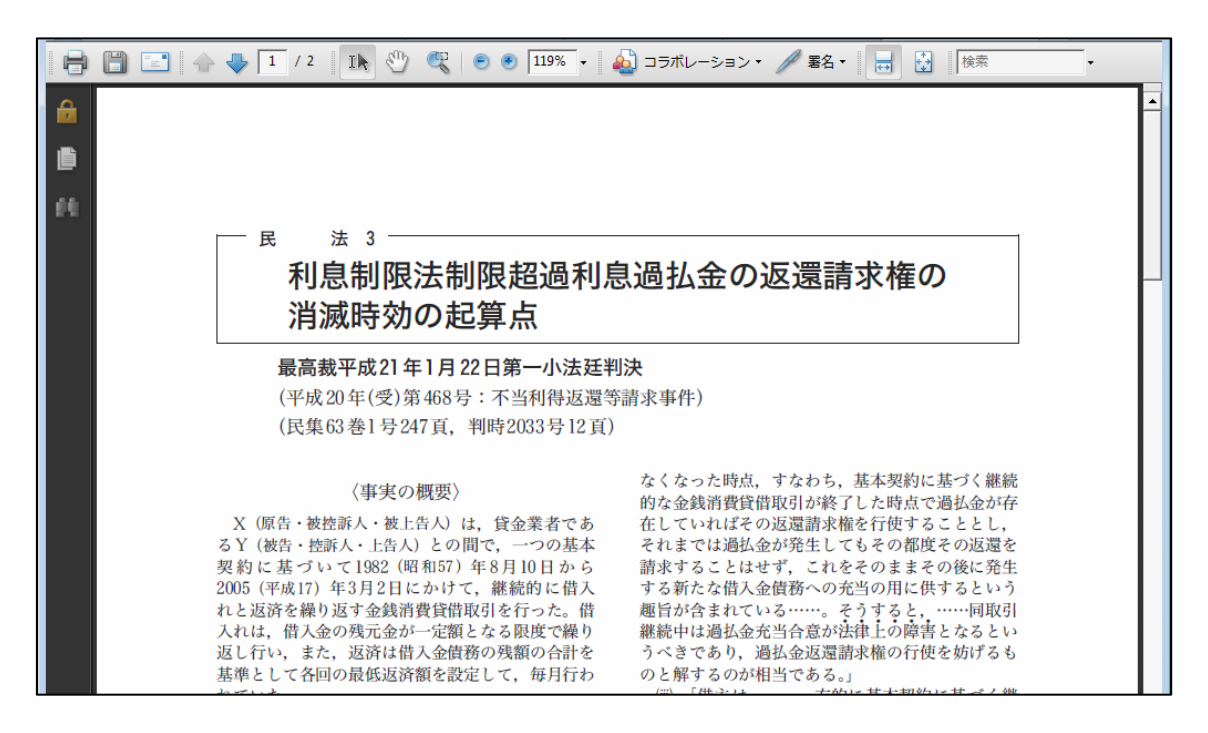

「Vpass」の画面

# 6.2.4 同じ著者の文献の参照(文献)

詳細画面に「同じ著者の文献」ボタンがある場合は、そのボタンをクリックすることで、 同じ著者の文献を関連情報表示エリアに一括表示します。

| <b>-∰-</b> D1-Law.      | com 法律判例文献情報                                                    |   |          | 第一法規                                                                                                    |
|-------------------------|-----------------------------------------------------------------|---|----------|----------------------------------------------------------------------------------------------------|
| ▲ 検索結:                  | 果:1/1 ▼                                                         |   |          | A 🖶 🕹                                                                                                    |
| 利息制限法制<br>小判)           | 根超過利息過払金の返還請求権の消滅時効の起算点(平成21.1.22最高→                            | * | 同じ<br>18 | 著者の文献     日 詳細な一覧を表示       1 件     1 2 3 (                                                                                              |
| 著者名                     | 金山直樹                                                            |   |          | T                                                                                                    |
| 文献番号                    | 2011013383                                                      |   | 1        | 白熱!教員討論(特別企画)第18回インターカレッシ<br>法討論会)                                                                                                    |
| 揭載誌等                    | 『平成21年度重要判例構筑〔ジュリスト臨時増刊1398〕』所収 p85~86                          |   |          | 金山直樹・高嶌英弘・鹿野菜穂子・七戸克彦・中田邦博・村岡久和・吉永一行・寺川永・栗田昌裕・佐藤啓子・坂東俊                                                                                   |
| 等型伴                     | B5, 6, 344p, 2857円                                              |   |          | 矢 法学セミナー 57-10 p34~39 2012.<br>10 日本連続社 ISSN0439-3295                                                                                   |
| 発行年月日                   | 2010.4                                                          |   | 0        |                                                                                                    |
| 発行所                     | 有對點詳細                                                           |   | 2        | はしめに――開催の経緯(日仏物権法セミナー(第21<br>21世紀における物権法の改正に向けて――日仏比                                                                                    |
| ISBN                    | 978-4-641-11584-2                                               | E |          | 研究)<br>全山直樹 注律時報 84-11 p78 2012                                                                                                    |
| 分類                      | 民法/民法總川<br>民法/民事特別法                                             |   | 3        | 10 日本評論社 ISSN0387-3420                                                                                                    |
| 事項索引                    | 清減時効/過L金返還請求権<br>利息/過L金返還請求権の消滅時効の起算点<br>不当利得/過L金返還請求権の消滅時効の起算点 |   | Ĵ        | 日本902-551年300日7日に30日252 5922日<br>21世紀における物構法の改正に向けて――日仏比<br>研究)<br>金山直樹 法律時報 84-11 p91~93<br>2012.10 日本評論社 SSN0387-3420                 |
| 形式区分                    | 判例研究                                                            |   | 4        | 序言(特集 21世紀の)財の法(の改正に向けて)日                                                                                                    |
| 本文情報<br>同じ著者の文献<br>所収文献 |                                                                 |   |          | 小日代に 上に起い ADD 2012 (北海道大学)<br>金山直樹 新世代主政策学研究(北海道大学)<br>17 p41~43 2012.7 北海道大学グローバルC<br>Eプログラム(多元分散型転貨を目指す新世代主政策学)<br>事務局 ISSN 1883-342X |
| 関連判例                    | •                                                               |   | 5        | 判例にみるフランス民法の軌跡                                                                                                    |

「同じ著者の他の文献」参照(文献)①

関連情報表示エリアのリンク文字列をクリックすると、別ウィンドウで該当する文献の 詳細情報を表示します。

| - <b>①-</b> D1-Lav | W.COM 法律判例文献情報<br>स.#:9/181 ▼                    | 第一<br>A 古 | 法之 |
|--------------------|--------------------------------------------------|-----------|----|
| はじめに――<br>――日仏比朝   | -開催の経緯(日仏物権法セミナー(第2回) 21世紀における物権法の改正に向けて<br>変研究) |           |    |
| 著者名                | 金山直樹                                             |           |    |
| 文献番号               | 2012024326                                       |           |    |
| 揭載誌等               | 法律時報 84-11, p78                                  |           |    |
| 発行年月日              | 2012. 10                                         |           |    |
| 発行所                | 日本評論社 詳細                                         |           |    |
| ISSN               | 0387-3420                                        |           |    |
| 分類                 | 民法/物權法<br>法律一般/法学会·国際会議·国内会議報告書類                 |           |    |
| 事項索引               | 物権法/日仏物権法セミナー〔第2回〕<br>国際会議/日仏物権法セミナー〔第2回〕        |           |    |
| 同じ著者の文             | <b>献</b> ►                                       |           |    |
| ふせんを付ける            | •                                                |           |    |
|                    |                                                  |           |    |

「同じ著者の他の文献」参照(文献)②

# 6.2.5 所収文献の参照(文献)

「所収文献」ボタンがある場合は、その文献が所収論文であることを示しています。ボ タンをクリックすると、関連情報表示エリアに所収元の情報と、所収元図書に収録されて いるその他の掲載論文を一括して表示します。

| <b>-∰-</b> D1-Lav     | w.com 法律判例文献情報                                                                                                    |   |          |                                        |                                   | 第一法                   | 規   |
|-----------------------|----------------------------------------------------------------------------------------------------|---|----------|----------------------------------------|-----------------------------------|-----------------------|-----|
| 🔺 検索網                 | 結果:1/1 ▼                                                                                                    |   |          |                                        | A                                 | 🖶 🕹                   |     |
| 利息制限法制                | 限超過利息過払金の返還請求権の消滅時効の起算点(平成21.1.22最高一                                                                                                    | - | 所        | <b>収文</b> 献                            | ◎ 詳細な                             | 一覧を表示                 | L.  |
| 小判)                   |                                                                                                    |   | 11       | 4件                                     |                                   | 1 2                   |     |
| 著者名                   | 金山直樹                                                                                                    |   | <u> </u> |                                        |                                   | +                     | -11 |
| 文獻番号                  | 20110133883                                                                                                    |   | 1        | 平成21年度重要判例解説<br>1398)                  | (ジュリスト                            | 搞時増刊                  | E   |
| 揭載誌等                  | 『平成21年度重要判例構筑(ジュリスト臨時増刊1398)』所収 p85~86                                                                                                    |   |          | 2010.4 有基間                             |                                   |                       |     |
| 判型等                   | B5, 6, 344p, 2857円                                                                                                    |   | 2        | 憲法判例の動き                                |                                   |                       |     |
| 発行年月日                 | 2010-4                                                                                                    |   |          | 常本照樹 〒丸21年度。<br>増刊1398 加所収 p2~7        | ≝要+917解脱<br>2010 <mark>.</mark> 4 | 〔ジュリスト版<br>有 <u>鍵</u> | ·部  |
| 発行所                   | 有週間詳細                                                                                                    |   |          | 閣                                      |                                   |                       |     |
| ISBN                  | 978-4-641-11584-2                                                                                                    | Ξ | 3        | 参議院議員定数配分規定の                           | )合憲性(平)                           | 烖21.9.3               | зс  |
| 分類                    | 民法/民违総則<br>民法/民事特別法                                                                                                    |   |          | 上田健介 『平成21年度』<br>増刊1398〕』所収 p8~9       | 創業型制度<br>2010.4                   | 〔ジュリスト版<br>有斐         | 部   |
| 事項索引                  | 消滅時効ノ)過払金返還請求権<br>利息ノ)過払金返還請求権の消滅時効の起算点<br>不当利得ノ)過払金返還請求権の消滅時効の起算点                                                                                                    |   | 4        | 車両ナンバー読取システム。<br>29東京高判)               | と憲法13条(                           | (平成21.                | 1.  |
| 形式区分                  | 判的贩研究                                                                                                    |   |          | 小泉良幸 『平成21年度』<br>増刊1398〕』所収 p10~1<br>閣 | 重要判例解説<br>1 2010.4                | 〔ジュリスト版<br>4 有斐       | 28  |
| 本文情報 同じ著者の文           |                                                                                                    |   | 5        | 民法900条4号ただし書と類<br>高二小決)                | 憲法14条(平                           | 成21.9.                | з   |
| 所収文献                  |                                                                                                    |   |          | 太田裕之 『平成21年度』<br>増刊1398〕』所収 p12~1<br>閣 | 重要判例解脱<br>3 2010.0                | 〔ジュリスト版<br>4 有斐       | 語8  |
| 関連する地域                |                                                                                                    |   | 6        | NHK受信料支払請求訴訟(                          | 平成21.7.                           | 28東京地                 | h¥  |
| ■ 肉悪 y る判例<br>ふせんが付きま | rt de la constancia de la constancia de |   |          | 鈴木秀美 『平成21年度]<br>増刊1398〕』所収 p14~1<br>閣 | 重要判例解説<br>5 2010.                 | (ジュリストMA)<br>4 有斐     | ·58 |
|                       |                                                                                                    | - | 7        | 短户间共小年钟今帝武久的                           | ilと実注の1点                          |                       |     |

「所収文献」参照(文献)①

関連情報表示エリアの所収文献一覧のリンク文字列をクリックすると、別ウィンドウに その文献の詳細情報を表示します。

| <b>-∰-</b> D1-Law. | com 法律判例文献情報                    |      |      |  |
|--------------------|---------------------------------|------|------|--|
| ▲ 検索結果             | ₽:2/114 ▼                       |      |      |  |
| 憲法判例の動き            | f                               |      |      |  |
| 著者名                | 常本照樹                            |      |      |  |
| 文献番号               | 2011013180                      |      |      |  |
| 掲載誌等               | 『平成21年度重要判例解説(ジュリスト臨時増刊1398)』所収 | p2~7 |      |  |
| 判型等                | B5, 6, 344p, 2857円              |      |      |  |
| 発行年月日              | 2010.4                          |      |      |  |
| 発行所                | 有點問言詳細                          |      |      |  |
| ISBN               | 978-4-641-11584-2               |      |      |  |
| 分類                 | 憲法/憲法一般                         |      |      |  |
| 事項索引               | 憲法/判例動句[平成21年度]                 |      | 条文表示 |  |
| 本文情報               | *                               |      |      |  |
| 同じ著者の文献            | •                               |      |      |  |
| 所収文献               | 4                               |      |      |  |
| ふせんを付ける            |                                 |      |      |  |
|                    |                                 |      |      |  |
|                    |                                 |      |      |  |
|                    |                                 |      |      |  |
|                    |                                 |      |      |  |

「所収文献」参照(文献)②

#### ♦所収文献

記念論文集、統一的なテーマが設定された雑誌の臨時増刊号等については、収録論文や判例 解説記事の書誌情報を個別に収録しています。所収文献リンク機能を使うことで、所収元図 書の情報と、所収元図書に収録されているその他の掲載論文を一括して確認することができ ます。

# 6.2.6 関連判例の参照(文献)

詳細画面に「関連判例」ボタンがある場合は、ボタンをクリックすることにより、関連 情報表示エリアにその文献が評釈を行っている対象判例を表示します。

| <b>-∰-</b> D1-Law | com 法律判例文献情報                                                    |           |   |                                                | 第一法規                               |
|-------------------|-----------------------------------------------------------------|-----------|---|------------------------------------------------|------------------------------------|
| 📘 🔺 検索結           | 果: 1/1 🔽                                                        |           |   | Α                                              | A 🖶 🕹                              |
| 利息制限法制            | 限超過利息過払金の返還請求権の消滅時効の起算。                                         | 点(平成21.1. | - | 「関連判例」                                         | 詳細な一覧を表示                           |
| 22最高一小判           | D                                                               |           |   | 1件                                             |                                    |
| 著者名               | 金山直樹                                                            |           |   |                                                | *                                  |
| 文献番号              | 2011013383                                                      |           |   | 1 平成21年1月22日/最高裁判所第一小法建/判决 468号                | /平成20年(受)                          |
| 掲載誌等              | 『平成21年度重要判例觸説〔ジュリスト臨時増刊1398〕』所収                                 | p85~86    |   | 継続的な金銭消費貸借取引に関する基本契約:<br>定の制限を超える利息の弁済により発生した過 | が <mark>, 利息制限法所</mark><br>払金をその後に |
| 判型等               | B5, 6, 344p, 2857円                                              |           |   | 発生する新たな借入金債務に充当する旨の合意<br>は、上記取引により生じた過払金返還請求権の | 急を含む場合に<br>診臓時効は、特                 |
| 発行年月日             | 2010.4                                                          |           |   | 段の事情がない限り、上記取引が終了した時か                          | ら進行する                              |
| 発行所               | 有翡閣 詳細                                                          |           |   |                                                | _                                  |
| ISBN              | 978-4-641-11584-2                                               |           | E | =                                              | 1                                  |
| 分類                | 民法/民法総則<br>民法/民事特別法                                             |           |   |                                                |                                    |
| 事項索引              | 消滅時効/過払金返還請求権<br>利息/過払金返還請求権の消滅時効の起算点<br>不当利得/過払金返還請求権の消滅時効の起算点 |           |   |                                                |                                    |
| 形式区分              | 判例研究                                                            |           |   |                                                |                                    |
| 本文情報              | +                                                               |           |   |                                                |                                    |
| 同じ著者の文献           | ۲. (۲۰۰۲)                                                       |           |   |                                                |                                    |
| 所収文献              | •                                                               |           |   |                                                |                                    |
| 関連判例              | •                                                               |           |   |                                                |                                    |
| 関連する判例体           | ж.                                                              |           |   |                                                |                                    |
| ふせんが付きまし          | t                                                               | 1         |   |                                                |                                    |

「関連判例」参照(文献)

関連情報表示エリアの判例一覧のリンク文字列をクリックすると、別ウィンドウにその 判例の詳細情報を表示します。

# 6.2.7 法令名および条項号名のリンク文字列(判例)

法令名や条項号名のリンク文字列をクリックすると、別ウィンドウに該当する法令の詳 細情報を表示します。法令情報は、『第一法規法令データベース』から表示します。『現行 法規』等の法令コンテンツをご契約の場合、その法令コンテンツでの条文参照となります。

| ◆ D1-Law. ▲ 検索結                           | COM 法律判例文献情報<br>#:1/1 ▼                                                                                                    |   | <br>A | 第一 | -法規<br>よ |
|-------------------------------------------|----------------------------------------------------------------------------------------------------|---|-------|----|----------|
| 継続的な金銭ジ<br>により発生した;<br>は、上記取引に<br>が終了した時か | ーー<br>消費貸借取引に関する基本契約が <mark>利息制限法所</mark> 定の制限を超える利息の弁済<br>過払金をその後に発生する新たな借人金債務に充当する旨の合意を含む場合に<br>より生じた過払金返還請求権の消滅時効は,特段の事情がない限り,上記取引<br>いら進行する | • |       |    |          |
| 判例番号                                      | 2009000355                                                                                                    |   |       |    |          |
| 裁判年月日等                                    | 平成21年1月22日/最高裁判所第一小法廷/判決/平成20年(受)468号                                                                                                    |   |       |    |          |
| 出典                                        | 最高裁判所民事判例集63—1,p247<br>判例转報2033,p12<br>判例较イムズ1289,p77<br>裁判所時報1476,p2<br>金融去務事情1862,p28<br>金融 商事判例1310,p54<br>金融 商事判例1314,p36                   | Е |       |    |          |
| 法条                                        | 民法166条<br>民法703条<br>利息制限法1条                                                                                                    |   |       |    |          |
| 分類                                        | 民事/民法<br>民事/民事特别法                                                                                                    |   |       |    |          |
| 事項索引                                      | 利息/ 制限超過利息<br>消費賃借契約/ 過以金充当合意<br>消遣期時効功起算点/ 過以金返還請求權<br>契約功算報/ 全线消費賃借に係る基本契約                                                                    |   |       |    |          |

#### 法令条文参照(判例)

| < <u>⊕</u> → D1-Law.com 現行法規                            |                                                                              | 第一法規                            |
|---------------------------------------------------------|------------------------------------------------------------------------------|---------------------------------|
| 1                                                       | Q シンプル表示 カッコ内を色                                                              | <del>分け・省略</del> <u>A</u> 合 🍝 ★ |
| 利息制限法                                                   | ○利息制限法<br>被引用 <b>1</b> 判例 <b>1</b> 文献                                        | >><br>回 同じ分野の法令                 |
| 制定:昭和29年5月15日法律第100号<br>最終改正:平成23年6月24日号外法律第74号         | 〔昭和二十九年五月十五日法律第百号〕                                                           | ▼ この法令の参照情報                     |
| 平成25年4月24日 時点 基準日                                       | 〔法務大臣署名〕                                                                     | ふせんを付ける                         |
| 平成23年7月14日 施行<br>平成23年6月24日号外法律第74号                     | 利息制限法                                                                        | ▶ 被引用                           |
| □ 改正沿著 □ 施行沿著(時占比較付)                                    |                                                                              | 11例                             |
| 国次 施行沿革 G                                               | 第一早 利息寺の制成(第一条一第21条)<br>第二章 営業的金銭消費貸借の特則(第五条一第九条)<br>6481                    | <mark></mark> 文献                |
| □ 題名等                                                   | 第一章 利息等の制限                                                                   |                                 |
|                                                         | 改正注記                                                                         |                                 |
| ■ ■ 第一章 利息等の制限                                          | (利息の制限)                                                                      |                                 |
| 1条(利息の制限)     1条(利息の制限)                                 | 第一条 金銭を目的とする消費賃借における利息の契約は、その利息が次の各<br>号に掲げる場合に向!! 坐数名号に安める利家にという質した金額をおうると考 |                                 |
| □ 2条(利息の天51さ)                                           | ちにすりな場合にんじ当該任うにためる利平により計算した金額を超えるときは、その超過部分について、無効とする。                       |                                 |
| <ul> <li>4条(賠償額の予定の制限)</li> </ul>                       | 一 元本の額が十万円未満の場合 年二割                                                          |                                 |
| ■ ■ 第二章 営業的金銭消費貸借の特則                                    | 二 元本の額が十万円以上百万円未満の場合 年一割八分                                                   |                                 |
| 5条(元本額の特則)                                              | 三元本の額か百万円以上の場合年一割五分<br>改正注記 条沿革 被31月 単例の                                     |                                 |
| <ul> <li>D条(みなし利息の特則)</li> <li>7条(賠償額の予定の特則)</li> </ul> | (利息の天引き)                                                                     |                                 |
| ■ 8条(保証料の制限等)                                           | 第二条 利息の天引きをした場合において、天引額が債務者の受領額を元本と                                          |                                 |
| 🔲 9条(保証がある場合における利息の制                                    | して前条に規定する利率により計算した金額を超えるときは、その超過部分                                           |                                 |

法令表示画面(『D1-Law.com 現行法規』)

# 6.2.8 関連する判例体系の参照(文献)

対象判例が『判例体系』に収録されている場合は、「関連する判例体系」ボタンを表示し ます。ボタンをクリックすると別ウィンドウに『判例体系』から当該判例の詳細画面を表 示します。本表示を行うには、別途『判例体系』の契約が必要となります。

| <             | com 法律判例文献情報<br>果: 1/1 ▼                                                 |          |  | A | A | я́<br>А <del>А</del> | <sup>第−</sup> | 第一注<br>A <b>告</b> | 第一法<br>A 🖨 🕹 | 第一法法<br>A 🖨 🕹 | 第一法法<br>A 🖨 🕹 |
|---------------|--------------------------------------------------------------------------|----------|--|---|---|----------------------|---------------|-------------------|--------------|---------------|---------------|
| 利息制限法制<br>小判) | <b>艮超過利息過払金の返還請求権の消滅時効の起算点(平成21・1・22最高一</b>                              | <b>^</b> |  |   |   |                      |               |                   |              |               |               |
| 著者名           | 金山直樹                                                                     |          |  |   |   |                      |               |                   |              |               |               |
| 文献番号          | 2011013383                                                               |          |  |   |   |                      |               |                   |              |               |               |
| 掲載誌等          | 『平成21年度重要判例解説〔ジュリスト臨時増刊1398〕』所収 p85~86                                   |          |  |   |   |                      |               |                   |              |               |               |
| 判型等           | B5, 6, 344p, 2857円                                                       |          |  |   |   |                      |               |                   |              |               |               |
| 発行年月日         | 2010.4                                                                   |          |  |   |   |                      |               |                   |              |               |               |
| 発行所           | 有週間詳細                                                                    |          |  |   |   |                      |               |                   |              |               |               |
| ISBN          | 978-4-641-11584-2                                                        | =        |  |   |   |                      |               |                   |              |               |               |
| 分類            | 民法/民法網川<br>民法/民事物別法                                                      |          |  |   |   |                      |               |                   |              |               |               |
| 事項索引          | 消滅時効/過ム金返還請求権の消滅時効の起算点<br>利息/過仏金返還請求権の消滅時効の起算点<br>不当利得/過仏金返還請求権の消滅時効の起算点 |          |  |   |   |                      |               |                   |              |               |               |
| 形式区分          | 判例研究                                                                     |          |  |   |   |                      |               |                   |              |               |               |
| 本文情報          | 4                                                                        |          |  |   |   |                      |               |                   |              |               |               |
| 同じ著者の文献       | •                                                                        |          |  |   |   |                      |               |                   |              |               |               |
| 所収文献          | •                                                                        |          |  |   |   |                      |               |                   |              |               |               |
| 関連判例          | •                                                                        |          |  |   |   |                      |               |                   |              |               |               |
| 関連する判例体       | *                                                                        |          |  |   |   |                      |               |                   |              |               |               |
| ふせんが付きまし      | t 🖉 🖉                                                                    |          |  |   |   |                      |               |                   |              |               |               |
|               |                                                                          |          |  |   |   |                      |               |                   |              |               |               |

『D1-Law.com 判例体系』情報の参照(文献)

# 6.2.9 関連文献の参照(判例)

表示している判例に対する評釈論文の情報がある場合は、「関連文献」ボタンを表示し、 関連情報表示エリアに該当する文献の一覧を表示します。

| <                                            | COM 法律判例文献情報<br>果:1/1 ▼                                                                                  |   |        |                                                                                                    | â<br>A f                                                | 第─法規                           |
|----------------------------------------------|----------------------------------------------------------------------------------------------------|---|--------|----------------------------------------------------------------------------------------------------|---------------------------------------------------------|--------------------------------|
| 【1】「図1」なる<br>から,全体とし<br>【2】【1】掲記の<br>が,権利の濫用 | 標章と「図2」なる登録商標とは,外観において類似し,称呼において同一である<br>て類似するとした事例<br>登録商標の商標権に基づき【1】掲記の標章の使用の差止め等を求める請求<br>別に当たるとされた事例 |   | 関<br>3 | 速文献<br>件<br>外国著名                                                                                     | 日 詳細な・                                                  | -覧を表示<br>-<br>- 商標梅にま          |
| 判例番号                                         | 1983002867                                                                                               |   |        | づく権利行使と権利濫用-<br>12.21神戸地判)                                                                           | 「「ドロテビス事件                                               | (昭和57.                         |
| 裁判年月日等                                       | 昭和57年12月21日/神戸地方裁判所/判決/昭和53年(ワ)1264号                                                                     |   |        | 小原正敏 『判例ライセ』                                                                                         | ンス法――山上和県                                               | 先生還曆記念                         |
| 出典                                           | 無体財產権関係民事·行政裁判例集14—3, p813                                                                               |   |        | 篇又集』///11/ p609~62<br>会                                                                              | :4 2000.1 ∰                                             | 9月1566                         |
| 法条                                           | 工業所有権の保護に関する1883年3月20日のパリ条約6条<br>民法1条<br>商標法36条<br>商標法37条                                                |   | 2      | 類似登録商標を譲り受け<br>ル商標の使用差止と権利<br>判)<br>満田重昭 『判例商標注                                                      | ていた元代理店に。<br> 濫用(昭和57.12<br>:一村林隆一先生還別<br>91.1 ※明始会     | にるオリジナ<br>21神戸地<br>暦記念論文集      |
| 分類                                           | 商事/知的財産法<br>民事/民法                                                                                        | - | 3      | 外国商標を剽窃して出願                                                                                          | し登録された商標相                                               | 創こ基づく権<br>転任)(1975年            |
| 事項索引                                         | 権利濫用/商標権侵害差止請求<br>差止請求/商標権侵害<br>商標/外観において類似する<br>商標/和刊において類似する                                           |   |        | <ul> <li>和目辺/確約通用2341.</li> <li>57.12.21神戸地判)</li> <li>木村昇 特許管理 3:</li> <li>1983.8 日本特許協会</li> </ul> | に単例でロチビス4<br>(判例と実務シリー)<br>3-8 p1039~10<br>ISSN:0287-89 | #1+7(*6#0<br>ズ 79)<br>42<br>09 |
| 判例体系ID                                       | 27753118                                                                                                 |   |        |                                                                                                    |                                                         |                                |
| 関連文献<br>イメージ                                 | 4                                                                                                    |   | •      | III                                                                                                  |                                                         | 4                              |
| ふせんが付きまし                                     | t. 🖉 🖉                                                                                                   |   |        |                                                                                                    |                                                         |                                |

「関連文献」の参照(判例)①

文献のリンク文字列をクリックすると、新しいウィンドウに該当する文献を表示します。

| <ul> <li>▲ 校杰</li> <li>▲ 校杰</li> <li>外国著名商程</li> <li>ス事件(昭和)</li> </ul> | W.COM 法律判例文献情報<br>E果: 1/3 ▼<br>整書割窃的に出願して登録された商標権に基づく権利行使と権利濫用――ドロテビ<br>57.12.21神戸地判) | 第-<br>A <b>告</b> |
|-------------------------------------------------------------------------|---------------------------------------------------------------------------------------|------------------|
| 著者名                                                                     | 小原正敏                                                                                  |                  |
| 文献番号                                                                    | 2007021090                                                                            |                  |
| 揭載誌等                                                                    | 『判例ライセンス法――山上和川先生還/酷記念論文集』所収 p609~624                                                 |                  |
| 判型等                                                                     | A5, 828p                                                                              |                  |
| 発行年月日                                                                   | 2000. 1                                                                               |                  |
| 発行所                                                                     | 発明協会言義細                                                                               |                  |
| ISBN                                                                    | 4-8271-0553-7                                                                         |                  |
| 分類                                                                      | 知的财産法/工業所有権法·弁理士法<br>民法/民法線U                                                          |                  |
| 事項索引                                                                    | 権利の濫用/商標権行使<br>商標権/権利の濫用                                                              |                  |
| 形式区分                                                                    | 判例研究                                                                                  |                  |
| 同じ著者の文                                                                  |                                                                                       |                  |
| 所収文献                                                                    | •                                                                                     |                  |
|                                                                         |                                                                                       |                  |

「関連文献」の参照(判例)2

# 7 新着情報

新着情報は、法律判例文献情報メニューバーの「新着情報」ボタンをクリックすること で表示します。新着情報の表示は、「文献編」、「判例編」、「自動検索」、「月刊誌 PDF」に分 かれていて、画面左上のボタンをクリックすることにより切り替えることが可能です。

「文献編」、「判例編」、「自動検索」の画面は、検索結果一覧の画面とほぼ同じ構成になっています。〔検索結果一覧画面の詳細について ⇒ 「5 検索結果一覧」参照〕

「自動検索」は、マイページの「保存した検索条件」画面で、法律判例文献情報の検索 条件に「自動」を設定した際に行われる自動検索の結果一覧です。「自動検索」は、ID・パ スワードを入れてログインした場合および団体利用の場合にご利用いただけます。団体利 用の場合は、管理者の設定した検索条件結果を表示します。

〔自動検索の詳細について ⇒ 「<u>7.3 自動検索</u>」参照〕

「月刊誌 PDF」は、月刊誌の『法律判例文献情報』を PDF 形式で表示します。

# 7.1 新着情報(文献編)

D

直近1か月に収録した文献情報を、新着情報として表示します。

| <u> </u>                                                                                                    |                   |
|----------------------------------------------------------------------------------------------------|-------------------|
| ▲ D1-Law.com 収録内書・更新情報                                                                                                   | ログアウト 第一法規        |
| ホーム 現行法規 現行法検索 現行 去規 反歴検索 判例体系 法律判例文献情報                                                                                  | マイページ             |
| 新着情報 文献 判例 発行所情報 検索履歴                                                                                                    |                   |
|                                                                                                    |                   |
|                                                                                                    | 10.25年4月24日文利<br> |
| 該当文献:1784件                                                                                                    | 3 4 5 6 … 90 ▶    |
| 0 件選択中 💼 📩 🔚 🗆 全選択 🗸 🕶 分類で絞る 全て 💌                                                                                        | 简易詳細 🔒            |
| 1 文献番号:2013001269                                                                                                    | 本文情報              |
| オウムを「闇」で片付けるなくあすを探る 社会>                                                                                                  | 関連判例              |
| 森達也 朝日新聞 朝刊 2013.1.31 朝日新聞社                                                                                              | 所収文献              |
| 2 文獻番号:2013001777                                                                                                    | 本文情報              |
| 麻生発言をタブーにしないく社説余滴>                                                                                                    | 関連判例              |
| 浜田陽太郎 朝日新聞 朝刊 2013.1.31 朝日新聞社                                                                                            | 所収文献              |
| 3 文献番号:2013001135                                                                                                    | 本文情報              |
| 競売で組事務所取得――法務省 暴排の動き鈍く                                                                                                   | 関連判例              |
| 木村雄二 読売新聞 朝刊 2013.1.31 読売新聞社                                                                                             | 所収文献              |
| 4 文献番号:2013001510                                                                                                    | 本文情報              |
| 税制改正大綱 残された課題(上)――所得税,「広く薄い課税」に<経済教室>                                                                                    | 関連判例              |
| 佐藤主光 日本経済新聞 朝刊 2013.1.31 日本経済新聞社                                                                                         | 所収文献              |
| 5 文献番号:2013001435                                                                                                    | 本文情報              |
| 道府県の区域内に特別区を設置するための「手続」を整備―「大阪都構想」の実現を可能に 大都市地域における特別区の設置に関する法                                                           | 関連判例              |
| (単(平)版24年)法律第80号)(平24・9・5公布 平24・9・24履行(一部を除())<法令解説><br>佐藤雅浩 時の注金 1922 m2~24 2013 1 30 超限会 ISSNの493-4067                 | 所収文献              |
|                                                                                                    |                   |
| ◎ 文献番号:2013001385<br>ウナルクル後年を図えための鮮身振興な好か… 展示支充 没化 鮮身振興はか… ジェルエオスは決/アボッムをは決分 ハラン (ア・ハ・・・・・・・・・・・・・・・・・・・・・・・・・・・・・・・・・・・ | 本文情報              |
| たはのは注意する因のにのの解説気候の原水の「海の元素、頃に」 一部気振興広の「部で改正する広律(土)(24年広律男40号)(十24・6・27)<br>公元 平26-41(一部年294-6・27)施行(2式を発酵)>              | 国産刊四              |

新着情報 初期画面

#### A:「新着情報」ボタン

新着情報の画面を表示するボタンです。

#### B:メニュー選択ボタン

新着情報一覧を表示するボタンです。「文献編」ボタンをクリックすると、文献の新 着情報を表示します。

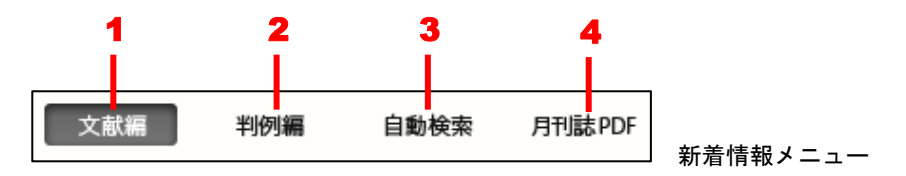

- 1.「文献編」ボタン……文献の新着情報一覧を表示します。
- 2.「判例編」ボタン……判例の新着情報一覧を表示します。

3. 「自動検索」ボタン……自動検索で設定した条件に合致した検索結果一覧を表示 します。「自動検索」は、ID・パスワードを入れてログインした場合および団体利 用の場合にご利用いただけます。団体利用の場合は、管理者の設定した自動検索条 件結果が常時されます。

4. 「月刊誌 PDF」ボタン……月刊誌の PDF ファイルを新着順に表示します。

C:ツールバー

新着情報一覧のチェックボックスにチェックマークを付けた文献・判例に対して、 印刷、ダウンロード、一覧の抽出等の操作を行うためのアイコンを集めたバーです。 ツールバーの一部は、一覧の下方にスクロールしても画面の上部に常駐します。

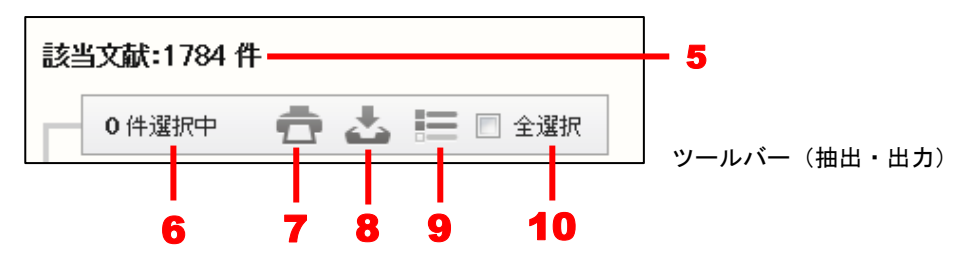

5. 該当判例……新着情報の件数を表示します。

6. 選択件数……新着情報の一覧から選択している文献の数です。〔選択の方法について ⇒ 「<u>5.1 文献・判例の一覧</u>」の「C: 文献・判例一覧」参照〕

7. 印刷……選択した文献を印刷します。〔印刷の方法について ⇒ 「<u>5.1.1 文献・</u> 判例一覧の印刷」参照〕

8. ダウンロード……選択した文献をダウンロードします。〔ダウンロードの方法に ついて ⇒ 「<u>5.1.2 文献・判例一覧のダウンロード</u>」参照〕

9. 抽出した一覧……選択した文献だけを一覧表示します。再度クリックすると、元

の状態に戻ります。

**10. 全選択**……チェックマークを付けると、現在画面に表示している文献をすべて 選択状態にします。チェックマークを外すと、選択を解除します。

#### D:分類による絞り込み

新着情報一覧を分類によって絞り込んだり、表示内容を変更する等の操作を行うた めのアイコンを集めたエリアです。

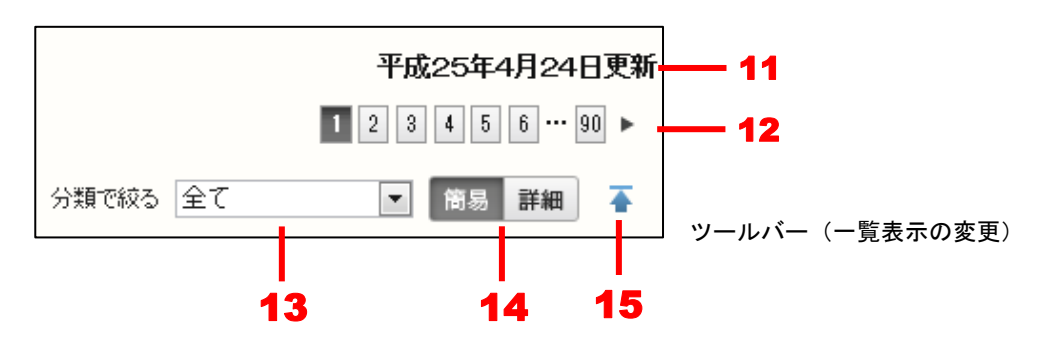

11. 更新年月日……情報の最新更新日を表示します。

12. 前ヘノ次へ……1 つのページに表示可能な新着情報の一覧は、初期設定では 20 件です。21 件目以降を表示する場合は、このボタンをクリックしてページを切り替 えます。数字のアイコンをクリックすると、該当するページを表示します。黒い三 角のアイコンをクリックすると、前のページ/次のページを表示します。

13. 新着情報の絞り込み……新着情報を絞り込む際に条件を選択します。

#### ◆絞り込みの分類

新着情報の絞り込みを行う際に指定可能な分類項目は次の 33 種類です。

「全て」、「法律一般」、「法学・法哲学」、「法制史」、「憲法」、「民法」、「商法」、「刑法・ 刑事法」、「司法制度」、「民事訴訟法」、「刑事訴訟法」、「行政法」、「特別行政法」、「国会 法・選挙法」、「地方自治法」、「財政法・租税法」、「警察・消防法」、「文化法」、「教育法」、 「土地・住宅法」、「交通・通信法」、「環境・公害法」、「医事・薬事法」、「産業・経済法」、 「貿易・為替関係法」、「金融・保険業法」、「消費者法」、「知的財産法」、「労働法」、「社 会保障・厚生法」、「国際法」、「国際私法」、「外国法」

14. 簡易/詳細表示……一覧の簡易表示と詳細表示を切り替えます。

15. 上へ戻る……一覧の上部に戻ります。

#### E:新着情報の一覧エリア

文献の新着情報一覧は、通常の検索結果一覧と同等の表示を行います。標題のリン ク文字列をクリックすると、別ウィンドウに文献の詳細方法を表示します。〔検索結 果一覧について ⇒ 「<u>5 検索結果一覧</u>」参照〕〔詳細情報について ⇒ 「<u>6 文献・</u> <u>判例の詳細表示</u>」参照〕

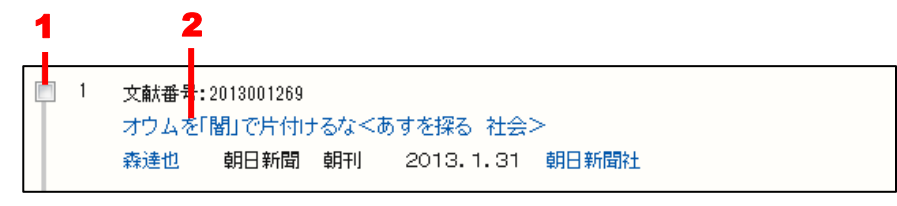

新着情報 (文献) 一覧表示

選択のチェックボックス……文献を選択する場合にチェックマークを付けます。
 チェックマークを付けると、その数をツールバーの選択件数欄に表示します。
 標題のリンク文字列……別ウィンドウに文献の詳細情報(個別詳細画面)を表示します。

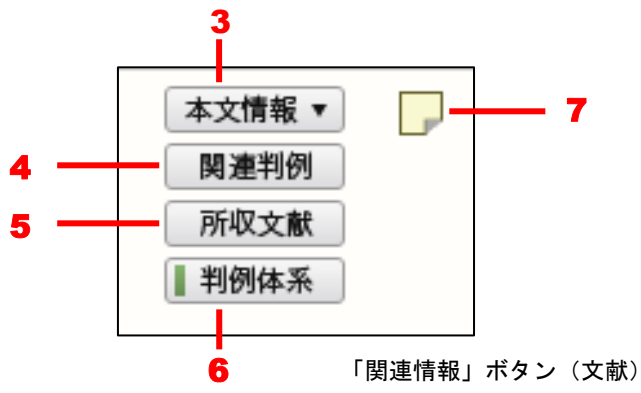

3. 本文情報……別ウィンドウに「CiNii Articles」、「IRDB」、「有斐閣 Vpass」、「自 治研究データベース」等に本文が登載されており、参照が可能な文献がある場合に 表示します。〔本文情報について  $\Rightarrow$  「<u>6.2.3本文情報の参照(文献)</u>」参照〕

4. 関連判例……別ウィンドウに同じ著者の他の文献の一覧を表示します。

5. 所収文献……別ウィンドウに所収元図書の情報と、所収元図書に収録されている その他の掲載論文を一括して表示します。

6. 判例体系……別ウィンドウに『判例体系』収録の判例情報を表示します。

7. ふせん……クリックするとふせんが付き、アイコンの色が薄い黄色に変わります。 ふせんが付いた状態のアイコンをクリックすると、ふせんにメモを記入することが できます。「ふせん」は、ID・パスワードを入れてログインした場合に設定、参照 が可能です。団体利用の場合は、管理者の設定したふせん、メモ内容の参照が可能 となります。

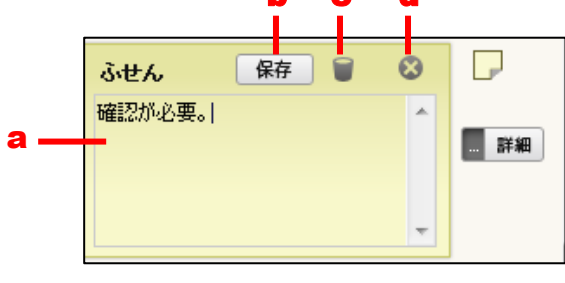

「ふせん」の操作

a.メモ入力欄……メモを入力します。

- b.「保存」ボタン……ふせんを保存します。
- c.「削除」アイコン……ふせんを削除します。
- d.「閉じる」アイコン……ふせんを閉じます。

# 7.2 新着情報(判例編)

直近1か月に収録した判例情報を、判例の新着情報として表示します。

|                | ₿ Ą                                                                                                    |             |              |       |
|----------------|----------------------------------------------------------------------------------------------------|-------------|--------------|-------|
| - <b>@</b> - [ | DI-Law.co n                                                                                                    | 収録内容•更新情報   | ログアウト 第一     | 一法規   |
| ホ              | ーム 現行法規 現行法検索 現行 法規 履歴検索 判例体系 法律判例文献情報                                                                                             |             |              | ージ    |
|                | 新蒼梢報 文献 判例 発行所情報 検索履歴                                                                                                    |             |              |       |
| 文献             | 看 判例編 自動検索 月刊誌PDF                                                                                                    | D A         | 成25年4月24日    | 3更新   |
| 該当判            | 例:86 件                                                                                                    |             | 1 2 3 4 5    | 5 🕨 🔶 |
| 0              |                                                                                                    | 分類で絞る(全て)   | 1 筒易詳細       | Ŧ     |
| 1              | 平成24年12月14日/最高裁判所第二小法廷/判決/平成23年(愛)1833号<br>根保証契約の根保証債権を譲り受けた者は,その譲渡が元本確定期日前にされた場合であっても,当該根保証契約の当<br>がない限り,保証人に対し,保証債務の履行を求めることができる | 事者間に開設の合意   | 関連文献<br>イメージ |       |
| 2              | 平成24年12月7日/最高裁判所第二小法廷/判決/平成22年(あ)957号                                                                                              |             | 加支惠関         |       |
|                | 国家公務員法102条1項,人事院規則14-7第6項7号により禁止された政党の機関紙の配布に当たり、これに国家公務<br>第108号による改正前のもの)110条1項19号の罰則を適用することが憲法21条1項,81条に違反しないとされた事例             | 3員法(平成19年法律 | イメージ         | - 4   |
| 3              | 平成24年12月7日/最高裁判所第二小法廷/判决/平成22年(あ)762号                                                                                              |             | 關連文献         |       |
|                | 【1】国家公務員法(平成19年法律第108号による改正前のもの)110条1項19号,国家公務員法102条1項,人事院規<br>13号による政党の機関紙の配布及び政治的目的落有する文書の配布の禁止と憲法21条1項,31条                      | 則14-7第6項7号, | イメージ         |       |
|                | 【2】国家公務員法102条1項、人事院規則14-7第6項7号、13号により禁止された政党の機関紙の配布及び政治的目<br>市に当たらないとされた事例                                                         | 的を有する文書の配   |              |       |
| 4              | 平成24年11月12日/大阪地方裁判所/判決/平成23年(ワ)13904号                                                                                              |             | 関連文献         |       |
|                | 事業者である賃貸人に対して消費者である賃借人との間で建物の賃貸借契約を締結する際の契約条項の差止め等を求め<br>請求が当該契約条項の一部について理由があるとされた事例                                               | める適格消費者団体の  | イメージ         |       |
| 5              | 平成24年10月80日/東京地方裁判所/判決/平成22年(ワ)27856号                                                                                              |             | 加速文献         |       |
|                | 石綿粉じんを吸入してじん肺,肺がん等にり患し死亡したとは認められないとして,会社等に対する損害賠償請求が認めら                                                                            | れなかった例      | イメージ         |       |
| 6              | 平成24年10月4日/釧路地方裁判所/判決/平成24年(ワ)14号                                                                                                  |             | 潮速文献         |       |
|                | 銀行に普通預金を有する預金者の妻が同一日に同銀行の2支店の窓口で連続してそれぞれ199万円の払戻しを受けた場<br>占有者に対する弁済を理由とする銀行の免責の成否                                                  | 鳥合における債権の準  | イメージ         |       |

#### 新着情報 (判例) 一覧表示

#### A:「新着情報」ボタン

新着情報の画面を表示するボタンです。

B:メニュー選択ボタン

新着情報一覧を表示するボタンです。「判例編」ボタンをクリックすると、判例の新 着情報を表示します。

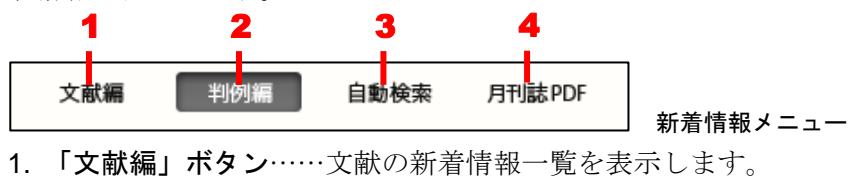

- 2.「判例編」ボタン……判例の新着情報一覧を表示します。
- 3.「自動検索」ボタン……自動検索で設定した条件に合致した検索結果一覧を表示

します。「自動検索」は、ID・パスワードを入れてログインした場合および団体利 用の場合にご利用いただけます。団体利用の場合は、管理者の設定した内容の閲覧 が可能となります。

4. 「月刊誌 PDF」ボタン……月刊誌の PDF ファイルを新着順に表示します。

C: ツールバー

新着情報一覧のチェックボックスにチェックマークを付けた文献・判例に対して、 印刷、ダウンロード、一覧の抽出等の操作を行うためのアイコンを集めたバーです。 ツールバーの一部は、一覧の下方にスクロールしても画面の上部に常駐します。

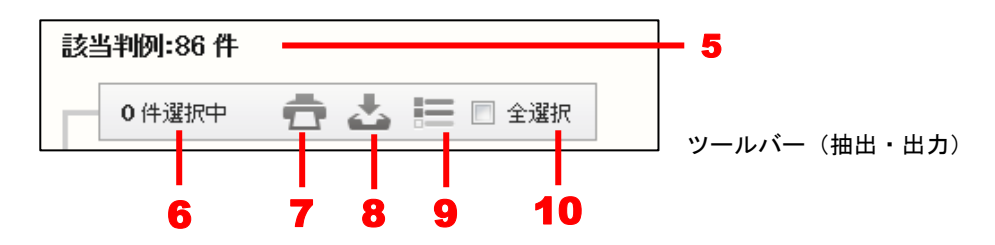

5. 該当判例……新着情報の件数を表示します。

6. 選択件数……新着情報の一覧から選択している判例の数です。〔選択の方法について ⇒ 「<u>5.1 文献・判例の一覧</u>」の「<u>C: 文献・判例一覧</u>」参照〕

**7. 印刷**……選択した判例を印刷します。〔印刷の方法について ⇒ 「<u>5.1.1 文献・</u> <u>判例一覧の印刷</u>」参照〕

8. ダウンロード……選択した判例をダウンロードします。〔ダウンロードの方法について ⇒ 「5.1.2 文献・判例一覧のダウンロード」参照〕

9. 抽出した一覧……選択した判例だけを一覧表示します。再度クリックすると、元の状態に戻ります。

**10. 全選択**……チェックマークを付けると、現在画面に表示している判例をすべて 選択状態にします。チェックマークを外すと、選択を解除します。

D:分類による絞り込み

新着情報一覧を分類によって絞り込んだり、表示内容を変更する等の操作を行うた めのアイコンを集めたエリアです。

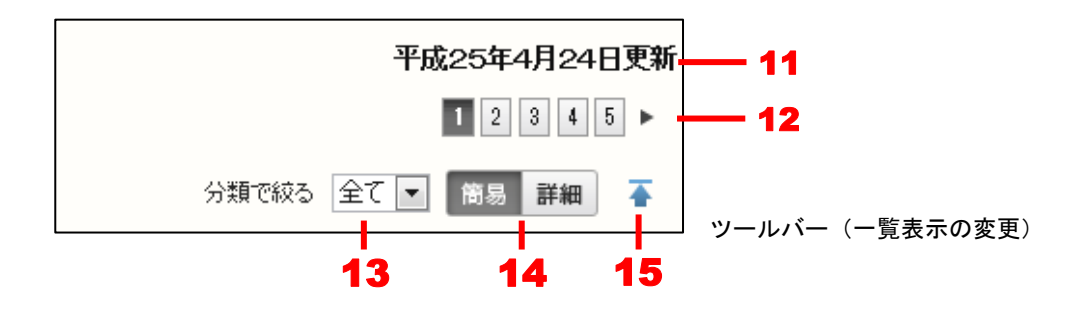

11. 更新年月日……情報の最新更新日を表示します。

12. 前ヘノ次へ……1 つのページに表示可能な新着情報の一覧は、初期設定では 20 件です。21 件目以降を表示する場合は、このボタンをクリックしてページを切り替 えます。数字のアイコンをクリックすると、該当するページを表示します。黒い三 角のアイコンをクリックすると、前のページ/次のページを表示します。

13. 新着情報の絞り込み……新着情報を絞り込む際に条件を選択します。

#### ◆絞り込みの分類

新着情報の絞り込みを行う際に指定可能な分類項目は、 「全て」、「公法」、「民事」、「商事」、「刑事」、「労働」の6種類です。

14. 簡易/詳細表示……一覧の簡易表示と詳細表示を切り替えます。

**15. 上へ戻る**……一覧の上部に戻ります。

#### E:新着情報の一覧エリア

判例の新着情報一覧の表示は、通常の検索結果一覧と同等の表示を行います。標題 のリンク文字列をクリックすると、別ウィンドウに判例の詳細情報を表示します。 〔検索結果一覧について ⇒ 「<u>5 検索結果一覧</u>」参照〕〔詳細情報について ⇒ 「<u>6</u> 文献・判例の詳細表示」参照〕

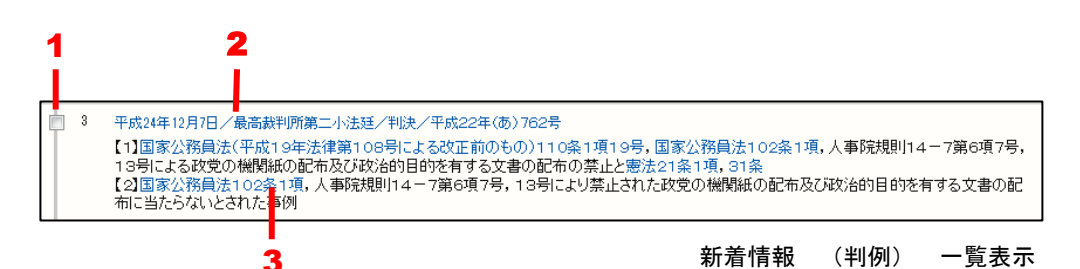

選択のチェックボックス……判例を選択する場合にチェックマークを付けます。
 チェックマークを付けると、その数をツールバーの選択件数欄に表示します。
 標題のリンク文字列……クリックすると、新しいウィンドウが開いて、判例の詳

細情報を表示します。

3. 法令名および条項号名のリンク文字列……クリックすると、新しいウィンドウが 開いて、法令の詳細情報を表示します。また、条項号名がある場合は、その条文を 表示します。

#### ◆一覧での判例の選択

文献/判例一覧から選択する場合、一覧のページを跨いでチェックマークを付けることができ ます。表示中のページのすべての判例を選択する場合は、ツールバーの「全選択」のチェック ボックスにチェックマークを付けてください。全チェックマークを解除する場合は、ここのチ ェックマークを外してください。

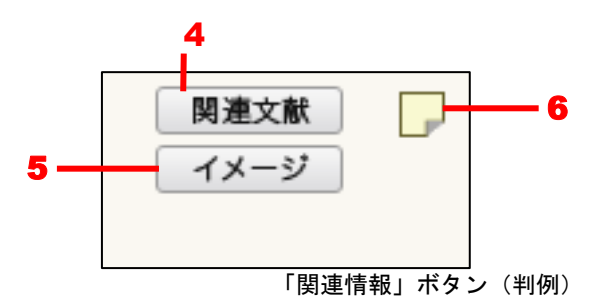

4. 関連文献……判例に関連する文献を検索して、該当する文献の一覧を表示します。5.イメージ……判例に関係する図や写真等を表示します。

6. ふせん……クリックするとふせんが付き、アイコンの色が薄い黄色に変わります。
 ふせんが付いた状態のアイコンをクリックすると、ふせんにメモを記入することができます。「ふせん」は、ID・パスワードを入れてログインした場合に設定、参照が可能です。団体利用の場合は、管理者の設定した内容の参照のみが可能となります。

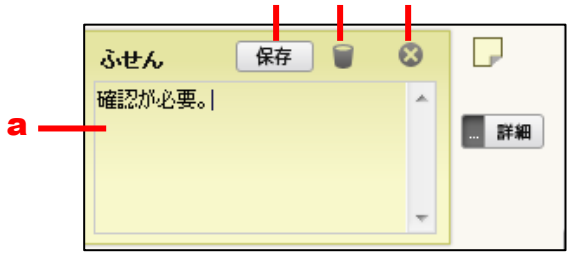

「ふせん」の操作

a.メモ入力欄……メモを入力します。

**b.「保存」ボタン**……ふせんを保存します。

c.「削除」アイコン……ふせんを削除します。

d.「閉じる」アイコン……ふせんを閉じます。

# 7.3 自動検索

自動検索は、事前に設定した条件で自動的に検索を行う機能です。検索の結果は、法律 判例文献情報の初期画面や、新着情報の自動検索画面で確認することができます。

#### ◆「自動検索」について

「自動検索」は、ID・パスワードを入れてログインした場合および団体利用の場合にご利用 いただけます。団体利用の場合は、管理者の設定した内容の閲覧が可能となります。

# 7.3.1 自動検索の設定

「条件を保存」ボタン

自動検索を設定するには、検索条件を保存して、「マイページ」の「保存した検索条件」 の画面で自動検索を設定します。

検索条件の保存は、検索履歴の画面で行います。「検索履歴」ボタンをクリックして検索 履歴画面を開き、保存する検索条件の「条件を保存」ボタンをクリックします。

「検索履歴」ボタン

- D1-Law.com <sub>収録内容・更新情報</sub> ログアウト 第一法規 現行法規 現行法検索 現行法規 履歴検索 判例体系 ■ 法律判例文献情報 新着情報 文献 判例 発行所情報 検索履歴 検索履歴:68 1 2 3 4 🕨 📩 🕹 🔚 🗆 全選択 0件選択中 🔍 4 No. 条件名/条件 保存 検索日時 該当件數 5月1日 気が情報 よ律判例文献情報 判例検索 【フリーワード】 [AND]商標 【判例番号】 1983002867 📄 1 法律判例文献情報 2013-05-01 1件 条件を保存 14:01:53 4月30日 📄 1 法律判例文献情報 と動作権報 法律判例文献情報 判例検索 【フリーワード】[AND]商標 条件を保存 2013-04-30 576件 14:48:53 4月27日 条件を保存 2013-04-27 3 法律判例文献情報 22件 【フリーワード】[AND]デザイン 13:49:35 💼 2 法律判例文献情報 法律判例文献情報 判例検索 2013-04-27 279件 条件を保存 【フリーワード】[AND]特許権侵害 13:48:10 1 法律判例文献情報 法律判例文献情報 文献検索 【フリーワード】[AND]過払金 2013-04-27 316件 条件を保存 13:17:29 4月22日 □ 1 法律判例文献情報 法律判例文献情報 文献検索 【フリーワード】[AND]著作権法 私法的解釈 刑法的解釈 条件を保存 2013-04-22 1件 09:38:31 4月19日 条件を保存 2013-04-19 📄 1 法律判例文献情報 法律判例文献情報 文献検索 1件 【フリーワード】[AND]著作権法 私法的解釈 刑法的解釈 20:04:34 4月18日

# 「自動検索」の設定①

続いて、「マイページ」の「保存した検索条件」画面を開いて、自動検索の設定を行う検 索条件の「自動」ボタンをクリックします。すると、「自動検索条件設定の登録」というダ イアログボックスが現れますから、設定してよければ「確定」ボタンをクリックしてくだ さい。

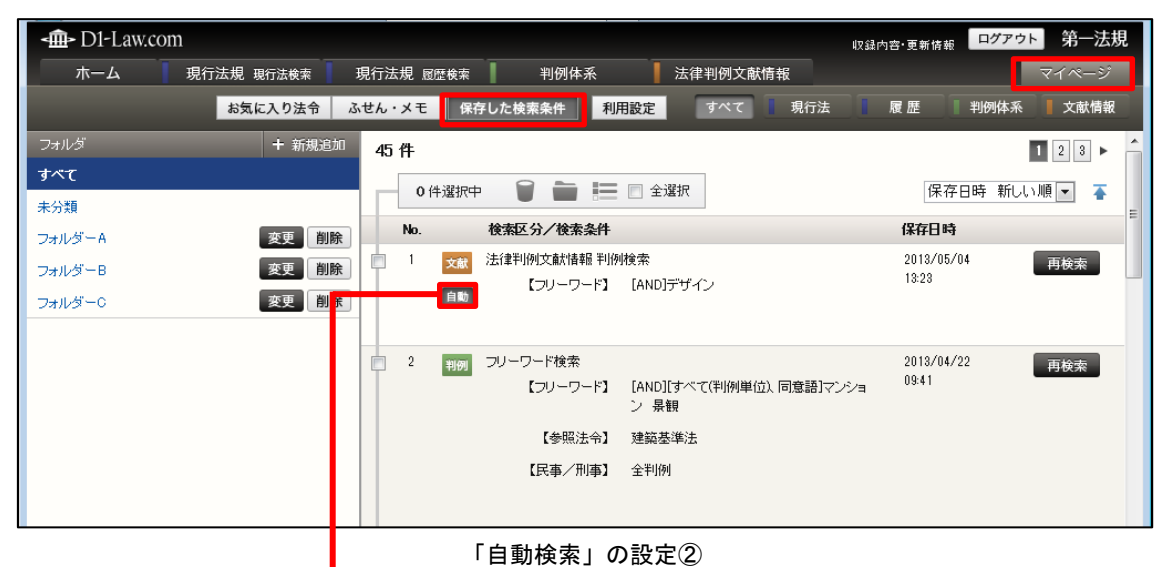

「自動」ボタン

# 7.3.2 自動検索の結果

自動検索の結果は、各検索初期画面の「自動検索結果」のエリアに表示されます。

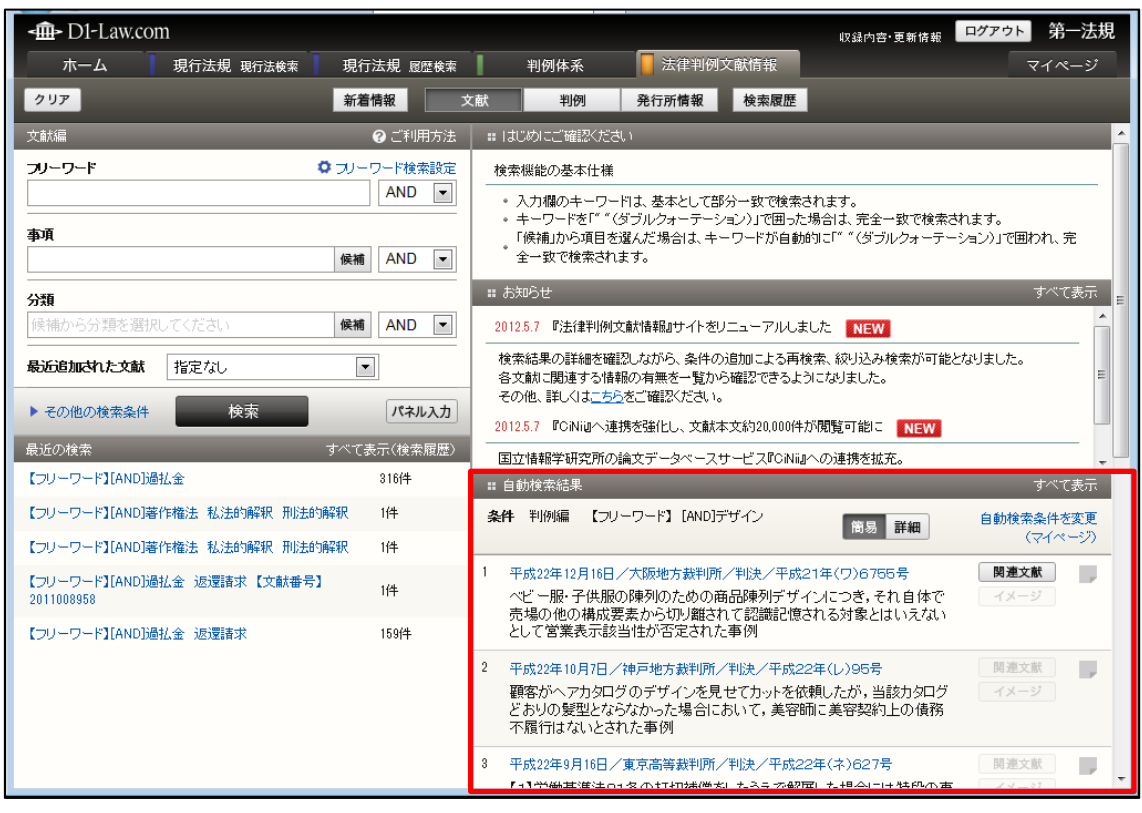

#### 「自動検索」結果表示(初期)

「新着情報」の画面を開いて、「自動検索」をクリックすると、結果の一覧が現れます。

| ▲ D1-Law.com 収益内容・更新情報                                                                                                    | ログアウト 第一法規                    |
|----------------------------------------------------------------------------------------------------|-------------------------------|
| ホーム 現行法規 現行法検索 現行法規 駆歴検索 判例体系 📕 法律判例文献情報                                                                                                    | マイページ                         |
| 新着情報 文献 判例 発行所情報 検索履歴                                                                                                    |                               |
| 文献編 判例編 自動検索 月刊誌 PDF 平                                                                                                    | 远25年4月24日更新                   |
| 自動検索条件 判例編 【フリーワード】[AND]デザイン                                                                                                    | 自動検索条件を変更<br>(マイページ)          |
| 該当判例-22 件                                                                                                    | 1 2 ►                         |
| 0件選択中 💼 📩 📰 🗆 全選択                                                                                                    | 簡易詳細                          |
| ■ 1 平成22年12月16日/大阪地方裁判所/判決/平成21年(ワ)6755号<br>ヘビー服・子供服の陳列のための商品陳列デザインにつき、それ自体で売場の他の構成要素から切り離されて認識記憶される対象とはいえないとして営業表示該当性が否定された事例                                                                                                    | 関連文献         E           イメージ |
| 2 平成22年10月7日/神戸地方裁判所/判決/平成22年(し)95号<br>顧客がヘアカタログのデザインを見せてカットを依頼したが、当該カタログどおりの髪型とならなかった場合において、美容師に美容契約上の債務不履行はないとされた事例                                                                                                    | 関連文献       イメージ               |
| ◎ 平成22年9月16日/東京高等裁判所/判決/平成22年(ネ)627号<br>【1】労働基準法81条の打切補償をしたうえで解雇した場合には特段の事情がない限りは、当該解雇は合理的理由があり社会通念上も相当であるとされた事例<br>【2】会社代表者の類写真、住所を記載したどラを会社前、代表者の居住するマンションで配付等する行為は、正当な組合活動を逸脱しているとして会社代表者の損害賠償請求が認容された事例──アールインベストメントアンドデザイン事件投訴審判決 | 関連文献<br>イメージ                  |
| 平成21年5月27日/京都地方裁判所/判決/平成20年(ワ)3219号                                                                                                    | 関連文献                          |

「自動検索」結果表示(新着情報)

これらの画面で文献や判例のリンク文字列をクリックすると、詳細情報を表示します。

# 7.3.3 自動検索の変更

自動検索条件を変更する場合は、「文献」もしくは「判例」、「発行所情報」の初期画面や、 「新着情報」の「自動検索」画面にある「自動検索条件を変更」のリンク文字列をクリッ クします。

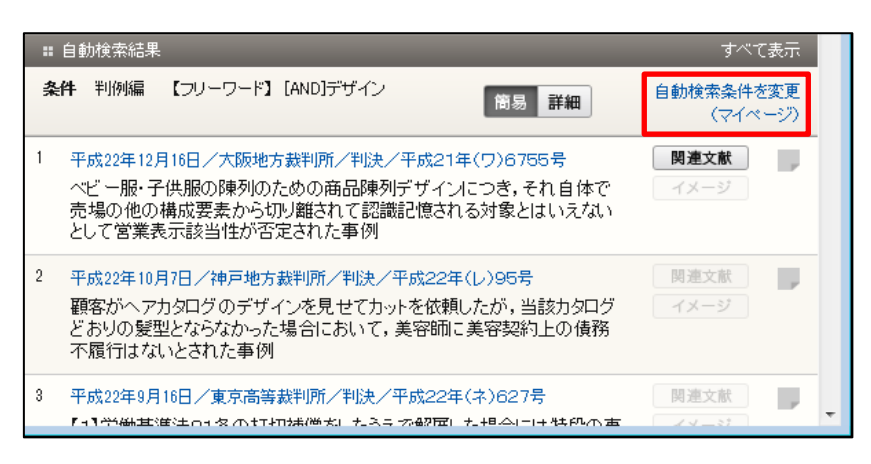

「自動検索」の設定変更①

|    | 判例体系 | 法律判例文 | 【献情報 | <sub>収録内容・更新情報</sub> <mark>ログアウト</mark> 第一法規<br>マイページ |
|----|------|-------|------|-------------------------------------------------------|
| 演文 | 判例   | 発行所情報 | 検索履歴 |                                                       |
|    |      |       |      | 平成25年4月24日更新                                          |
|    |      |       |      | 自動検索条件を変更<br>(マイページ)                                  |
|    |      |       |      | 1 2 ►                                                 |
|    |      |       |      | 筒易詳細                                                  |

「自動検索」の設定変更②

すると、「マイページ」の「保存した検索条件」画面が開きますから、検索条件の「自動」 ボタンをクリックしてオン・オフを切り替えます。オフにする場合は「自動検索条件設定 の解除」ダイアログボックスが開きますので、よければ「解除」ボタンをクリックします。

| 自動検索条件 設定の解除  | 8     |         |
|---------------|-------|---------|
| 自動検索条件を解除します。 |       |         |
| 解除            | キャンセル |         |
|               |       | 」「自動検索」 |

#### 7.3.4 新着メールの配信

7.3.1 自動検索の設定 で設定した検索条件に合致した情報がデータベースに新たに登載 された場合、新着情報としてメールでお知らせします。

メールを受信する場合は、「マイページ」画面から、「メール配信」の設定が必要です。「マ イページ」の「利用設定メニュー」から、『法律判例文献情報』の「メール配信設定」欄の ラジオボタンを、「希望する」に設定します。

#### ◆新着メール配信サービスの内容

・検索条件に合致した新規登載情報を、月2回、月曜日にメールにてお届けします。

・検索条件の設定によりましてはメール本文量が多くなりますので、最大20件までの情報を お送りします。

・メール配信先は、ご利用時に入力する E-Mail アドレスとなります。

※IP 認証でのご利用、E-Mail アドレス以外のログインにてご利用の場合、本機能はご利用 いただくことが出来ませんのでご了承ください。 <参考:「マイページ」画面からの設定方法>

|   |   | -m- D1-Law.com             |                  |                              |                            |                                       | 収録内容•更新情報 ログ        | 7.2ト 第一法規 |
|---|---|----------------------------|------------------|------------------------------|----------------------------|---------------------------------------|---------------------|-----------|
|   |   | ホーム 現行法規 現行法検索 現           | 行法规 國際模案 📗 刊例体 🤅 | K 🕌 🖾 🕮 🕅                    | <b>丙大</b> 軟情報              | 務・会計法規                                | 解說他到                | マイベージ     |
|   |   | お気に入り注                     | 3令 ふせん・メモ 保存した   | 検索条件 利用設計                    | 2                          |                                       |                     | 大部時間      |
|   |   | 利用設定 メニュー                  | 法律判例文献情報 利用設定    | 0                            | AKCE                       |                                       |                     | 初期値に戻す    |
|   |   | 現行法規 (現行法検索) 🕨 🕨           | 自動検索の結果表示は、設定した  | •                            | TLET.                      | -                                     |                     |           |
|   |   | 現行法規(履歴検索) 🕨 🕨             | 32,875W          | 一覧表示件数 40件                   | <ul> <li>一覧表示方法</li> </ul> | : 5960 ¥ (RSB                         | 一覧文子数 100字 ▼        |           |
| ത | 6 |                            | 平11393編          | 一覧表示件数 30件                   | ➡ 一覧表示方法                   | : 簡易 ▼ 積鹽                             | 一覧文字数 50字 🔹         |           |
| ଔ | Ш | 法律判例文献情報 ▼                 | 竟行所              | 一覧表示件数 20件                   | •                          |                                       |                     |           |
|   | Ч | 20052550-042               | ダウンロード設定         |                              |                            |                                       |                     |           |
|   |   | フリーワード検索画面設定               | ファイル形式(初期状態)     | ◎ リッチテキスト形                   | 式(rtf) 💿 テキスト形             | 式(txt) 💿 PDF形式                        | ((pdf) 💿 RIS形式(ris) |           |
|   |   | フリーワード検索画面パネル利用設定  文字サイブ語家 | 文献編ダウンロード項目      | ☑ 文獻番号                       | ☑ 標題                       | 🔄 内容細目                                | 📝 蕃者名               |           |
|   |   | 検索結果一覧表示設定                 |                  | ✓ 掲載法等 ISSN                  | 第行所<br>ISBN                | <ul> <li>第行年月日</li> <li>分類</li> </ul> | 判型等<br>事項索引         |           |
|   |   | ダウンロード設定                   |                  | □ 形式区分                       | 🔲 関連判例                     | □ 関連発行所                               |                     |           |
|   |   | メール配信設定                    | 判例編ダウンロード項目      | ☑ 判例番号                       | ☑ 積鹽                       | ☑ 裁判年月日等                              | ☑ 出典                |           |
|   |   | 税務・会計法規 ▶                  |                  | ☑ 分類 Ⅲ 関連文献                  | ☑ 法亲                       | ●項索引                                  | □ 判例 # 糸の           |           |
|   |   | 解説検索 ▶                     | 発行所ダウンロード項目      | ☑ 掲載法                        | ☑ 発行所                      | ☑ 住所                                  | ☑ 電話番号              | Ξ.        |
|   |   |                            |                  | 🗵 ISSN                       | ☑ 所在情報                     |                                       |                     |           |
|   |   |                            | メール配信設定          |                              |                            |                                       |                     |           |
|   |   | 4                          | メール配信            | <ul> <li>希望する ① #</li> </ul> | 希望しない                      |                                       |                     |           |
|   |   | Ŭ                          |                  |                              |                            |                                       |                     |           |
|   |   |                            |                  |                              |                            |                                       |                     |           |

①「マイページ」タブの②「利用設定」画面を開き、「利用設定メニュー」から③「法律判例 文献情報」選択します。④「メール配信設定」欄のラジオボタンを、「希望する」に設定します。

# 7.4 月刊誌 PDF

『法律判例文献情報』の月刊誌を、直近 12 か月分について PDF 形式で参照可能として います。一覧は年月順に並んでいますので、閲覧したい行をクリックすると内容を表示し ます。

月刊誌 PDF は、「法律一般」から「外国法」まで 32 種類の分類項目に分かれています。

|            |              | <b>A</b>                                     | В                                                                                                    |
|------------|--------------|----------------------------------------------|----------------------------------------------------------------------------------------------------|
| D1-Law.com |              |                                              |                                                                                                    |
|            |              |                                              |                                                                                                    |
| パーム 現      | 们 法規 現行法梗案 規 |                                              |                                                                                                    |
| _          | 新            | 情報 文献 判例 発行所                                 | i情報  検索履歴                                                                                                  |
| 文献編 判例編    | 自動検索         | F                                            | 平成25年4月24日更新                                                                                               |
| 2013年1月    |              |                                              | □ 新しいウインドウで聞く                                                                                              |
| 文献編(全分類)   | 1882820B     |                                              | D                                                                                                    |
| 判例編(全分類)   | 488174B      |                                              | 🕨 1 / 13 🛛 🔁 🖤 🔍 💿 🖲 65.8% -                                                                               |
| 文献編(分類別)   |              |                                              |                                                                                                    |
| 法律一般       | 287947B      |                                              |                                                                                                    |
| 法学·法哲学     | 270479B      |                                              |                                                                                                    |
| 法制史        | 175832B      | 5民法                                          | 法律判例文献情報2013-Na 1 (2013年 4 月発行)                                                                            |
| 憲法         | 420035B      |                                              |                                                                                                    |
| 民法         | 602711B      |                                              | 5 民 法                                                                                                    |
| 商法         | 502695B      | A DA DA DA DA DA DA DA DA DA DA DA DA DA     |                                                                                                    |
| 刑法·刑事法     | 518931B      | 【私法一般     図252 ドイツ法                          | .)<br>の継受と現代日本法――ゲルハルド・リース教授退官記念論文集 新井 誠・山本敬三                                                              |
| 司法制度       | 395388B      |                                              | 日本評論社 2009.4 A5 607p 10000円<br>入門───法学の基礎から民事実務までの消しるべ 伊藤猫夫秀 右陸間 2012.12 A5                                |
| 民事訴訟法      | 387721B      | 276p 2                                       | 300円<br>ついたいなど(とうた) THANKT かか時間 Christian ann 18 An chap annill                                            |
| 刑事訴訟法      | 305574B      | 人<br>図255 民法はお                               | MA/3(東文// 17/18) 局間第末東文/所認 日田国氏社 2012,12 AS 6120 2800円<br>もしろい(講談社現代指書2186) 池田真明者 講談社 2012,12 B6 254p 760円 |
| 行政法        | 311032B      | 257 伊藤湛夫i                                    | 9席を埋める(2)<特集> 法学セミナー58-1[2013.1] p1~25<br>断氏事法学人門』 <book review=""> 河村 浩 月報司法書士491(2013.1] p84</book>      |
| 特别行政法      | 191996B      | 258 私法規律(                                    | □標準(1)→-私法規律と強行法規の役割,機能 伊藤 進 法律論質(明治大学)85-2・3<br>2] p1~89                                                  |
| 国会法·選挙法    | 165379B      | 209 新年に当け                                    | たってく新年職想> 深山卓也 月刊登記情報53-1[2013,1] p1                                                                       |
| 地方自治法      | 291337B      | レージョン 100 日本代記<br>グルハコ                       | レド・リース教授選官記念論文集IFRQ p1~33 →6                                                                               |
| 财政法·租税法    | 408481B      | 261 初步11日<br>262 民事基本                        | モンローの国ニラボン (長春川復明) 国際標準法務4日1(2013,1) p100~103<br>法の立法動向(2013年高事法務展望) 萩本 修 切刊高事法務1987(2013,1,5・15) p29~     |
| 警察·消防法     | 186148B      | 35 100 100 100 100 100 100 100 100 100 10    | の制定と発展 鄭 護休 『ドイツ法の継受と現代日本法――ゲルハルド・リース教授道官                                                                  |
| 文化法        | 160115B      |                                              | 2.集山所収 p35~72 →→6<br>[]                                                                                    |
| 教育法        | 181983B      |                                              | 、<br>よりの新会計規則集 全国老人福祉施設協議会・日本介護支援協会監修 第一法規 2013.                                                           |
| 土地・住室法     | 221721B      | 1 IS 118 11 11 11 11 11 11 11 11 11 11 11 11 | oup 300071<br>と諸誤無効く特集> 銀行法務2157-1(2013,1) p13~27                                                          |

月刊誌の PDF 表示①

# A:「新着情報」ボタン

新着情報の画面を表示するボタンです。

# B:「月刊誌 PDF」ボタン

月刊誌 PDF の新着情報一覧を表示するボタンです。

# C: PDF 一覧の表示エリア

新着の月刊誌 PDF の一覧を年月順に表示します。

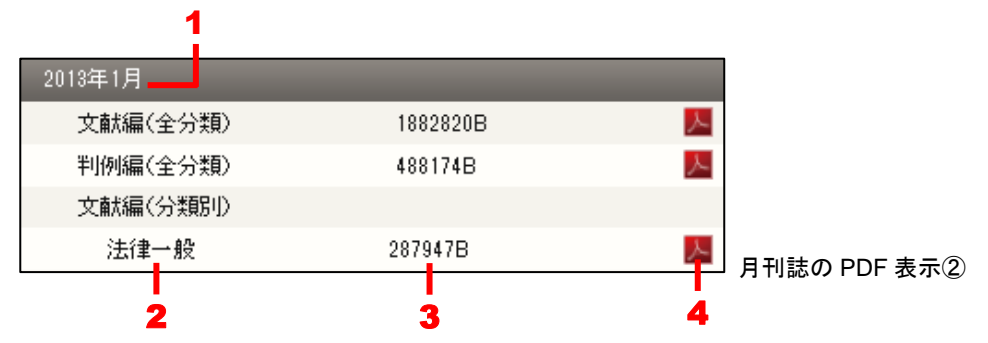

1.年月……月刊誌の発行年月を表します。

2. 分類……PDF の分類を表します。

3.ファイル容量……PDF ファイルのサイズを示します。単位は B(バイト)です。 4.PDF アイコン……その項目に PDF ファイルが存在することを示すアイコンです。

# D: PDF の表示エリア

PDF ファイルを表示するエリアです。Adobe Reader のツールバーも表示します。 操作方法は、通常の Adobe Reader と同じです。「新しいウィンドウで開く」のリン ク文字列をクリックすると、別ウィンドウに PDF ファイルを表示します。

|      | _        |            | 収録内容·更新情報       | ログアウト第一法規     |
|------|----------|------------|-----------------|---------------|
| 判例体  | 系        | 法律判例文献情報   |                 | マイページ         |
| 洋 湖文 | 的例 発行    | 所情報 検索履歴   | Ē               | _             |
|      |          |            | :               | 平成25年4月24日更新  |
|      |          |            |                 | ■ 新しいウインドウで開く |
| 88   |          | 🕹 🚺 / 13 🛛 | k 🖑 🤻 💿 🖲       | 65.8% -       |
| 🔬 🖃  | ∛レーション ▼ | 🌽 署名 🕶 😸   | ↓ 検索            | •             |
| £    | 5 民 法    |            | 法律判例文献情報2013-No | 1 (2013年4月発行) |
|      |          | 5          | 民 法             |               |

」月刊誌の PDF 表示③

#### ◆PDF ファイルの表示について

『法律判例文献情報』月刊誌の体裁をほぼそのままに表示します。

表示項目は『D1-Law.com 法律判例文献情報』と同様ですが、下記の5点に注意してください。

●掲載順……分類目次の順に配列します。分類内では、書名・標題の50音順に掲載し、図書 と特集は同分類内の最初に、判例研究と外国法文献は同分類の最後に、それぞれまとめて配列 します。

- ●図-ク……図書を表します。
- ●特-ク……特集を表します。
- ●判-ク……判例研究を表します。
- ●外-ク……外国法の文献を表します。

# <sup>文献調査データベース</sup> 法律判例文献情報 User Guide [Version 1.1]

2020年 3月27日 第一法規株式会社 https://www.daiichihoki.co.jp/

お問い合わせは D1-Law.com サポートセンター TEL 0120-203-480 電話受付時間/9:00~17:30(土・日、祝日除く) E-mail: <u>support-d1law@daiichihoki.co.jp</u>

⑥第一法規